# Manuale d'uso del Nokia E50

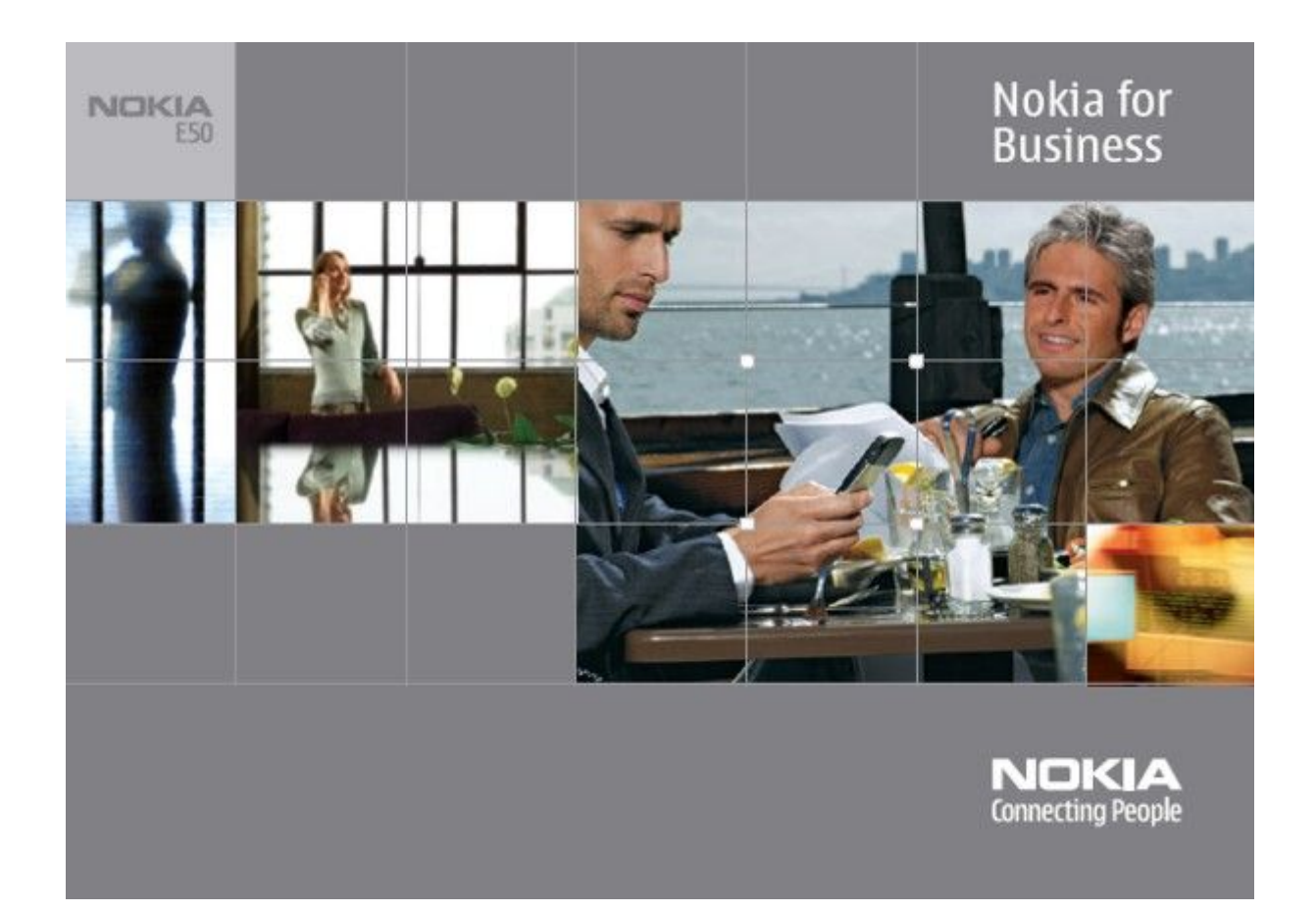

9248809 Edizione 1

#### DICHIARAZIONE DI CONFORMITÀ

Con la presente, NOKIA CORPORATION, dichiara che questo RM-170 / RM-171 è conforme ai requisiti essenziali ed alle altre disposizioni pertinenti stabilite dalla direttiva 1999/5/CE. È possibile consultare una copia della Dichiarazione di conformità al seguente indirizzo Internet http://www.nokia.com/phones/declaration\_of\_conformity/.

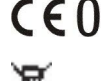

**CEO434** La presenza di un contenitore mobile barrato segnala che all'interno dell'Unione Europea il prodotto è soggetto a raccolta speciale alla fine del ciclo di vita. Oltre che al presente dispositivo, tale norma si applica a tutti gli accessori contrassegnati da questo simbolo. Non smaltire questi prodotti nei rifiuti urbani indifferenziati.

Copyright © 2006 Nokia. Tutti i diritti sono riservati.

Il contenuto del presente documento, né parte di esso, potrà essere riprodotto, trasferito, distribuito o memorizzato in qualsiasi forma senza il permesso scritto di Nokia.

Nokia, Nokia Connecting People, Xpress-on e Pop-Port sono marchi o marchi registrati di Nokia Corporation. Altri nomi di prodotti e società citati nel presente documento possono essere marchi o marchi registrati dei rispettivi proprietari.

Nokia tune è proprietà di Nokia Corporation.

symbian This product includes software licensed from Symbian Software Ltd (c) 1998-2004. Symbian and Symbian OS are trademarks of Symbian Ltd.

US Patent No 5818437 and other pending patents. T9 text input software Copyright (C) 1997-2004. Tegic Communications, Inc. All rights reserved.

Includes RSA BSAFE cryptographic or security protocol software from RSA Security.

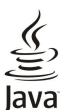

Java and all Java-based marks are trademarks or registered trademarks of Sun Microsystems, Inc.

This product is licensed under the MPEG-4 Visual Patent Portfolio License (i) for personal and noncommercial use in connection with information which has been encoded in compliance with the MPEG-4 Visual Standard by a consumer engaged in a personal and noncommercial activity and (ii) for use in connection with MPEG-4 video provided by a licensed video provider. No license is granted or shall be implied for any other use. Additional information, including that related to promotional, internal, and commercial uses, may be obtained from MPEG LA, LLC. See http:// www.mpegla.com

Questo prodotto viene concesso in licenza ai sensi della MPEG-4 Visual Patent Portfolio License (i) per uso personale e non commerciale in relazione con dati codificati in confomità allo standard MPEG-4 Visual da parte di consumatori impegnati in attività personali e non commerciali e (ii) per essere utilizzato con video MPEG-4 forniti da distributori autorizzati. Nessuna licenza viene concessa o sarà considerata implicita per qualsiasi altro uso. Ulteriori informazioni, incluse quelle relative agli usi promozionali, interni e commerciali, possono richiedersi a MPEG LA, LLC. Vedere il sito http://www.mpegla.com.

Nokia adotta una politica di continuo sviluppo. Nokia si riserva il diritto di effettuare modifiche e miglioramenti a qualsiasi prodotto descritto nel presente documento senza previo preavviso.

In nessuna circostanza Nokia sarà ritenuta responsabile di eventuali perdite di dati o di guadagni o di qualsiasi danno speciale, incidentale, consequenziale o indiretto in qualunque modo causato.

Il contenuto di questo documento viene fornito "così com'è". Fatta eccezione per quanto previsto dalla legge in vigore, non è avanzata alcuna garanzia, implicita o esplicita, tra cui, ma non limitatamente a, garanzie implicite di commerciabilità e idoneità per un fine particolare, in relazione all'accuratezza, all'affidabilità o al contenuto del presente documento. Nokia si riserva il diritto di modificare questo documento o di ritirarlo in qualsiasi momento.

La disponibilità di prodotti particolari può variare a seconda delle regioni. Per informazioni, contattare il rivenditore Nokia più vicino.

#### CONTROLLI SULL'ESPORTAZIONE

Questo dispositivo potrebbe includere materiali, tecnologie o software soggetti alle norme sul controllo delle esportazioni degli U.S.A. e di altri paesi. È vietata qualsiasi deroga a tali normative. 9248809/Edizione 1

# Indice

| Informazioni sulla sicurezza                                  | 6                |
|---------------------------------------------------------------|------------------|
| Informazioni sul dispositivo                                  | 6                |
| SERVIZI DI RETE                                               | 6<br>~           |
| Accessori, batterie e caricabatterie                          | 7                |
| 1 Oper prel                                                   | R                |
| Inserimento della carta SIM e della batteria                  | 8                |
| Inserimento della memory card                                 | 9                |
| Rimozione della memory card10                                 | 0                |
| Carica della batteria10                                       | 0                |
| Accensione del dispositivo                                    | 0<br>1           |
| Blocco dei tasti                                              | 1                |
| Connettori                                                    | 1                |
| Antenne                                                       | 2                |
| Informazioni sul display1                                     | 2                |
| Indicatori visualizzati                                       | 2                |
| Informazioni relative al servizio di assistenza e ai contatti | 2                |
| NOKId                                                         | 3                |
| 2. Informazioni di base sul dispositivo14                     | 4                |
| Tasto Menu e joystick14                                       | 4                |
| Modalità di standby1                                          | 4                |
| Menu rapido14<br>Standby                                      | 4                |
| Stanuby                                                       | 4<br>1           |
| Azioni comuni nelle diverse applicazioni                      | 5                |
| Ricer. in tel                                                 | 5                |
| Scrittura di testo1                                           | 5                |
| Metodo di scrittura tradizionale1                             | 5                |
| Metodo di scrittura intuitivo10                               | 6                |
| Lopia di testo negli appunti                                  | 6                |
| Controllo del volume                                          | 0<br>6           |
| Modi d'uso                                                    | 7                |
| Selez. toni chiamata1                                         | 7                |
| Modifica delle impostazioni per gli accessori1                | 7                |
| Temi                                                          | 7                |
| Trasferim. contenuto tra dispositivi                          | 8                |
| Irasier. dati con Bluetooth o Infrarossi                      | 8<br>8           |
| Memoria                                                       | 9                |
| Memoria del dispositivo19                                     | 9                |
| Memoria rimovibile19                                          | 9                |
| Dettagli sulla memoria1                                       | 9                |
| Memory card                                                   | 9                |
| MICTOSD                                                       | 9<br>0           |
| Formatt, memory card                                          | ő                |
| Protez. memory card                                           | Õ                |
| Sblocco di una memory card20                                  | 0                |
| Guida ed eserc                                                | 0                |
| Guida del dispositivo                                         | 0                |
| Demo                                                          | 0<br>0           |
|                                                               | v                |
| 3. Applicazioni di chiamata e vocali2                         | 1                |
| Chiamate                                                      | 1                |
| Chiamata rapida2                                              | 1                |
| Risp. a chiam                                                 | 1                |
| Upzioni in chiamata                                           | 1                |
| Blocco chiamate 22                                            | 2                |
| Invio di toni DTMF                                            | ĩ                |
| Registro                                                      | 3                |
| Impost. Registro                                              | 3                |
| PTT                                                           | 3                |
|                                                               | C                |
| PTT                                                           | 3                |
| PTT                                                           | 3<br>3<br>⊿      |
| PTT                                                           | 3<br>3<br>4<br>4 |
| PTT                                                           | 3<br>4<br>4<br>4 |

| Vista Rubrica                                                                                                    | 24                                                                                                    |
|----------------------------------------------------------------------------------------------------|----------------------------------------------------------------------------------------------------|
| Creazione di un canale                                                                                                    | 25                                                                                                    |
| Registrazione dei canali PIT                                                                                                    | 25                                                                                                    |
| Registro PTT                                                                                                    | 25                                                                                                    |
| Chiusura di PTT                                                                                                    | 25                                                                                                    |
| Protez. dispos                                                                                                    | 25                                                                                                    |
| Defin. imp. protezione                                                                                                    | 25                                                                                                    |
| Modifica della password di blocco                                                                                                    | 26                                                                                                    |
| Chiamate ai numeri consentiti                                                                                                    | 26                                                                                                    |
| Segret. telet<br>Comandi vocali                                                                                                    | 20<br>27                                                                                                 |
| Come ch                                                                                                    | 27                                                                                                    |
| Avvio di applicazioni                                                                                                    | 27                                                                                                    |
| Modif. modi uso                                                                                                    | 27                                                                                                    |
| Impost. comandi vocali                                                                                                    | 27                                                                                                    |
| Assisten. vocale                                                                                                    | 27                                                                                                    |
| Registrat<br>Biproduziono di una rogistraziono vocalo                                                                                                    | 28<br>28                                                                                                 |
| Text to speech                                                                                                    | 28                                                                                                    |
| Lett. msgg                                                                                                    | 28                                                                                                    |
| TTS                                                                                                    | 28                                                                                                    |
| Proprietà vocali                                                                                                    | 28                                                                                                    |
| Gestione della voce                                                                                                    | 28                                                                                                    |
| 1 Pubrico                                                                                                    | 20                                                                                                    |
| 4. Audilla                                                                                                    | <b>2</b> 9<br>29                                                                                         |
| Gestione delle informazioni predefinite                                                                                                    | 29                                                                                                    |
| Copia di schede tra SIM e memoria del dispositivo                                                                                                    | 30                                                                                                    |
| Selezione di toni di chiamata per le schede                                                                                                    | 30                                                                                                    |
| Biglietti da visita                                                                                                    | 30                                                                                                    |
| r Arrenda                                                                                                    | 01                                                                                                    |
| <b>5. Agenda</b>                                                                                                    |                                                                                                    |
| treaz. voci dell'agenda<br>Impogni                                                                                                    | 31<br>21                                                                                                 |
| Impegni<br>Impostazioni dell'agenda                                                                                                    |                                                                                                    |
| in postazioni dell'agenda                                                                                                    | 20                                                                                                    |
| Viste agenda                                                                                                    |                                                                                                    |
| Viste agenda<br>Invio voci agenda                                                                                                    | 32<br>32                                                                                                 |
| Viste agenda<br>Invio voci agenda<br>Aggiunta all'agenda di una voce ricevuta                                                                                                    | 32<br>32<br>32                                                                                           |
| Viste agenda<br>Invio voci agenda<br>Aggiunta all'agenda di una voce ricevuta                                                                                                    | 32<br>32<br>32                                                                                           |
| Viste agenda<br>Invio voci agenda<br>Aggiunta all'agenda di una voce ricevuta<br><b>6. Messaggi</b><br>Organizzazione dei messaggi                                                                                                    | 32<br>32<br>32<br><b>33</b>                                                                              |
| Viste agenda.<br>Invio voci agenda<br>Aggiunta all'agenda di una voce ricevuta<br><b>6. Messaggi</b><br>Organizzazione dei messaggi<br>Ricerca di messaggi                                                                                                    | 32<br>32<br>32<br>33<br>33                                                                               |
| Viste agenda.<br>Invio voci agenda<br>Aggiunta all'agenda di una voce ricevuta<br><b>6. Messaggi<br/>O</b> rganizzazione dei messaggi<br>Ricerca di messaggi<br>Ricev.                                                                                                    | 32<br>32<br>32<br>33<br>33<br>33<br>33                                                                   |
| Viste agenda.<br>Invio voci agenda<br>Aggiunta all'agenda di una voce ricevuta<br><b>6. Messaggi<br/>O</b> rganizzazione dei messaggi<br>Ricerca di messaggi<br>Ricev<br>Archivio                                                                                                    | 32<br>32<br>33<br>33<br>33<br>33<br>33                                                                   |
| Viste agenda.<br>Invio voci agenda.<br>Aggiunta all'agenda di una voce ricevuta.<br>Organizzazione dei messaggi.<br>Ricerca di messaggi.<br>Ricev.<br>Archivio                                                                                                    | 32<br>32<br>33<br>33<br>33<br>33<br>33<br>33                                                             |
| Viste agenda.<br>Invio voci agenda.<br>Aggiunta all'agenda di una voce ricevuta                                                                                                    | 32<br>32<br>33<br>33<br>33<br>33<br>33<br>34<br>34                                                       |
| Viste agenda<br>Invio voci agenda<br>Aggiunta all'agenda di una voce ricevuta                                                                                                    | 32<br>32<br>33<br>33<br>33<br>33<br>33<br>33<br>34<br>34<br>34<br>34                                     |
| Viste agenda.<br>Invio voci agenda.<br>Aggiunta all'agenda di una voce ricevuta                                                                                                    | 32<br>32<br>33<br>33<br>33<br>33<br>33<br>34<br>34<br>34<br>34<br>34<br>34<br>34                         |
| Viste agenda.<br>Invio voci agenda.<br>Aggiunta all'agenda di una voce ricevuta                                                                                                    | 32<br>32<br>33<br>33<br>33<br>33<br>33<br>33<br>34<br>34<br>34<br>34<br>34<br>34<br>34<br>34             |
| Viste agenda<br>Invio voci agenda<br>Aggiunta all'agenda di una voce ricevuta                                                                                                    | 32<br>32<br>33<br>33<br>33<br>33<br>33<br>33<br>33<br>33<br>34<br>34<br>34<br>34<br>34<br>34<br>35<br>35 |
| Viste agenda<br>Invio voci agenda<br>Aggiunta all'agenda di una voce ricevuta                                                                                                    | 32<br>32<br>33<br>33<br>33<br>33<br>33<br>33<br>33<br>33<br>34<br>34<br>34<br>34<br>34<br>35<br>35       |
| Viste agenda.<br>Invio voci agenda.<br>Aggiunta all'agenda di una voce ricevuta                                                                                                    |                                                                                                    |
| Viste agenda.<br>Invio voci agenda.<br>Aggiunta all'agenda di una voce ricevuta                                                                                                    |                                                                                                    |
| Viste agenda.<br>Invio voci agenda.<br>Aggiunta all'agenda di una voce ricevuta                                                                                                    |                                                                                                    |
| Viste agenda.<br>Invio voci agenda.<br>Aggiunta all'agenda di una voce ricevuta                                                                                                    |                                                                                                    |
| Viste agenda.<br>Invio voci agenda.<br>Aggiunta all'agenda di una voce ricevuta                                                                                                    |                                                                                                    |
| Viste agenda.<br>Invio voci agenda.<br>Aggiunta all'agenda di una voce ricevuta                                                                                                    |                                                                                                    |
| Viste agenda.<br>Invio voci agenda.<br>Aggiunta all'agenda di una voce ricevuta                                                                                                    |                                                                                                    |
| Viste agenda.<br>Invio voci agenda.<br>Aggiunta all'agenda di una voce ricevuta                                                                                                    |                                                                                                    |
| Viste agenda.<br>Invio voci agenda.<br>Aggiunta all'agenda di una voce ricevuta.<br><b>6. Messaggi</b> .<br>Organizzazione dei messaggi.<br>Ricerca di messaggi.<br>Ricev.<br>Archivio.<br>Bozze.<br>Msgg, inviati.<br>In uscita.<br>Rapporti cons.<br>Impost. messaggi.<br>Altre impost.<br>Impost. centri servizi SMS.<br>Messaggi di testo.<br>Scrittura e invio di SMS.<br>Opzioni di invio per SMS.<br>Risposta agli SMS ricevuti.<br>SMS sulla carta SIM.<br>Impostazioni SMS.<br>Msgg. con disegno.<br>Inoltro msg. con disegno.<br>Messaggi multimediali.<br>Creazione e invio di messaggi MMS.<br>Creazione di presentazioni.<br>Biogrione o rimesta a mescaggi MMS.                                                                                                    |                                                                                                    |
| Viste agenda.<br>Invio voci agenda.<br>Aggiunta all'agenda di una voce ricevuta.<br><b>6. Messaggi</b> .<br>Organizzazione dei messaggi.<br>Ricerca di messaggi.<br>Ricev.<br>Archivio.<br>Bozze.<br>Msgg, inviati.<br>In uscita.<br>Rapporti cons.<br>Impost. messaggi.<br>Altre impost.<br>Impost. messaggi.<br>Altre impost.<br>Impostaz. centri servizi SMS.<br>Messaggi di testo.<br>Scrittura e invio di SMS.<br>Opzioni di invio per SMS.<br>Risposta agli SMS ricevuti.<br>SMS sulla carta SIM.<br>Impostazioni SMS.<br>Msgg. con disegno.<br>Inoltro msg. con disegno.<br>Messaggi multimediali.<br>Creazione e invio di messaggi MMS.<br>Creazione delle presentazioni.<br>Ricezione delle presentazioni.<br>Risposta agli zazioni delle presentazioni.<br>Ricezione delle presentazioni.                                                                                                    |                                                                                                    |
| Viste agenda.<br>Invio voci agenda.<br>Aggiunta all'agenda di una voce ricevuta.<br><b>6. Messaggi</b><br>Organizzazione dei messaggi.<br>Ricerca di messaggi.<br>Ricev.<br>Archivio.<br>Bozze<br>Msgg, inviati.<br>In uscita.<br>Rapporti cons.<br>Impost. messaggi.<br>Altre impost.<br>Impost. centri servizi SMS.<br>Messaggi di testo.<br>Scrittura e invio di SMS.<br>Opzioni di invio per SMS.<br>Risposta agli SMS ricevuti.<br>SMS sulla carta SIM.<br>Impostazioni SMS.<br>Msgg. con disegno.<br>Inoltro msg. con disegno.<br>Messaggi multimediali.<br>Creazione e invio di messaggi MMS.<br>Creazione di presentazioni.<br>Ricezione delle presentazioni.<br>Visualizzazione di oggetti multimediali.                                                                                                    |                                                                                                    |
| Viste agenda.<br>Invio voci agenda.<br>Aggiunta all'agenda di una voce ricevuta.<br>Organizzazione dei messaggi.<br>Ricerca di messaggi.<br>Ricev.<br>Archivio.<br>Bozze.<br>Msgg. inviati.<br>In uscita.<br>Rapporti cons.<br>Impost. messaggi.<br>Altre impost.<br>Impost. messaggi.<br>Altre impost.<br>Impostaz. centri servizi SMS.<br>Messaggi di testo.<br>Scrittura e invio di SMS.<br>Opzioni di invio per SMS.<br>Risposta agli SMS ricevuti.<br>SMS sulla carta SIM.<br>Impostazioni SMS.<br>Msgg. con disegno.<br>Inoltro msg. con disegno.<br>Messaggi multimediali.<br>Creazione e invio di messaggi MMS.<br>Creazione di presentazioni.<br>Ricezione e risposta a messaggi MMS.<br>Visualizzazione do ggetti multimediali.<br>Visualizzazione de memorizzazione di allegati                                                                                                    |                                                                                                    |
| Viste agenda.<br>Invio voci agenda.<br>Aggiunta all'agenda di una voce ricevuta.<br><b>6. Messaggi</b> .<br>Organizzazione dei messaggi.<br>Ricerca di messaggi.<br>Ricev.<br>Archivio.<br>Bozze.<br>Msgg. inviati.<br>In uscita.<br>Rapporti cons.<br>Impost. messaggi.<br>Altre impost.<br>Impost. centri servizi SMS.<br>Messaggi di testo.<br>Scrittura e invio di SMS.<br>Opzioni di invio per SMS.<br>Risposta agli SMS ricevuti.<br>SMS sulla carta SIM.<br>Impostazioni SMS.<br>Msgg. con disegno.<br>Inoltro msg. con disegno.<br>Messaggi multimediali.<br>Creazione e invio di messaggi MMS.<br>Creazione di presentazioni.<br>Ricezione e risposta a messaggi MMS.<br>Visualizzazione di oggetti multimediali.<br>Visualizzazione di oggetti multimediali.<br>Visualizzazione e memorizzazione di allegati<br>multimediali.                                                                                                  |                                                                                                    |
| Viste agenda.<br>Invio voci agenda.<br>Aggiunta all'agenda di una voce ricevuta.<br><b>6. Messaggi</b> .<br>Organizzazione dei messaggi.<br>Ricerca di messaggi.<br>Ricev.<br>Archivio.<br>Bozze.<br>Msgg. inviati.<br>In uscita.<br>Rapporti cons.<br>Impost. messaggi.<br>Altre impost.<br>Impost. centri servizi SMS.<br>Messaggi di testo.<br>Scrittura e invio di SMS.<br>Opzioni di invio per SMS.<br>Risposta agli SMS ricevuti.<br>SMS sulla carta SIM.<br>Impostazioni SMS.<br>Msgg. con disegno.<br>Inoltro msg. con disegno.<br>Messaggi multimediali.<br>Creazione e invio di messaggi MMS.<br>Creazione di presentazioni.<br>Ricezione e risposta a messaggi MMS.<br>Visualizzazione delle presentazioni.<br>Visualizzazione de memorizzazione di allegati<br>multimediali.<br>Impostazioni messaggi MMS.                                                                                                    |                                                                                                    |
| Viste agenda.<br>Invio voci agenda.<br>Aggiunta all'agenda di una voce ricevuta.<br><b>6. Messaggi</b> .<br>Organizzazione dei messaggi.<br>Ricerca di messaggi.<br>Ricev.<br>Archivio.<br>Bozze.<br>Msgg. inviati.<br>In uscita.<br>Rapporti cons.<br>Impost. messaggi.<br>Altre impost.<br>Impost. centri servizi SMS.<br>Messaggi di testo.<br>Scrittura e invio di SMS.<br>Opzioni di invio per SMS.<br>Risposta agli SMS ricevuti.<br>SMS sulla carta SIM.<br>Impostazioni SMS.<br>Msgg. con disegno.<br>Inoltro msg. con disegno.<br>Inoltro msg. con disegno.<br>Messaggi multimediali.<br>Creazione e invio di messaggi MMS.<br>Creazione di presentazioni.<br>Ricezione e risposta a messaggi MMS.<br>Visualizzazione do ggetti multimediali.<br>Visualizzazione delle presentazioni.<br>Visualizzazione de memorizzazione di allegati<br>multimediali.<br>Impostazioni messaggi MMS.<br>Messaggi e-mail.                       |                                                                                                    |
| Viste agenda.<br>Invio voci agenda.<br>Aggiunta all'agenda di una voce ricevuta.<br><b>6. Messaggi</b> .<br>Organizzazione dei messaggi.<br>Ricerca di messaggi.<br>Ricev.<br>Archivio.<br>Bozze.<br>Msgg. inviati.<br>In uscita.<br>Rapporti cons.<br>Impost. messaggi.<br>Altre impost.<br>Impost. centri servizi SMS.<br>Messaggi di testo.<br>Scrittura e invio di SMS.<br>Opzioni di invio per SMS.<br>Risposta agli SMS ricevuti.<br>SMS sulla carta SIM.<br>Impostazioni SMS.<br>Msgg. con disegno.<br>Inoltro msg. con disegno.<br>Messaggi multimediali.<br>Creazione e invio di messaggi MMS.<br>Creazione di presentazioni.<br>Ricezione e risposta a messaggi MMS.<br>Visualizzazione do ggetti multimediali.<br>Visualizzazione de memorizzazione di allegati<br>multimediali.<br>Impostazioni messaggi MMS.<br>Messaggi e-mail.<br>Account e-mail.<br>Com n. exc. e. mail.                                                 |                                                                                                    |
| Viste agenda.<br>Invio voci agenda.<br>Aggiunta all'agenda di una voce ricevuta.<br><b>6. Messaggi</b> .<br>Organizzazione dei messaggi.<br>Ricerca di messaggi.<br>Ricev.<br>Archivio.<br>Bozze.<br>Msgg. inviati.<br>In uscita.<br>Rapporti cons.<br>Impost. messaggi.<br>Altre impost.<br>Impost. centri servizi SMS.<br>Messaggi di testo.<br>Scrittura e invio di SMS.<br>Opzioni di invio per SMS.<br>Risposta agli SMS ricevuti.<br>SMS sulla carta SIM.<br>Impostazioni SMS.<br>Msgg. con disegno.<br>Inoltro msg. con disegno.<br>Messaggi multimediali.<br>Creazione e invio di messaggi MMS.<br>Creazione di presentazioni.<br>Ricezione e risposta a messaggi MMS.<br>Visualizzazione delle presentazioni.<br>Visualizzazione di oggetti multimediali.<br>Visualizzazione de memorizzazione di allegati<br>multimediali.<br>Impostazioni messaggi MMS.<br>Messaggi e-mail.<br>Account e-mail.<br>Com. a cas. e-mail.<br>Vis. |                                                                                                    |

### Indice

|                                                                                                    | .41                                                                                                    |
|----------------------------------------------------------------------------------------------------|----------------------------------------------------------------------------------------------------|
| Limin. messaggi                                                                                                    | .41<br>41                                                                                                    |
| Scritt. e invio di e-mail                                                                                                    | .41                                                                                                    |
| Impost. account e-mail                                                                                                    | .42                                                                                                    |
| Impostazioni utente                                                                                                    | .42                                                                                                    |
| Impost. recupero                                                                                                    | .43                                                                                                    |
| Imp. recupero automatico                                                                                                    | .43<br>13                                                                                                    |
| Connessione a un server chat                                                                                                    | .43<br>.43                                                                                                    |
| Ricerca di utenti o gruppi chat                                                                                                    | .43                                                                                                    |
| Conversazioni con un singolo utente chat                                                                                                    | .44                                                                                                    |
| Gruppi chat                                                                                                    | .44                                                                                                    |
| Conversazioni di gruppo                                                                                                    | .44                                                                                                    |
| Diritti di modifica del gruppo                                                                                                    | .44<br>45                                                                                                    |
| Esclusione dai gruppi                                                                                                    | .45                                                                                                    |
| Contatti chat                                                                                                    | .45                                                                                                    |
| Contatti bloccati                                                                                                    | .46                                                                                                    |
| Visualizzazione degli inviti                                                                                                    | .46                                                                                                    |
| Lonversazione registrata                                                                                                    | 40.<br>16                                                                                                    |
| Impostazioni del server chat                                                                                                    | .40<br>.46                                                                                                    |
| Messaggi speciali                                                                                                    | .46                                                                                                    |
| Invio di comandi di servizi                                                                                                    | .47                                                                                                    |
|                                                                                                    | 40                                                                                                    |
| 7. Suite Team.                                                                                                    | 48                                                                                                    |
| impost. Suite ream                                                                                                    | .40                                                                                                    |
| 8. Applicazioni per ufficio                                                                                                    | 49                                                                                                    |
| Note                                                                                                    | .49                                                                                                    |
| Calcolatr                                                                                                    | .49                                                                                                    |
| Convertitore                                                                                                    | .49                                                                                                    |
| Lonversioni                                                                                                    | .49<br>50                                                                                                    |
| Gestione file                                                                                                    | .50<br>50                                                                                                    |
| Gestione file                                                                                                    | .50                                                                                                    |
| Ricerca di file                                                                                                    | .50                                                                                                    |
| Quickoffice                                                                                                    | .50                                                                                                    |
| Quickword                                                                                                    | .50                                                                                                    |
| Quicksneet                                                                                                    | . ว. เ.                                                                                                    |
| Unicknoinf                                                                                                    | 51                                                                                                    |
| Quickpoint                                                                                                    | .51<br>.51                                                                                                    |
| Quickpoint<br>Lettore PDF<br>Gestione zip                                                                                                    | .51<br>.51<br>.51                                                                                                    |
| Quickpoint<br>Lettore PDF<br>Gestione zip<br>Orologio                                                                                                    | .51<br>.51<br>.51<br>.51                                                                                                    |
| Uuckpoint<br>Lettore PDF<br>Gestione zip<br>Orologio<br>Impostazioni dell'orologio                                                                                                    | .51<br>.51<br>.51<br>.51<br>.52                                                                                                    |
| Uuckpoint<br>Lettore PDF<br>Gestione zip<br>Orologio<br>Impostazioni dell'orologio<br>Orologio mondiale                                                                                                    | .51<br>.51<br>.51<br>.51<br>.52<br>.52                                                                                                    |
| Quickpoint                                                                                                    | .51<br>.51<br>.51<br>.51<br>.52<br>.52<br>.52                                                                                                    |
| Quickpoint                                                                                                    | .51<br>.51<br>.51<br>.52<br>.52<br>.52                                                                                                    |
| Quickpoint                                                                                                    | .51<br>.51<br>.51<br>.51<br>.52<br>.52<br>.52<br>.53                                                                                                    |
| Quickpoint                                                                                                    | .51<br>.51<br>.51<br>.51<br>.52<br>.52<br>.52<br>.53                                                                                                    |
| Quickpoint                                                                                                    | .51<br>.51<br>.51<br>.51<br>.52<br>.52<br>.53<br>.53                                                                                                    |
| Quickpoint                                                                                                    | .51<br>.51<br>.51<br>.51<br>.52<br>.52<br>.53<br>.53                                                                                                    |
| Quickpoint                                                                                                    | .51<br>.51<br>.51<br>.52<br>.52<br>.53<br>.53<br>.53<br>.53                                                                                                    |
| Quickpoint                                                                                                    | .51<br>.51<br>.51<br>.51<br>.52<br>.52<br>.53<br>.53<br>.53<br>.53                                                                                                    |
| Quickpoint                                                                                                    | .51<br>.51<br>.51<br>.51<br>.52<br>.52<br>.53<br>.53<br>.53<br>.53<br>.53                                                                                                    |
| Quickpoint                                                                                                    | .51<br>.51<br>.51<br>.51<br>.52<br>.52<br>.53<br>.53<br>.53<br>.53<br>.54<br>.54<br>.54                                                                                                    |
| Quickpoint                                                                                                    | .51<br>.51<br>.51<br>.52<br>.52<br>.53<br>.53<br>.53<br>.53<br>.54<br>.54<br>.54<br>.55<br>.55                                                                                                    |
| Quickpoint                                                                                                    | .51<br>.51<br>.51<br>.51<br>.52<br>.52<br>.52<br>.53<br>.53<br>.53<br>.54<br>.54<br>.54<br>.55<br>.55<br>.55                                                                                                    |
| Quickpoint                                                                                                    | .51<br>.51<br>.51<br>.51<br>.51<br>.52<br>.53<br>.53<br>.53<br>.53<br>.54<br>.55<br>.55<br>.55<br>.55<br>.55                                                                                                    |
| Quickpoint.         Lettore PDF.         Gestione zip.         Orologio         Impostazioni dell'orologio.         Orologio mondiale.         9. Connettività         Punti accesso Internet.         Impostazione di un punto di accesso a Internet per le<br>chiamate dati.         Impostazioni avanzate del punto di accesso a Internet per le<br>chiamate dati.         Impostazione di un punto di accesso a Internet per le<br>chiamate dati.         Impostazione di un punto di accesso a Internet per i dati a<br>pacchetto (GPRS).         Impostazione avanzate del punto di accesso a Internet per i<br>dati a pacchetto (GPRS).         Connessione mediante cavo.         Bluetooth.         Uso di Bluetooth.         Impostaz.         Suggerimenti sulla sicurezza.         Invio di dati.                                                                                                    | 51<br>51<br>51<br>51<br>51<br>51<br>51<br>51                                                                                                    |
| Quickpoint.         Lettore PDF.         Gestione zip.         Orologio         Impostazioni dell'orologio.         Orologio mondiale.         9. Connettività         Punti accesso Internet.         Impostazione di un punto di accesso a Internet per le<br>chiamate dati.         Impostazioni avanzate del punto di accesso a Internet per le<br>chiamate dati.         Impostazione di un punto di accesso a Internet per le<br>chiamate dati.         Impostazioni avanzate del punto di accesso a Internet per i dati a<br>pacchetto (GPRS).         Connessione mediante cavo.         Bluetooth.         Uso di Bluetooth.         Impostaz.         Suggerimenti sulla sicurezza.         Invio di dati.         Indicatori della connessione Bluetooth.         Associazione dei dispositivi                                                                                                    | .51<br>.51<br>.51<br>.51<br>.51<br>.51<br>.51<br>.51<br>.51<br>.51                                                                                                    |
| Quickpoint.         Lettore PDF.         Gestione zip.         Orologio         Impostazioni dell'orologio.         Orologio mondiale.         9. Connettività         Punti accesso Internet.         Impostazione di un punto di accesso a Internet per le<br>chiamate dati.         Impostazioni avanzate del punto di accesso a Internet per le<br>chiamate dati.         Impostazione di un punto di accesso a Internet per i dati a<br>pacchetto (GPRS).         Impostazioni avanzate del punto di accesso a Internet per i<br>dati a pacchetto (GPRS).         Connessione mediante cavo.         Bluetooth.         Uso di Bluetooth.         Impostaz.         Suggerimenti sulla sicurezza.         Invio di dati.         Indicatori della connessione Bluetooth.         Associazione dei dispositivi.         Autorizzazione di un dispositivo.                                                                                                    | 51<br>51<br>51<br>51<br>51<br>51<br>51<br>52<br>53<br>53<br>53<br>53<br>53<br>53<br>53<br>53<br>54<br>555<br>556<br>556<br>566<br>566                                                                                                    |
| Quickpoint.         Lettore PDF.         Gestione zip.         Orologio         Impostazioni dell'orologio.         Orologio mondiale.         9. Connettività         Punti accesso Internet.         Impostazione di un punto di accesso a Internet per le<br>chiamate dati.         Impostazioni avanzate del punto di accesso a Internet per le<br>chiamate dati.         Impostazione di un punto di accesso a Internet per i dati a<br>pacchetto (GPRS).         Impostazione avanzate del punto di accesso a Internet per i<br>dati a pacchetto (GPRS).         Connessione mediante cavo.         Bluetooth.         Uso di Bluetooth.         Impostaz.         Suggerimenti sulla sicurezza         Invio di dati.         Indicatori della connessione Bluetooth.         Autorizzazione di un dispositivo.         Ricezione di dati.                                                                                                    | 51<br>51<br>51<br>51<br>51<br>51<br>51<br>52<br>53<br>53<br>53<br>53<br>53<br>53<br>53<br>54<br>555<br>556<br>556<br>557<br>556<br>556<br>556<br>557<br>556<br>556<br>557<br>556<br>557<br>556<br>556<br>557<br>556<br>556<br>557<br>556<br>557<br>556<br>557<br>557<br>556<br>557<br>557<br>556<br>557<br>556<br>557<br>556<br>557<br>557<br>556<br>557<br>556<br>557<br>556<br>557<br>556<br>557<br>556<br>557<br>557<br>556<br>557<br>557<br>557<br>557<br>557<br>557<br>557<br>557<br>557<br>557<br>557<br>557<br>557<br>557<br>557<br>557<br>557<br>557<br>557<br>557<br>557<br>557<br>557<br>557<br>557<br>557<br>577<br>577<br>57                                                                                                    |
| Quickpoint.         Lettore PDF.         Gestione zip.         Orologio         Impostazioni dell'orologio.         Orologio mondiale.         9. Connettività         Punti accesso Internet.         Impostazione di un punto di accesso a Internet per le<br>chiamate dati.         Impostazioni avanzate del punto di accesso a Internet per le<br>chiamate dati.         Impostazione di un punto di accesso a Internet per i dati a<br>pacchetto (GPRS).         Impostazione avanzate del punto di accesso a Internet per i<br>dati a pacchetto (GPRS).         Connessione mediante cavo.         Bluetooth.         Uso di Bluetooth.         Impostaz.         Suggerimenti sulla sicurezza.         Invio di dati.         Indicatori della connessione Bluetooth.         Autorizzazione di un dispositivo.         Ricezione di dati.                                                                                                    | 51<br>51<br>51<br>51<br>51<br>51<br>52<br>53<br>53<br>53<br>53<br>53<br>54<br>55<br>555<br>556<br>566<br>577<br>57                                                                                                    |
| Quickpoint.         Lettore PDF.         Gestione zip.         Orologio         Impostazioni dell'orologio.         Orologio mondiale.         9. Connettività         Punti accesso Internet.         Impostazione di un punto di accesso a Internet per le<br>chiamate dati.         Impostazioni avanzate del punto di accesso a Internet per le<br>chiamate dati.         Impostazione di un punto di accesso a Internet per i dati a<br>pacchetto (GPRS).         Impostazione avanzate del punto di accesso a Internet per i<br>dati a pacchetto (GPRS).         Connessione mediante cavo.         Bluetooth.         Uso di Bluetooth.         Impostaz.         Suggerimenti sulla sicurezza         Invio di dati.         Indicatori della connessione Bluetooth.         Autorizzazione di un dispositivo.         Ricezione di dati.         Chiusura di una connessione Bluetooth.         Profilo di accesso SIM.                                                                                                    | 5.51<br>5.51<br>5.51<br>5.52<br>5.53<br>5.53<br>5.53<br>5.53<br>5.555<br>5.5566<br>5.577<br>5.577                                                                                                    |
| Quickpoint.         Lettore PDF.         Gestione zip.         Orologio         Impostazioni dell'orologio.         Orologio mondiale.         9. Connettività         Punti accesso Internet.         Impostazione di un punto di accesso a Internet per le chiamate dati.         Impostazioni avanzate del punto di accesso a Internet per le chiamate dati.         Impostazione di un punto di accesso a Internet per i dati a pacchetto (GPRS).         Impostazioni avanzate del punto di accesso a Internet per i dati a pacchetto (GPRS).         Connessione mediante cavo.         Bluetooth.         Uso di Bluetooth.         Impostaz.         Suggerimenti sulla sicurezza.         Invio di dati.         Indicatori della connessione Bluetooth.         Autorizzazione di un dispositivo.         Ricezione di dati.         Chiusura di una connessione Bluetooth.         Profilo di accesso SIM.         Infrarossi.         Connessione di dati                                                                                                    | 5.51<br>5.51<br>5.52<br>5.53<br>5.53<br>5.53<br>5.555<br>5.5566<br>5.577<br>5.555<br>5.5566<br>5.577<br>5.555<br>5.5566<br>5.577<br>5.577<br>5.577<br>5.577<br>5.577<br>5.577<br>5.577<br>5.577<br>5.577<br>5.577<br>5.577<br>5.577<br>5.577<br>5.577<br>5.577<br>5.577<br>5.577<br>5.577<br>5.577<br>5.577<br>5.5777<br>5.5777<br>5.5777<br>5.5777<br>5.5777<br>5.5777<br>5.5777<br>5.5777<br>5.5777<br>5.5777<br>5.5777<br>5.5777<br>5.5777<br>5.5777<br>5.5777<br>5.5777<br>5.5777<br>5.5777<br>5.5777<br>5.5777<br>5.5777<br>5.57777<br>5.57777<br>5.57777<br>5.57777<br>5.57777<br>5.57777<br>5.57777<br>5.57777<br>5.57777<br>5.577777<br>5.577777<br>5.577777<br>5.5777777<br>5.5777777<br>5.577777777777777777777777777777777777                                                                                                    |
| Quickpoint.         Lettore PDF.         Gestione zip.         Orologio         Impostazioni dell'orologio.         Orologio mondiale.         9. Connettività         Punti accesso Internet.         Impostazione di un punto di accesso a Internet per le chiamate dati.         Impostazioni avanzate del punto di accesso a Internet per le chiamate dati.         Impostazione di un punto di accesso a Internet per i dati a pacchetto (GPRS).         Impostazioni avanzate del punto di accesso a Internet per i dati a pacchetto (GPRS).         Connessione mediante cavo.         Bluetooth.         Uso di Bluetooth.         Impostaz.         Suggerimenti sulla sicurezza.         Invio di dati.         Indicatori della connessione Bluetooth.         Autorizzazione di un dispositivo.         Ricezione di dati.         Chiusura di una connessione Bluetooth.         Profilo di accesso SIM.         Infrarossi.         Connessioni dati.         Dati a pacc                                                                                                    | 511<br>511<br>512<br>522<br>533<br>533<br>535<br>535<br>555<br>555 |
| Quickpoint.         Lettore PDF.         Gestione zip.         Orologio         Impostazioni dell'orologio.         Orologio mondiale.         9. Connettività         Punti accesso Internet.         Impostazione di un punto di accesso a Internet per le<br>chiamate dati.         Impostazioni avanzate del punto di accesso a Internet per le<br>chiamate dati.         Impostazione di un punto di accesso a Internet per i dati a<br>pacchetto (GPRS).         Impostazioni avanzate del punto di accesso a Internet per i<br>dati a pacchetto (GPRS).         Connessione mediante cavo.         Bluetooth.         Uso di Bluetooth.         Impostaz.         Suggerimenti sulla sicurezza         Invio di dati.         Indicatori della connessione Bluetooth.         Autorizzazione di un dispositivo.         Ricezione di dati.         Chiusura di una connessione Bluetooth.         Profilo di accesso SIM         Infrarossi.         Connessioni dati.         Dati a pacc.         Gestione connessioni                                                                                                    | 51<br>51<br>51<br>52<br>53<br>53<br>55<br>555<br>5566666777<br>577<br>578<br>538<br>5388<br>5388<br>5388<br>5388<br>5388<br>5388<br>538                                                                                                    |
| Quickpoint.         Lettore PDF.         Gestione zip.         Orologio         Impostazioni dell'orologio.         Orologio mondiale.         9. Connettività         Punti accesso Internet.         Impostazione di un punto di accesso a Internet per le chiamate dati.         Impostazioni avanzate del punto di accesso a Internet per le chiamate dati.         Impostazione di un punto di accesso a Internet per le chiamate dati.         Impostazione di un punto di accesso a Internet per i dati a pacchetto (GPRS).         Impostazioni avanzate del punto di accesso a Internet per i dati a pacchetto (GPRS).         Connessione mediante cavo.         Bluetooth.         Uso di Bluetooth.         Impostaz.         Suggerimenti sulla sicurezza.         Invio di dati.         Indicatori della connessione Bluetooth.         Associazione dei dispositivi.         Autorizzazione di un dispositivo.         Ricezione di dati.         Chiusura di una connessione Bluetooth.         Infrarossi.         Connessioni dati.         Dati a pacc.         Gestione connessioni.         Visualizzazione e termine delle connessioni attive. | 5.51<br>5.51<br>5.52<br>5.53<br>5.53<br>5.53<br>5.555<br>5.556<br>5.577<br>5.588<br>5.588<br>5.599<br>5.599<br>5.                                                                                    |
| Quickpoint.         Lettore PDF.         Gestione zip.         Orologio         Impostazioni dell'orologio.         Orologio mondiale.         9. Connettività         Punti accesso Internet.         Impostazione di un punto di accesso a Internet per le chiamate dati.         Impostazione di un punto di accesso a Internet per le chiamate dati.         Impostazione di un punto di accesso a Internet per le chiamate dati.         Impostazione di un punto di accesso a Internet per i dati a pacchetto (GPRS).         Impostazioni avanzate del punto di accesso a Internet per i dati a pacchetto (GPRS).         Connessione mediante cavo.         Bluetooth.         Uso di Bluetooth.         Impostaz.         Suggerimenti sulla sicurezza.         Invio di dati.         Indicatori della connessione Bluetooth.         Associazione dei dispositivi.         Autorizzazione di un dispositivo.         Ricezione di dati.         Chiusura di una connessione Bluetooth.         Infrarossi.         Connessioni dati.         Dati a pacc.         Gestione connessioni.         Visualizzazione e termine delle connessioni attive.        | 51<br>51<br>51<br>51<br>52<br>53<br>53<br>54<br>55<br>55<br>56<br>66<br>66<br>57<br>57<br>58<br>88<br>88<br>58<br>58<br>58<br>58<br>58<br>58<br>58                                                                                                    |

| Gestione VPN<br>Gestione dei criteri VPN                                                                                                    | 1     |
|----------------------------------------------------------------------------------------------------|-------|
| Gestione dei criteri VPN                                                                                                    | ••••• |
|                                                                                                    | !     |
| Visualizzazione del registro VPN                                                                                                    | (     |
| Sincronizzazione dei dati                                                                                                    | (     |
| Creazione di un profilo di sincronizzazione                                                                                                    | (     |
| Profili di sincronizzazione                                                                                                    | (     |
| Impostazioni di connessione della sincronizzazione                                                                                                    | (     |
| Definizione delle impostazioni di sincronizzazione per la<br>Pubrica                                                                                                    |       |
| Definizione delle impostazioni di sincronizzazione per                                                                                                    |       |
| l'Agenda                                                                                                    | (     |
| Definizione delle impostazioni di sincronizzazione per                                                                                                    |       |
| l'applicazione Note                                                                                                    | 0     |
| casella e-mail                                                                                                    |       |
|                                                                                                    |       |
| 10. Web                                                                                                    | 6     |
| Punti di acc                                                                                                    | (     |
| Navigare il Web                                                                                                    | (     |
| Preferiti                                                                                                    | (     |
| Term. conness                                                                                                    | (     |
| Svuotamento della cache                                                                                                    | 9     |
| feed e blog di notizie                                                                                                    | 9     |
| Impost. WeD<br>Sowizi                                                                                                    | 9     |
| 5ei vizi                                                                                                    | (     |
| 11 Fotocam                                                                                                    | 6     |
| Acquisizione di una foto                                                                                                    |       |
| Registrazione di un clin video                                                                                                    |       |
| Inserimento di foto nei messaggi                                                                                                    |       |
| Inserimento di video nei messaggi                                                                                                    | (     |
| Impostaz                                                                                                    | (     |
|                                                                                                    |       |
| 12. Applicazioni multimediali                                                                                                    | 6     |
| Galleria                                                                                                    | (     |
| Imm                                                                                                    | (     |
| Gest. file immagini                                                                                                    | (     |
| Org. immagini                                                                                                    | (     |
| RealPlayer                                                                                                    | (     |
| Ripr. clip video e coll. streaming                                                                                                    | (     |
| Invio di file audio e clip video                                                                                                    | 9     |
| Visualizzazione delle informazioni su un clin                                                                                                    |       |
| visualizzazione dene informazioni su un enp                                                                                                    |       |
| multimediale                                                                                                    |       |
| Impostaz                                                                                                    | (     |
| Impostaz<br>Impost. video                                                                                                    | (     |
| Impostaz<br>Impost. video<br>Impost. connessione                                                                                                    |       |
| mutumediale<br>Impostaz<br>Impost. video<br>Impost. connessione<br>Impost. proxy                                                                                                    |       |
| Impostaz<br>Impost. video<br>Impost. connessione<br>Impost. proxy<br>Impost.z. rete                                                                                                    |       |
| mutumediale<br>Impostaz<br>Impost. video<br>Impost. connessione<br>Impost. proxy<br>Impostaz. rete<br>Impostaz. rete<br>Impostazioni di rete avanzate                                                                                                    |       |
| mutumediale<br>Impostaz<br>Impost. video<br>Impost. connessione<br>Impost. proxy<br>Impostaz. rete<br>Impostazioni di rete avanzate<br>Lett. musicale                                                                                                    |       |
| mutumediale<br>Impostaz<br>Impost. video<br>Impost. connessione<br>Impost. proxy<br>Impostaz. rete<br>Impostazioni di rete avanzate<br>Lett. musicale<br>Asc. di musica                                                                                                    |       |
| mutumediale<br>Impostaz<br>Impost. video<br>Impost. connessione<br>Impost. proxy<br>Impostaz. rete<br>Impostazioni di rete avanzate<br>Lett. musicale<br>Asc. di musica<br>Regol. volume brani                                                                                                    |       |
| mutumediale<br>Impostaz<br>Impost. video<br>Impost. connessione<br>Impostaz. rete<br>Impostazioni di rete avanzate<br>Lett. musicale<br>Asc. di musica<br>Regol. volume brani<br>Elen. brani                                                                                                    |       |
| mutumediale<br>Impostaz<br>Impost. video<br>Impost. connessione<br>Impostaz. rete<br>Impostazioni di rete avanzate<br>Lett. musicale<br>Asc. di musica<br>Regol. volume brani<br>Elen. brani.<br>Elen. brani.<br>Equalizzatore                                                                                                    |       |
| mutumediale<br>Impostaz<br>Impost. video<br>Impost. connessione<br>Impost. proxy<br>Impostaz rete<br>Impostazioni di rete avanzate<br>Lett. musicale<br>Asc. di musica<br>Regol. volume brani<br>Elen. brani.<br>Elen. brani.<br>Equalizzatore<br>Lettore Flash<br>Notria Cataloga                                                                                                    |       |
| mutumediale<br>Impostaz<br>Impost. video<br>Impost. connessione<br>Impost. proxy<br>Impostaz rete<br>Impostazioni di rete avanzate<br>Lett. musicale<br>Asc. di musica<br>Regol. volume brani<br>Elen. brani.<br>Elen. brani.<br>Equalizzatore<br>Lettore Flash<br>Nokia Catalogs<br>Aper catalogo.                                                                                                    |       |
| mutumediale<br>Impostaz<br>Impost. video<br>Impost. connessione<br>Impost. proxy<br>Impostaz rete<br>Impostazioni di rete avanzate<br>Lett. musicale<br>Asc. di musica<br>Regol. volume brani<br>Elen. brani.<br>Equalizzatore.<br>Lettore Flash<br>Nokia Catalogs<br>Aper. cartella                                                                                                    |       |
| mutumediale<br>Impostaz<br>Impost. video<br>Impost. connessione<br>Impost. proxy<br>Impostaz rete<br>Impostazioni di rete avanzate<br>Lett. musicale<br>Asc. di musica<br>Regol. volume brani<br>Elen. brani.<br>Elen. brani.<br>Equalizzatore.<br>Lettore Flash<br>Nokia Catalogs<br>Aper. catalogo<br>Aper. catalogo<br>Aper. cataloghi                                                                                                    |       |
| mutumediale         Impostaz         Impost, video         Impost, connessione         Impost, proxy         Impostaz, rete         Impostazioni di rete avanzate         Lett. musicale         Asc. di musica         Regol. volume brani         Elen. brani         Equalizzatore         Lettore Flash         Nokia Catalogs         Aper. catalogo         Aper. cataloghi                                                                                                    |       |
| mutumediale.         Impostaz.         Impost. video.         Impost. connessione.         Impost. proxy.         Impostaz. rete.         Impostazioni di rete avanzate.         Lett. musicale.         Asc. di musica.         Regol. volume brani.         Elen. brani.         Equalizzatore.         Lettore Flash.         Nokia Catalogs.         Aper. catalogo.         Aper. cataloghi.         13. Impostaz.                                                                                                    |       |
| mutumediale         Impostaz         Impost, video         Impost, connessione         Impost, proxy         Impostaz, rete         Impostazioni di rete avanzate         Lett, musicale         Asc. di musica         Regol, volume brani         Elen. brani         Equalizzatore         Lettore Flash         Nokia Catalogs         Aper. catalogo         Aper. cataloghi         Impost, cataloghi         Impost, cataloghi                                                                                                    |       |
| mutumediale         Impostaz         Impost. video         Impost. connessione         Impost. proxy         Impostaz. rete         Impostazioni di rete avanzate         Lett. musicale         Asc. di musica         Regol. volume brani         Elen. brani         Equalizzatore         Lettore Flash         Nokia Catalogs         Aper. catalogo         Aper. cataloghi         Impost. cataloghi         Impost. cataloghi         Impost. cataloghi                                                                                                    |       |
| mutumediale.         Impostaz.         Impost. video.         Impost. connessione.         Impost. proxy.         Impostaz. rete.         Impostazioni di rete avanzate.         Lett. musicale.         Asc. di musica.         Regol. volume brani.         Equalizzatore.         Lettore Flash.         Nokia Catalogs.         Aper. cartella.         Impost. cataloghi. <b>13. Impostaz.</b> Impost. Generale.         Illuminazione notifiche.                                                                                                    |       |
| mutumediale         Impostaz         Impost. video         Impost. connessione         Impost. proxy         Impostaz. rete         Impostazioni di rete avanzate         Lett. musicale         Asc. di musica         Regol. volume brani         Equalizzatore         Lettore Flash         Nokia Catalogs         Aper. cartella         Impost. cataloghi         Impost. cataloghi         Impost. Generale         Illuminazione notifiche         Impostazioni della modalità di attesa                                                                                                    |       |
| mutumediale         Impostaz         Impost. video         Impost. connessione         Impost. proxy         Impostaz. rete         Impostazioni di rete avanzate         Lett. musicale         Asc. di musica         Regol. volume brani         Equalizzatore         Lettore Flash         Nokia Catalogs         Aper. catalogo         Aper. catalogo         Impost. cataloghi         Impost. cataloghi         Impost. cataloghi         Impost. cataloghi         Impost. cataloghi         Impost. cataloghi         Impost. cataloghi         Impost. cataloghi         Impost. cataloghi         Impost. cataloghi         Impost. cataloghi         Impost. cataloghi         Impost. cataloghi         Impost. cataloghi         Impost. generale         Illuminazione notifiche         Impostazioni della modalità di attesa         Impostazioni di visualizzazione                                                                                                    |       |
| mutumediale         Impostaz         Impost. video         Impost. connessione         Impost. proxy         Impostaz. rete         Impostazioni di rete avanzate         Lett. musicale         Asc. di musica         Regol. volume brani         Equalizzatore         Lettore Flash         Nokia Catalogs         Aper. catalogo         Aper. catalogo         Impost. cataloghi         Impost. Generale         Illuminazione notifiche         Impostazioni della modalità di attesa         Impostazioni di visualizzatione                                                                                                    |       |
| mutumediale         Impostaz         Impost. video         Impost. connessione         Impost. proxy         Impostaz. rete         Impostazioni di rete avanzate         Lett. musicale         Asc. di musica         Regol. volume brani         Equalizzatore         Lettore Flash         Nokia Catalogs         Aper. catalogo         Aper. catalogo         Impost. cenale         Impost. cataloghi         13. Impostazioni del telefono         Impost. Generale         Illuminazione notifiche         Impostazioni della modalità di attesa         Impostazioni di visualizzazione         Impostazioni di chiamata         Impostazioni di chiamata                                                                                                    |       |
| mutumediale.         Impostaz.         Impost. video.         Impost. connessione.         Impost. proxy.         Impostaz. rete.         Impostazioni di rete avanzate.         Lett. musicale.         Asc. di musica.         Regol. volume brani.         Elen. brani.         Equalizzatore.         Lettore Flash.         Nokia Catalogs.         Aper. catalogo.         Aper. catalogi.         Impost. cataloghi. <b>13. Impostaz.</b> Impost. Generale.         Illuminazione notifiche.         Impostazioni del telefono.         Impostazioni del modalità di attesa.         Impostazioni del modalità di attesa.         Impostazioni di visualizzazione.         Impostazioni di chiamata.         Impost. connessione.         Punti di acc.                                                                                                    |       |
| mutumediale         Impostaz         Impost. video         Impost. connessione         Impost. proxy         Impostaz rete         Impostazioni di rete avanzate         Lett. musicale         Asc. di musica         Regol. volume brani         Elen. brani         Equalizzatore         Lettore Flash         Nokia Catalogs         Aper. catalogo         Aper. cataloghi         Impost. cataloghi         Impost. cataloghi         Impost. cataloghi         Impost. cataloghi         Impost. cataloghi         Impost. cataloghi         Impost. cataloghi         Impost. cataloghi         Impost. cataloghi         Impost. cataloghi         Impost. cataloghi         Impost. cataloghi         Impost. Generale         Illuminazione notifiche         Impostazioni della modalità di attesa         Impostazioni di visualizzazione         Impostazioni di chiamata         Impost. connessione         Punti di acc         Dati a pacc                                                                    |       |
| mutumediale         Impostaz         Impost. video         Impost. connessione         Impost. proxy         Impostaz rete         Impostazioni di rete avanzate         Lett. musicale         Asc. di musica         Regol. volume brani         Elen. brani         Equalizzatore         Lettore Flash         Nokia Catalogs         Aper. catalogo         Aper. cataloghi         Impost. cataloghi         Impost. contesione         Impost. Generale         Illuminazione notifiche         Impostazioni del modalità di attesa         Impostazioni di chiamata         Impost. connessione         Punti di acc         Dati a pacc         Imp. dati a pacchetto |       |
| mutumediale         Impostaz         Impost. video         Impost. connessione         Impost. proxy         Impostaz rete         Impostazioni di rete avanzate         Lett. musicale         Asc. di musica         Regol. volume brani         Elen. brani         Equalizzatore         Lettore Flash         Nokia Catalogs         Aper. catalogo         Aper. cataloghi         Impost. cenerale         Illuminazione notifiche         Impostazioni del telefono         Impost. Generale         Illuminazione notifiche         Impostazioni del science         Impostazioni di visualizzazione         Impostazioni di chiamata         Impostazioni di chiamata         Impost. connessione         Punti di acc         Dati a pacc         Imp. dati a pacchetto         Impost. SIP (Session Initiation Protocol)                                                                                                    |       |
| mutumediale         Impostaz         Impost. video         Impost. connessione         Impost. proxy         Impostazioni di rete avanzate         Lett. musicale         Asc. di musica         Regol. volume brani         Elen. brani         Equalizzatore         Lettore Flash         Nokia Catalogs         Aper. catalogo         Aper. cataloghi         Impostazioni del telefono         Impostazioni del telefono         Impostazioni del talefono         Impostazioni del talefono         Impostazioni del talefono         Impost. connessione         Punti di acc.         Dati a pacc         Imp. dati a pacchetto         Impost. SIP (Session Initiation Protocol)         Modif. profili SIP                                                                                                    |       |
| mutumediate.         Impostaz.         Impost. video.         Impost. connessione.         Impost. proxy.         Impostaz. rete.         Impostazioni di rete avanzate.         Lett. musicale.         Asc. di musica.         Regol. volume brani.         Equalizzatore.         Lettore Flash.         Nokia Catalogs.         Aper. catalogo.         Aper. cartella.         Impost. cataloghi. <b>13. Impostaz.</b> Illuminazione notifiche.         Illuminazione notifiche.         Impostazioni del telefono.         Impost. Generale.         Illuminazione notifiche.         Impostazioni della modalità di attesa.         Impostazioni di visualizzazione.         Impost. connessione.         Punti di acc.         Dati a pacc.         Impost. SIP (Session Initiation Protocol).         Modif. profili SIP.         Mod. server proxy SIP.                                                                                                    |       |
| mutumediale.         Impostaz.         Impost. video.         Impost. connessione.         Impost. proxy.         Impostaz. rete.         Impostazioni di rete avanzate.         Lett. musicale.         Asc. di musica.         Regol. volume brani.         Equalizzatore.         Lettore Flash.         Nokia Catalogs.         Aper. catalogo.         Aper. catalogo.         Aper. cataloghi. <b>13. Impostaz.</b> Impost. Generale.         Illuminazione notifiche.         Impostazioni del telefono.         Impostazioni di visualizzazione.         Impostazioni di chiamata.         Impost. connessione.         Punti di acc.         Dati a pacc.         Impost. SIP (Session Initiation Protocol).         Modif. profili SIP.         Modif. profili SIP.         Modif. profili SIP.         Modifica server registr.                                                                                                    |       |
| mutumediale.         Impostaz.         Impost. video.         Impost. connessione.         Impost. proxy.         Impostaz. rete.         Impostazioni di rete avanzate.         Lett. musicale.         Asc. di musica.         Regol. volume brani.         Equalizzatore.         Lettore Flash.         Nokia Catalogs.         Aper. catalogo.         Aper. catalogo.         Aper. catalogo.         Aper. catalogi.         Impost. cenrale.         Illuminazione notifiche.         Impostazioni del telefono.         Impost. Generale.         Illuminazione notifiche.         Impostazioni di visualizzazione.         Impostazioni di chiamata.         Impost. connessione.         Punti di acc.         Dati a pacc.         Imp. dati a pacchetto.         Impost. SIP (Session Initiation Protocol).         Modif. profili SIP.         Modifica server registr.         Impost. ch. dati.                                                                                                    |       |

### Indice

| VPN                                                                    | 76       |
|------------------------------------------------------------------------|----------|
| Punti acc. VPN                                                         | 76       |
| Imp. punto accesso VPN                                                 |          |
| Configurazioni                                                         | 76       |
| Impostazioni di data e ora                                             | 76       |
| Impostazioni di protezione                                             | 77       |
| Impostaz. rete                                                         | 77       |
| Impostazioni accessori                                                 | 77       |
| Impost. TTY                                                            | 77       |
| 14 Strum                                                               | 78       |
| Ricerca posizione                                                      | 78       |
| Navigat                                                                |          |
| Vista Navigaz                                                          |          |
| Vista Posiz                                                            | 78       |
| Vista Dis. viag                                                        | 79       |
| Gestione posizioni                                                     | 79       |
| Impost. navigatore                                                     | 79       |
| Punti rifer                                                            |          |
| Categorie punti rifer                                                  |          |
| Modif. categ. punti rifer                                              | 80       |
| Modifica dei punti di riferimento<br>Disogione di punti di riferimento | 08<br>00 |
| Configuraz                                                             | 06<br>09 |
| F-mail                                                                 | 80<br>81 |
| Operatore                                                              |          |
| Gestione applicazioni                                                  |          |
| Installazione di applicazioni e software                               |          |
| Visualizzazione e rimozione del software                               | 81       |
| Visualizzazione del registro di installazione                          | 82       |
| Impostaz                                                               | 82       |
| Specifica delle impostazioni di protezione delle applica               | azioni   |
| Java                                                                   | 82       |
| Gestione certificati                                                   | 82       |
| Gestione dei certificati personali                                     | 83       |
| Visualizzaziono doi dottagli di un cortificato                         |          |
| Impostazioni di protezione dei certificati                             | 83<br>83 |
| impostazioni di protezione dei certificati                             |          |
| 15. Gestione del dispositivo                                           | 84       |
| Impostazioni del profilo per il server                                 | 84       |
| Servizio di rete di configurazione in remoto                           | 84       |
| Impostazioni della configurazione in remoto                            |          |
| Creazione di un profilo di configurazione                              | 84       |
| Informazioni sulla batteria                                            |          |
| Linee guida per l'autenticazione delle batterie Nokia                  |          |
| Ologramma di autenticazione                                            | 86       |
| Cosa fare se la batteria non è autentica?                              | 87       |
| Precauzioni e manutenzione                                             | 88       |
| ***                                                                    |          |
| Ulteriori informazioni sulla sicurezza                                 | 89       |
| Ambiente operativo                                                     | 89       |
| Apparecentature medicine<br>Dacomakor                                  | 89<br>QA |
| ratemaker                                                              | ð9<br>QN |
| Veicoli                                                                |          |
| Aree a rischio di esplosione                                           |          |
| Chiamate ai numeri di emergenza                                        |          |
| INFORMAZIONI SULLA CERTIFICAZIONE (SAR)                                |          |
|                                                                        |          |
| Indice analitico                                                       | 91       |

# Informazioni sulla sicurezza

Leggere le semplici norme di seguito riportate. Il mancato rispetto di tali norme può essere pericoloso o illegale. Leggere la versione integrale del manuale d'uso per ulteriori informazioni.

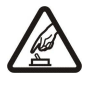

### ACCENSIONE IN AMBIENTI SICURI

Non accendere il dispositivo quando è vietato l'uso di telefoni senza fili o quando può causare interferenze o situazioni di pericolo.

#### SICUREZZA STRADALE

Rispettare tutte le leggi locali per la sicurezza stradale. Durante la guida, le mani devono essere sempre tenute libere per poter condurre il veicolo. La sicurezza stradale deve essere la priorità assoluta durante la guida.

### INTERFERENZE

Tutti i dispositivi senza fili sono soggetti a interferenze che possono influire sulle prestazioni dell'apparecchio.

#### SPEGNERE ALL'INTERNO DEGLI OSPEDALI

Rispettare tutte le restrizioni. Spegnere il dispositivo in prossimità di apparecchiature mediche.

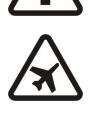

#### SPEGNERE IN AEREO

Rispettare tutte le restrizioni. I dispositivi senza fili e digitali possono causare interferenze con la strumentazione dell'aereo.

#### SPEGNERE DURANTE IL RIFORNIMENTO DI CARBURANTE

Non usare il dispositivo nelle stazioni di servizio. Non usare il dispositivo in prossimità di combustibili o prodotti chimici.

#### SPEGNERE IN PROSSIMITÀ DI MATERIALI ESPLOSIVI

Rispettare tutte le restrizioni. Non usare il dispositivo in luoghi in cui sono in corso operazioni che prevedono l'uso di materiali esplosivi.

#### **USARE IN MODO APPROPRIATO**

Usare l'apparecchio solo nella sua posizione normale, così come descritta nella documentazione relativa al prodotto. Non toccare le antenne, se non è strettamente necessario.

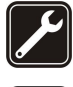

#### **ACCESSORI E BATTERIE**

Utilizzare esclusivamente accessori e batterie approvati. Non collegare prodotti incompatibili.

#### IMPERMEABILITÀ

Il dispositivo non è impermeabile. Evitare che si bagni.

### BACKUP

Ricordarsi di effettuare il backup o di tenere una copia scritta di tutti i dati importanti.

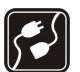

#### **COLLEGAMENTO AD ALTRI DISPOSITIVI**

Quando si effettua il collegamento a qualunque altro dispositivo, leggere la relativa guida d'uso per informazioni dettagliate sulla sicurezza. Non collegare prodotti incompatibili.

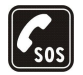

### CHIAMATE AI NUMERI DI EMERGENZA

Accertarsi che la funzione telefono del dispositivo sia accesa e operativa. Premere il tasto di fine chiamata tante volte quante necessario per azzerare il display e tornare al modo standby. Digitare il numero di emergenza, quindi premere il tasto per chiamare. Indicare il luogo in cui ci si trova. Non terminare la chiamata fino a che non si sarà stati autorizzati a farlo.

### Informazioni sul dispositivo

Il dispositivo senza fili descritto in questo manuale è stato omologato per essere utilizzato sulle reti EGSM 850/900/1800/1900. Rivolgersi al proprio operatore per ulteriori informazioni sulle reti.

Durante l'uso delle funzioni del presente dispositivo, assicurarsi di rispettare tutte le leggi, nonché la privacy ed i diritti altrui.

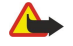

Avvertenza: Per usare tutte le funzioni di questo dispositivo, ad eccezione della sveglia, il dispositivo deve essere acceso. Non accendere il dispositivo senza fili quando l'uso può causare interferenze o situazioni di pericolo.

### SERVIZI DI RETE

Per usare il telefono è necessario richiedere il servizio al relativo operatore. Molte delle funzioni offerte dal dispositivo dipendono dalle funzioni supportate dalla rete cellulare. Questi servizi di rete potrebbero non essere disponibili su tutte le reti o potrebbe essere necessario concordare servizi speciali con il proprio operatore prima di poter utilizzare i servizi di rete. È probabile che l'operatore debba fornire istruzioni aggiuntive

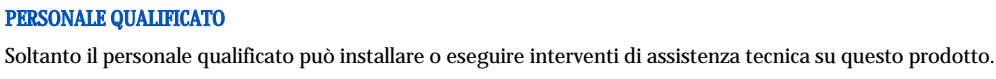

#### Informazioni sulla sicurezza

sull'uso dei servizi e spiegare quali sono i costi aggiuntivi che vengono addebitati al cliente. Alcune reti potrebbero avere limitazioni che incidono sulle modalità d'uso dei servizi di rete. Ad esempio, alcune reti potrebbero non supportare tutti i servizi e/o i caratteri di una lingua.

L'operatore potrebbe aver richiesto la disabilitazione o la non attivazione di alcune funzioni sul dispositivo dell'utente. In questo caso, tali funzioni non appariranno sul menu del dispositivo. Il dispositivo dell'utente potrebbe inoltre avere una configurazione speciale. Tale configurazione potrebbe includere modifiche dei nomi e dell'ordine dei menu, nonché delle icone. Rivolgersi al proprio operatore per ulteriori informazioni.

Questo dispositivo supporta i protocolli WAP 2.0 (HTTP e SSL) che funzionano sui protocolli TCP/IP. Alcune funzioni di questo dispositivo, quali MMS, accesso WAP, e-mail e download di contenuto tramite browser o su MMS, richiedono il supporto di rete per queste tecnologie.

### Accessori, batterie e caricabatterie

Controllare il numero del modello di caricabatterie prima di utilizzarlo con questo dispositivo. Questo dispositivo è stato progettato per essere collegato a caricabatterie di tipo AC-4 e DC-4.

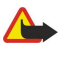

**Avvertenza:** Usare esclusivamente tipi di batterie, caricabatterie e accessori approvati da Nokia per il proprio modello di apparecchio. L'uso di tipi diversi da quelli indicati può far decadere qualsiasi garanzia o approvazione e potrebbe risultare pericoloso.

Per la disponibilità degli accessori approvati, rivolgersi al proprio rivenditore. Quando si scollega il cavo di alimentazione di un qualsiasi accessorio, afferrare e tirare la spina e non il cavo.

Il dispositivo e i relativi accessori potrebbero contenere parti molto piccole. Tenerle lontane dalla portata dei bambini piccoli.

# 1. Oper. prel.

**Nota:** L'operatore potrebbe aver richiesto la disabilitazione o la non attivazione di alcune funzioni sul dispositivo dell'utente. In questo caso, tali funzioni non appariranno sul menu del dispositivo. È possibile che il dispositivo sia stato specificamente configurato per il proprio operatore di rete. Tale configurazione potrebbe comportare cambiamenti nei nomi, nell'ordine e nelle icone dei menu. Rivolgersi al proprio operatore per ulteriori informazioni.

Numeri dei modelli: Nokia E50-1 (RM-170, con fotocamera) e Nokia E50-2 (RM-171, senza fotocamera).

In seguito denominato Nokia E50.

### Inserimento della carta SIM e della batteria

Tenere tutte le carte SIM fuori dalla portata dei bambini.

Per la disponibilità e le informazioni sui servizi delle carte SIM, rivolgersi al rivenditore della carta SIM, ad esempio il fornitore del servizio, l'operatore della rete o altri fornitori.

1. Spegnere sempre il dispositivo e scollegare il caricabatterie prima di rimuovere la batteria.

Con il retro del dispositivo rivolto verso l'alto, premere il tasto di rilascio (1). Si apre la cover. Sollevare la cover in direzione della freccia (2).

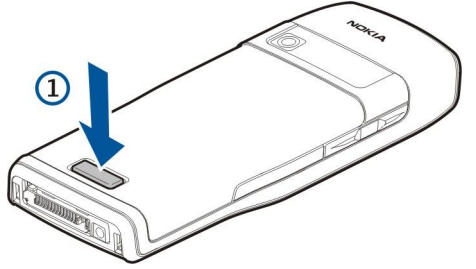

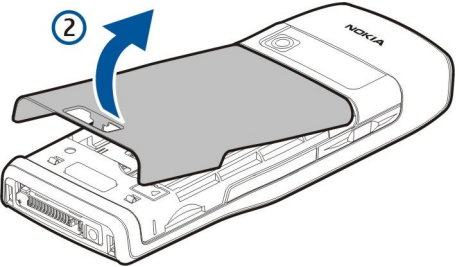

- 2. Liberare i ganci sulla parte superiore della cover della batteria dagli appositi alloggiamenti.
- 3. Se la batteria è inserita, sollevarla in direzione della freccia per rimuoverla.

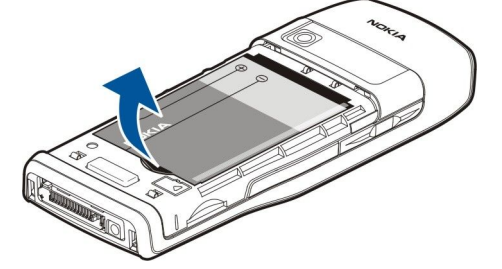

- 4. Per rilasciare il fermo della carta SIM, farlo scorrere verso il basso e sollevarlo delicatamente.
- 5. Inserire la carta SIM. Accertarsi che l'angolo smussato della carta sia rivolto verso l'alto e che l'area di contatto sulla carta sia rivolta verso i connettori sul dispositivo. Chiudere il fermo e farlo scorrere verso l'alto per bloccarlo in posizione.

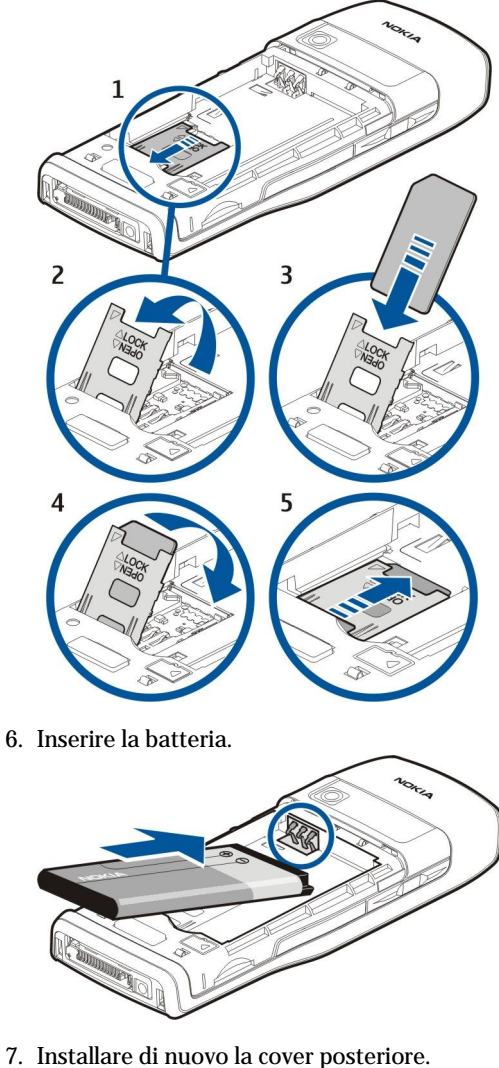

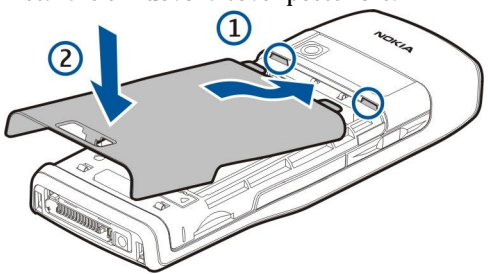

### ■ Inserimento della memory card

Usare solo memory card microSD approvate da Nokia con questo dispositivo. Nokia utilizza standard industriali approvati per le memory card, ma è probabile che non tutti i marchi funzionino completamente o siano perfettamente compatibili con questo dispositivo.

Usare una memory card per risparmiare spazio di memoria sul proprio dispositivo. È anche possibile creare copie di backup delle informazioni dal dispositivo alla memory card. Tenere tutte le memory card fuori dalla portata dei bambini.

Nella confezione del dispositivo potrebbe non essere inclusa una memory card. Le memory card sono disponibili come accessori separati.

#### Vedere "Memoria" a p. 19.

- 1. Rimuovere il coperchio posteriore.
- 2. Inserire la memory card nell'alloggiamento. Accertarsi che l'area di contatto sulla carta sia rivolta verso la cover anteriore del dispositivo.

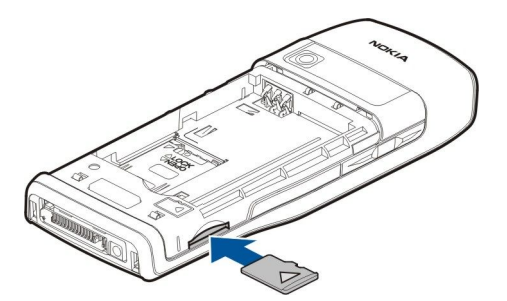

- 3. Inserire la carta fino a bloccarla in posizione.
- 4. Installare di nuovo il coperchio della batteria.

### Rimozione della memory card

- Importante: Non rimuovere la memory card nel corso di un'operazione per cui è necessario accedere alla scheda. La rimozione della scheda nel corso di un'operazione potrebbe danneggiare sia la memory card che il dispositivo e i dati memorizzati sulla scheda potrebbero rimanere danneggiati.
- 1. Selezionare Menu > Strumenti > Memory card > Opzioni > Rimuovi mem. card.
- 2. Rimuovere il coperchio posteriore.
- 3. Premere l'estremità della memory card per rilasciarla dal suo alloggiamento.
- 4. Installare di nuovo il coperchio della batteria.

### Carica della batteria

- 1. Collegare un caricabatterie compatibile a una presa a muro.
- 2. Collegare il cavo di alimentazione al dispositivo. Se la batteria è completamente scarica, potrebbe essere necessario attendere alcuni minuti prima che l'animazione dell'indicatore di carica si attivi.

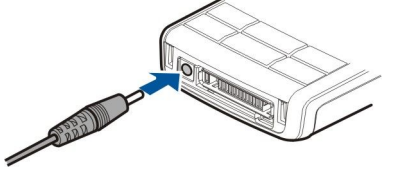

- 3. Quando la batteria è completamente carica, scollegare il caricabatterie dal dispositivo, quindi dalla presa a muro.
- Suggerimento: Se si dispone di vecchi caricabatterie compatibili Nokia, è possibile usarli con il Nokia E50 collegando l'adattatore per caricabatterie AC-44 al vecchio caricabatterie. L'adattatore è disponibile nella confezione di vendita.

#### Accensione del dispositivo

1. Tenere premuto il tasto di accensione e spegnimento.

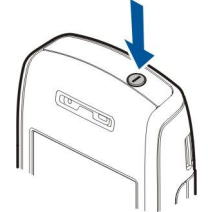

- 2. Se il dispositivo richiede il codice PIN o il codice di protezione, immettere il codice e selezionare OK.
- 3. Quando si accende il dispositivo per la prima volta, viene richiesto di immettere l'ora e la data correnti e la città in cui ci si trova. Per cambiare l'ora da antimeridiana a postmeridiana, scorrere verso il basso. Per trovare la propria città, immettere le prime lettere del nome della città. La selezione della città corretta è importante, in quanto gli eventi programmati dell'agenda potrebbero subire delle modifiche qualora la nuova città si trovi in un'area con fuso orario differente.

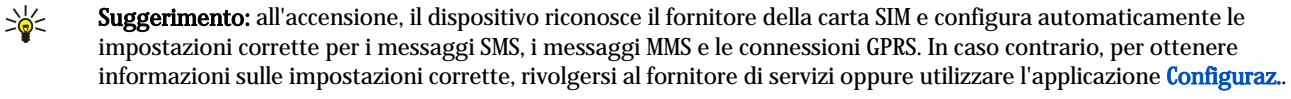

Se la carta SIM non è inserita o è stato selezionato il modo d'uso **Offline**, è comunque possibile utilizzare il dispositivo senza le funzioni del telefono che dipendono dalla rete.

### Tasti e parti

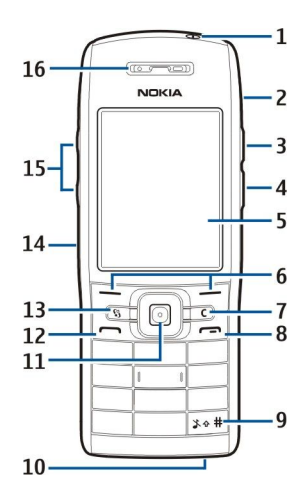

- 1 Tasto di accensione e spegnimento
- 2 Altoparlante integrato
- 3 Premere questo tasto per aprire la Rubrica o un'altra applicazione definita dall'operatore.
- 4 Tasto Modifica
- 5 Display

6 — Tasti di selezione. Premere uno dei tasti di selezione per eseguire la funzione visualizzata al di sopra dello stesso sul display.

7 — Tasto cancella

8 — Tasto Fine. Premere il tasto Fine per rifiutare una chiamata, terminare le chiamate attive e in attesa e chiudere le applicazioni. Tenerlo premuto per terminare le connessioni dati (GPRS, chiamate dati).

9 — Premere questo tasto per alcuni secondi per passare dal modo d'uso Silenzioso a Normale.

10 — Microfono

11 — Joystick. Premere il joystick per immettere una selezione, scorrere verso sinistra, verso destra, verso l'alto, verso il basso e per spostarsi all'interno del display. L'illuminazione intorno al joystick lampeggia quando vi sono chiamate perse o quando si riceve un messaggio, ad esempio.

12 — Tasto di chiamata

13 — Tasto Menu. Premere il tasto Menu per accedere alle applicazioni installate nel dispositivo. Nel presente Manuale d'uso, la dicitura "selezionare Menu" indica la pressione di tale tasto.

- 14 Porta a infrarossi
- 15 Tasti di regolazione del volume
- 16 Altoparlante

Per trovare l'etichetta che indica il modello, rimuovere il cover della batteria e la batteria stessa.

### Blocco dei tasti

Quando il blocco della tastiera è attivato, è comunque possibile chiamare il numero di emergenza programmato sul dispositivo. Bloccare la tastiera per evitare la pressione accidentale dei tasti del dispositivo.

Per bloccare i tasti in modalità standby, premere il tasto di selezione sinistro, quindi \*. Per sbloccare, premere il tasto di selezione sinistro e di nuovo \*.

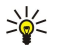

**Suggerimento:** Per bloccare i tasti quando è attivo il **Menu** o è aperta un'applicazione, premere brevemente il tasto di accensione e spegnimento, quindi selezionare **Blocca tastiera**. Per sbloccare, premere il tasto di selezione sinistro, quindi \*.

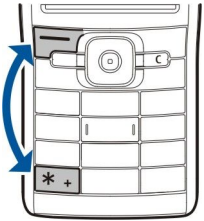

È inoltre possibile bloccare il dispositivo in modalità standby utilizzando il codice di protezione. Premere il tasto di accensione e spegnimento, selezionare **Blocca telefono**, quindi immettere il codice di protezione.

Il codice di protezione predefinito è 12345. Per sbloccare il dispositivo, premere il tasto di selezione sinistro, immettere il codice di protezione e premere il joystick.

### Connettori

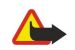

**Avvertenza:** Quando si usa l'auricolare, potrebbe risultare difficile udire i suoni all'esterno. Non usare l'auricolare se questo può mettere a rischio la propria sicurezza.

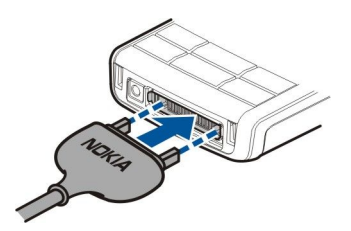

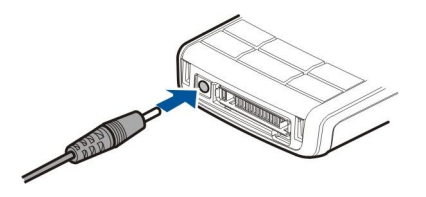

Connettore PopPort™ per l'auricolare e altri accessori

### Antenne

Il dispositivo è dotato di un'antenna interna.

**Nota:** Come nel caso di qualunque altro dispositivo ricetrasmittente, non toccare l'antenna quando il dispositivo è acceso, se non è strettamente necessario. Il contatto con l'antenna influisce negativamente sulla qualità delle chiamate e il dispositivo potrebbe funzionare a un livello di potenza superiore rispetto a quello altrimenti necessario. L'assenza di contatto con l'antenna durante il funzionamento del dispositivo consente di ottimizzare le prestazioni dell'antenna e la durata della batteria.

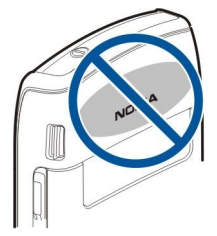

Nella figura è illustrata la posizione di uso normale del dispositivo accanto all'orecchio per le chiamate vocali.

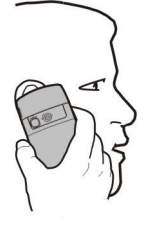

### Informazioni sul display

Un numero ridotto di punti mancanti, privi di colore o luminosi potrebbero apparire sullo schermo. Tale fenomeno è tipico di questo tipo di display. Alcuni display potrebbero contenere pixel o punti che rimangono attivati o disattivati. Tale fenomeno non costituisce un difetto.

### Indicatori visualizzati

Il dispositivo viene utilizzato in una rete GSM. L'indicatore a barre accanto all'icona indica la potenza del segnale della rete nella posizione corrente. Maggiore è il numero di barre, più forte è il segnale.

📋 Livello di carica della batteria. Maggiore è il numero di barre, più elevato è il livello di carica della batteria.

Nella cartella **Ricevuti** in **Messaggi** sono presenti uno o più messaggi non letti.

@ Nella casella e-mail remota sono presenti nuovi messaggi.

🛃 Sono presenti una o più chiamate senza risposta.

😯 Un allarme è attivo.

\* È stato selezionato il modo d'uso Silenzioso, pertanto il dispositivo non emette alcun tono alla ricezione di una chiamata o di un messaggio.

La funzione Bluetooth è attivata.

**una** Una connessione a infrarossi è attiva. Se l'indicatore lampeggia, significa che il dispositivo sta tentando di stabilire una connessione a un altro dispositivo o che la connessione si è interrotta.

📱 È disponibile una connessione dati a pacchetto GPRS.

È attiva una connessione dati a pacchetto GPRS.

Connettore del caricabatterie

Oper. prel.

- 🖞 È in attesa una connessione dati a pacchetto GPRS.
- 5 È disponibile una connessione dati a pacchetto EGPRS.
- Luna connessione EGPRS è attiva.
- 💈 È in attesa una connessione dati a pacchetto EGPRS.
- 11 dispositivo è collegato a un PC mediante un cavo per trasmissione dati USB.
- 1 e 2 Indicano la linea telefonica selezionata, se si dispone di due linee telefoniche (servizio di rete).
- \_\_\_\_\_ Tutte le chiamate vengono deviate a un altro numero.
- Al dispositivo è collegato un auricolare.
- 💫 La connessione a un auricolare Bluetooth è stata persa.
- Al dispositivo è collegato un kit veicolare vivavoce.
- J Al dispositivo è collegato un dispositivo per portatori di apparecchio acustico.
- Al dispositivo è collegato un dispositivo TTY.
- 🔣 Il dispositivo sta eseguendo la sincronizzazione.
- È in corso una connessione Push-to-talk.

### Informazioni relative al servizio di assistenza e ai contatti Nokia

Per ottenere l'ultima versione del presente manuale, ulteriori informazioni e i servizi correlati al prodotto Nokia in uso, accedere al sito Web all'indirizzo www.nokia.com/support o al sito Web Nokia locale.

Sul sito Web, è possibile ottenere informazioni relative all'uso dei prodotti e dei servizi Nokia. Per contattare il servizio clienti, consultare l'elenco dei centri di assistenza Nokia locali all'indirizzo www.nokia.com/customerservice.

Per i servizi di manutenzione, individuare il centro di assistenza Nokia più vicino sul sito Web www.nokia.com/repair.

# 2. Informazioni di base sul dispositivo

### **Tasto Menu e joystick**

Per accedere alle applicazioni del dispositivo, premere il tasto **Menu** in modalità standby. Per tornare al **Menu** da un'applicazione, lasciando quest'ultima aperta in background, premere il tasto **Menu**. Tenere premuto il tasto **Menu** per visualizzare l'elenco delle applicazioni attive e per passare da un'applicazione all'altra. Il funzionamento in background di alcune applicazioni aumenta il consumo della batteria e ne riduce la durata.

Nel presente Manuale d'uso, la dicitura, "selezionare Menu" indica la pressione del tasto Menu.

Usare il joystick per spostarsi ed effettuare selezioni. Con il joystick, è possibile spostarsi verso l'alto, il basso, a sinistra e a destra nel Menu o in altre applicazioni o elenchi. È anche possibile premere il joystick per aprire applicazioni, file o modificare le impostazioni.

### Modalità di standby

Il dispositivo dispone di due diverse modalità standby: funzionalità Menu rapido e modalità standby.

### Menu rapido

Quando il dispositivo è acceso e pronto per l'uso, ma non è stato immesso alcun carattere o effettuata alcuna selezione, è attivata la funzionalità Menu rapido. Quando è attivata questa funzionalità, sul display sono visualizzati il fornitore di servizi e la rete, vari indicatori quali quelli relativi agli allarmi, nonché le applicazioni a cui è possibile accedere rapidamente.

Per selezionare le applicazioni a cui si desidera accedere dalla funzionalità Menu rapido, selezionare Menu > Strumenti > Impostaz. > Telefono > Modalità standby > Applic. Menu rapido. Scorrere fino alle varie impostazioni di scelta rapida e premere il joystick. Scorrere fino all'applicazione desiderata e premere il joystick.

 $Per \ usare \ la \ modalità \ standby \ di \ base, \ selezionare \ \underline{Menu} > \underline{Strumenti} > \underline{Impostaz.} > \underline{Telefono} > \underline{Modalità} \ standby > \underline{Menu} \ rapido > \underline{Disattiva.}$ 

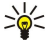

Suggerimento: con la funzionalità Menu rapido attivata, è inoltre possibile visualizzare i messaggi contenuti in una cartella quale Ricevuti o nella casella e-mail. Selezionare Menu > Messaggi > Opzioni > Impostazioni > Altro, quindi le cartelle nella Funzion. Menu rapido.

### Standby

In modalità standby, è possibile visualizzare diverse informazioni, quali il fornitore di servizi, l'ora e vari indicatori, ad esempio gli indicatori degli allarmi. I collegamenti del joystick non sono disponibili per la funzionalità Menu rapido, in cui per le normali operazioni di scorrimento viene utilizzato il joystick.

### Tasti di scelta rapida in modalità standby

Per visualizzare gli ultimi numeri chiamati, premere il tasto di chiamata. Scorrere fino a un numero telefonico o nominativo, quindi premere di nuovo il tasto di chiamata per effettuare la chiamata.

Per chiamare la propria segreteria telefonica (servizio di rete), tenere premuto 1.

Per visualizzare le informazioni sull'agenda, scorrere verso destra.

Per scrivere e inviare SMS, scorrere verso sinistra.

Per aprire la Rubrica, premere il tasto laterale superiore.

Per cambiare modo d'uso, premere brevemente il tasto di accensione e spegnimento, scorrere fino al modo d'uso desiderato e premere il joystick per attivare il modo d'uso.

Per aprire il menu Servizi e connettersi al Web, tenere premuto il tasto 0.

Per modificare i tasti di scelta rapida, selezionare Menu > Strumenti > Impostaz. > Telefono > Modalità standby.

### Menu

Il **Menu** rappresenta il punto di partenza da cui è possibile aprire tutte le applicazioni del dispositivo o della memory card. Il **Menu** contiene applicazioni e cartelle, vale a dire gruppi di applicazioni simili. Usare il joystick per scorrere verso l'alto e verso il basso sullo schermo.

Le applicazioni installate vengono salvate nella cartella Installaz. per impostazione predefinita.

Per aprire un'applicazione, scorrere fino a quella desiderata e premere il joystick.

Per visualizzare le applicazioni sotto forma di elenco, selezionare **Opzioni** > **Cambia vista** > **Elenca**. Per tornare alla vista a griglia, selezionare **Opzioni** > **Cambia vista** > **Griglia**.

#### Informazioni di base sul dispositivo

Per visualizzare la quantità di memoria utilizzata dalle varie applicazioni e dai dati memorizzati nel dispositivo o nella memory card e per controllare la quantità di memoria disponibile, selezionare **Opzioni** > **Dettagli memoria**, quindi la memoria.

Per riorganizzare la cartella, scorrere fino all'applicazione che si desidera spostare, quindi selezionare **Opzioni** > **Sposta**. Accanto all'applicazione viene visualizzato un segno di spunta. Scorrere fino a una nuova posizione e selezionare **OK**.

Per spostare un'applicazione in una cartella diversa, scorrere fino all'applicazione da spostare, selezionare Opzioni > Sposta in cartella, la nuova cartella, quindi OK.

Per scaricare applicazioni dal Web, selezionare Opzioni > Download applicaz..

Per creare una nuova cartella, selezionare Opzioni > Nuova cartella. Non è possibile creare cartelle all'interno di altre cartelle.

Per ridenominare una nuova cartella, selezionare Opzioni > Rinomina.

Suggerimento: Per passare da un'applicazione aperta a un'altra, tenere premuto il tasto menu. Si apre la finestra in cui è possibile passare da un'applicazione a un'altra e in cui sono visualizzate le applicazioni aperte. Scorrere fino a un'applicazione e premere il joystick per passare a quell'applicazione.

### Azioni comuni nelle diverse applicazioni

Le seguenti azioni possono essere eseguite in diverse applicazioni:

Per cambiare il modo d'uso o spegnere o bloccare il dispositivo, premere brevemente il tasto di accensione e spegnimento.

Per salvare un file, selezionare Opzioni > Salva. Vi sono diverse opzioni di salvataggio a seconda dell'applicazione utilizzata.

Per inviare un file, selezionare **Opzioni** > **Invia**. È possibile inviare un file tramite e-mail o MMS oppure usando una connessione a infrarossi o Bluetooth.

Per copiare, tenere premuto il tasto di modifica e selezionare il testo con il joystick. Tenere premuto il tasto di modifica e selezionare **Copia**. Per incollare, scorrere fino al punto in cui si desidera incollare il testo, tenere premuto il tasto di modifica, quindi selezionare **Incolla**.

Per eliminare un file, premere il tasto di cancellazione o selezionare Opzioni > Elimina.

Per selezionare oggetti diversi, quali messaggi, file o nominativi della rubrica, scorrere verso l'alto, il basso, a sinistra o a destra per evidenziare l'oggetto che si desidera selezionare. Selezionare **Opzioni** > **Seleziona/Deselez**. > **Seleziona** per selezionare un oggetto o **Opzioni** > **Seleziona/Deselez**. > **Seleziona tutto** per selezionare tutti gli oggetti.

Suggerimento: Per selezionare la maggior parte degli oggetti, selezionare prima Opzioni > Seleziona/Deselez. > Seleziona tutto, quindi gli oggetti che non si desidera selezionare e Opzioni > Seleziona/Deselez. > Deseleziona.

Per selezionare un oggetto (ad esempio, un allegato a un documento), scorrere sull'oggetto in modo che su ciascun lato dell'oggetto appaiano i riquadri di selezione.

### **Ricer.** in tel.

È possibile cercare informazioni nella rubrica, le note, gli appuntamenti dell'agenda, gli elenchi di impegni, i messaggi e-mail e i messaggi di testo. È inoltre possibile cercare i file per nome nella memoria del dispositivo e nella memory card. Selezionare Menu > Ufficio > Ricer, in tel..

Selezionare il tipo di contenuto da cercare. Per rimuovere la selezione, è sufficiente selezionarlo di nuovo. Per includere tutti i tipi di contenuto nella ricerca, selezionare **Tutto**. Immettere le parole da cercare per intero o solo la parte iniziale. Selezionare **Cerca**.

>₩<

Suggerimento: I caratteri jolly possono essere utili per trovare gli oggetti. Nella stringa di ricerca, usare ? per sostituire un singolo carattere e \* per sostituire zero o più caratteri.

Per includere due parole nella ricerca, separarle con uno spazio. Verranno trovati solo gli oggetti che contengono entrambe le parole.

Per trovare una frase completa, inserire la frase tra virgolette.

Per visualizzare le ricerche precedenti, selezionare Opzioni > Risultati precedenti.

### Scrittura di testo

### Metodo di scrittura tradizionale

L'icona Abc viene visualizzata in alto a destra sul display quando si usa il metodo di scrittura tradizionale.

**ABC** e **abc** indicano l'uso delle maiuscole e delle minuscole. **Abc** indica che la prima lettera della frase viene scritta in maiuscolo e tutte le altre lettere verranno automaticamente scritte in minuscolo. **123** indica la modalità di inserimento dei numeri.

#### Informazioni di base sul dispositivo

- Premere uno dei tasti numerici **1–9** più volte finché non viene visualizzato il carattere desiderato. Vi sono più caratteri disponibili per un tasto numerico di quelli che sono stampati sul tasto stesso.
- · Per inserire un numero, tenere premuto il tasto numerico.
- Per passare dalla modalità di inserimento delle lettere a quella di inserimento dei numeri, tenere premuto il tasto #.
- Se la lettera desiderata si trova in corrispondenza dello stesso tasto di quella corrente, attendere finché non viene visualizzato il cursore, quindi digitare la lettera.
- Per eliminare un carattere, premere il tasto di cancellazione. Tenere premuto il tasto di cancellazione per eliminare più caratteri.
- Per accedere ai segni di punteggiatura più comuni, premere il tasto 1. Premere il tasto 1 più volte per visualizzare il segno di punteggiatura desiderato. Premere il tasto \* per aprire un elenco di caratteri speciali. Usare il joystick per spostarsi all'interno dell'elenco e selezionare un carattere.
- Per inserire uno spazio, premere 0. Per spostare il cursore sulla riga successiva, premere tre volte il tasto 0.
- Per passare dalle lettere maiuscole alle minuscole e viceversa, premere #.

### Metodo di scrittura intuitivo

- 2. Per scrivere la parola desiderata, premere i tasti 2-9. Premere ogni tasto una sola volta per ogni lettera.
- 3. Al termine della scrittura della parola e dopo averne verificato la correttezza, per confermarla scorrere verso destra o premere il tasto **0** per aggiungere uno spazio.

Se la parola non è corretta, premere più volte il tasto \* per vedere le parole trovate dal dizionario una alla volta.

Se dopo la parola desiderata viene visualizzato il carattere ?, significa che questa non è presente nel dizionario. Per aggiungere la parola al dizionario, selezionare Manuale, immettere la parola (massimo 32 lettere) utilizzando il metodo di scrittura tradizionale, quindi selezionare OK. La parola viene aggiunta al dizionario. Quando il dizionario è pieno, la nuova parola sostituisce la parola aggiunta più datata.

4. Iniziare a scrivere la parola successiva.

Suggerimento: Per attivare o disattivare il metodo di scrittura intuitivo, premere due volte rapidamente il tasto #.

Scrivere la prima parte di una parola composta; per confermarla, scorrere verso destra. Scrivere l'ultima parte della parola composta. Per completare la parola composta, premere il tasto **0** per aggiungere uno spazio.

Per disattivare il metodo di scrittura intuitivo per tutti gli editor del dispositivo, premere il tasto di modifica e selezionare Scrittura facilitata > Disattiva.

### Copia di testo negli appunti

- 1. Per selezionare lettere e numeri, tenere premuto il tasto di modifica. Allo stesso tempo, scorrere nella direzione necessaria per evidenziare la parola, frase o riga di testo che si desidera copiare. Man mano che la selezione si sposta, il testo viene evidenziato.
- 2. Per copiare il testo negli appunti, sempre con il tasto di modifica premuto, selezionare **Copia**. Per inserire il testo in un documento, tenere premuto il tasto di modifica e selezionare **Incolla**.

### Modifica della lingua di scrittura

Quando si scrive un testo, è possibile cambiare la lingua di scrittura. Ad esempio, se si preme il tasto **6** più volte per inserire un carattere specifico, la modifica della lingua di scrittura consente di accedere a caratteri diversi con un diverso ordine.

Se si scrive un testo utilizzando un alfabeto non Latin e si desidera selezionare caratteri Latin, ad esempio per indirizzi e-mail o Web, è consigliabile modificare la lingua di scrittura. Per modificare la lingua di scrittura, premere il tasto di modifica, selezionare Lingua scrittura e una lingua di scrittura che impiega i caratteri Latin.

### Controllo del volume

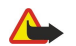

**Avvertenza:** Non tenere il telefono vicino all'orecchio quando l'altoparlante è in uso, in quanto il volume potrebbe essere troppo alto.

Per regolare il volume durante una chiamata, premere i tasti di regolazione del volume.

Per regolare il volume durante l'uso dell'altoparlante vivavoce, premere i tasti di regolazione del volume.

### Modi d'uso

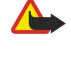

Avvertenza: Nelle modalità offline non è possibile effettuare o ricevere chiamate oppure utilizzare altre funzioni che richiedono la copertura di rete. È comunque possibile chiamare il numero di emergenza programmato sul dispositivo. Per effettuare chiamate, è necessario prima attivare la funzione telefono modificando la modalità. Se il dispositivo è stato bloccato, inserire il codice di sblocco.

Selezionare Menu > Strumenti > Modi d'uso

È possibile impostare e personalizzare toni di chiamata, toni di avviso e altri toni del dispositivo per eventi, ambienti o gruppi di chiamanti diversi.

Per personalizzare un modo d'uso, scorrere fino a quello desiderato nell'elenco, quindi selezionare Opzioni > Personalizza, Definire le seguenti impostazioni:

• Tono di chiamata — Selezionare un tono di chiamata dall'elenco oppure selezionare Download toni per aprire la cartella dei siti preferiti che contiene un elenco di siti da cui è possibile scaricare i toni mediante il browser. Per ascoltare il tono scelto,

- selezionare Riproduci. Se si utilizzano due linee telefoniche, è possibile specificare un tono di chiamata per ciascuna linea. • Pronuncia nome — Consente di attivare il tono di chiamata per la funzione Text-to-speech. Quando arriva una chiamata da un nominativo presente in elenco, il dispositivo emette il tono di chiamata che è una combinazione del nome del nominativo pronunciato e la suoneria scelta.
- Segnale di chiamata Specificare il tipo di segnale di chiamata.
- Livello suoneria Selezionare il livello di volume del tono di chiamata.
- Tono di avviso msgg. Selezionare un tono per i messaggi di testo ricevuti. Tono di avviso e-mail Selezionare un tono per i messaggi e-mail ricevuti.
- Con vibrazione Scegliere se si desidera attivare la vibrazione del dispositivo quando si riceve una chiamata.
- Toni di tastiera Consente di impostare il livello di volume dei toni della tastiera sul dispositivo.
- Toni di avviso — Consente di attivare o disattivare i toni di avviso.
- Avviso per È possibile impostare il dispositivo in modo da emettere il tono di chiamata solo per le chiamate provenienti da numeri telefonici che appartengono a un gruppo selezionato di nominativi della rubrica. Le chiamate telefoniche di numeri non appartenenti a tale gruppo saranno in modalità silenziosa.
- Nome modo d'uso È possibile assegnare un nome al nuovo modo d'uso o ridenominare un modo d'uso esistente. I modi d'uso Normale e Offline non possono essere ridenominati.

Il modo d'uso Offline impedisce al proprio dispositivo di accendersi, inviare o ricevere messaggi o attivare Bluetooth accidentalmente; inoltre, chiude tutte le connessioni Internet che potrebbero essere attive quando il modo d'uso viene selezionato.

Per modificare un modo d'uso, scorrere fino a quello desiderato nell'elenco, quindi selezionare Opzioni > Attiva.

Per creare un nuovo modo d'uso, selezionare Opzioni > Crea nuovo, quindi definire le impostazioni.

#### Selez. toni chiamata

Per impostare un tono di chiamata, scorrere fino a un modo d'uso e selezionare Opzioni > Personalizza > Tono di chiamata. Selezionare un tono di chiamata dall'elenco oppure selezionare Download toni per aprire la cartella dei siti preferiti che contiene un elenco di siti da cui è possibile scaricare i toni mediante il browser. Tutti i toni scaricati vengono salvati nella Galleria.

Per riprodurre il tono di chiamata solo per un gruppo selezionato di nominativi, scorrere fino a un modo d'uso e selezionare Opzioni > Personalizza > Avviso per, quindi selezionare il gruppo desiderato. Le chiamate telefoniche di numeri non appartenenti a tale gruppo saranno in modalità silenziosa.

Per cercare un tono per i messaggi, scorrere fino a un modo d'uso e selezionare Opzioni > Personalizza > Tono di avviso msgg.

Per ascoltare il tono selezionato, selezionarlo dall'elenco e attendere che il tono venga riprodotto.

#### Modifica delle impostazioni per gli accessori

Scorrere fino a un accessorio e selezionare Opzioni > Apri.

Cambiare il modo d'uso predefinito per l'accessorio.

Per modificare le impostazioni degli accessori, selezionare un accessorio, quindi Opzioni > Apri.

### Temi

#### Selezionare Menu > Strumenti > Temi.

Con Temi, è possibile modificare l'aspetto del display del proprio dispositivo. Ad esempio, è possibile cambiare l'immagine di sfondo e i colori sul display.

Per ulteriori informazioni, consultare il Manuale d'uso integrale sul Web.

#### Informazioni di base sul dispositivo

Per modificare l'aspetto del display, evidenziare il tema che si desidera utilizzare, quindi selezionare Opzioni > Applica.

Per modificare un tema, evidenziare il tema desiderato, quindi selezionare **Opzioni** > **Modifica**. Selezionare **Sfondo** per cambiare immagine di sfondo nelle modalità standby oppure **Risparmio energetico** per utilizzare un testo/la data e l'ora come screensaver da visualizzare sul display se non viene premuto alcun tasto per un determinato periodo di tempo.

Per scaricare i temi, è necessario stabilire una connessione di rete che consenta di scaricare temi da fonti Internet compatibili con il dispositivo in uso.

Per scaricare un tema, selezionare **Download temi**. Immettere il collegamento dal quale si desidera scaricare il tema. Una volta scaricato, il tema può essere visualizzato in anteprima, attivato o modificato.

Per visualizzare l'anteprima di un tema, evidenziare il tema desiderato, quindi selezionare **Opzioni** > **Anteprima**. Selezionare **Applica** per cominciare ad utilizzare il nuovo tema.

### Trasferim. contenuto tra dispositivi

È possibile trasferire il contenuto, ad esempio della rubrica, da un dispositivo Nokia compatibile al Nokia E50 utilizzando la connessione Bluetooth o a infrarossi. Il tipo di contenuto che è possibile trasferire dipende dal modello di dispositivo. Se l'altro dispositivo supporta la funzione di sincronizzazione, è inoltre possibile sincronizzare i dati tra tale dispositivo e il Nokia E50.

#### Trasfer. dati con Bluetooth o infrarossi

Per avviare il trasferimento dei dati da un dispositivo compatibile, selezionare Menu > Strumenti > Trasferim..

#### Connettività Bluetooth

- 1. Nella vista delle informazioni, selezionare Continua.
- 2. Selezionare Via Bluetooth. È necessario che entrambi i dispositivi supportino il tipo di connessione selezionato.
- 3. Attivare la funzione Bluetooth dell'altro dispositivo e selezionare **Continua** nel Nokia E50 per avviare la ricerca dei dispositivi con connessione Bluetooth attiva.
- 4. Selezionare Stop nel Nokia E50 dopo che è stato rilevato l'altro dispositivo.
- 5. Selezionare l'altro dispositivo dall'elenco. Viene richiesto di immettere un codice di accesso (1-16 cifre) sul Nokia E50. Il codice di protezione viene utilizzato una sola volta per confermare la connessione corrente.
- 6. Immettere il codice sul Nokia E50, quindi selezionare OK. Immettere il codice di protezione sull'altro dispositivo e selezionare OK. L'associazione dei dispositivi è completata. <u>Vedere "Associazione dei dispositivi" a p. 56.</u>

Per alcuni modelli di dispositivo, l'applicazione **Trasferisci dati** viene inviata all'altro dispositivo come messaggio. Per installare l'applicazione **Trasferisci dati** sull'altro dispositivo, aprire il messaggio e seguire le istruzioni visualizzate.

7. Nel Nokia E50, selezionare il contenuto che si desidera trasferire dall'altro dispositivo, quindi OK.

### Connettività a infrarossi

- 1. Nella vista delle informazioni, selezionare Continua.
- 2. Selezionare Via infrarossi. È necessario che entrambi i dispositivi supportino il tipo di connessione selezionato.
- 3. Stabilire la connessione tra i due dispositivi. Vedere "Infrarossi" a p. 57.
- 4. Nel Nokia E50, selezionare il contenuto che si desidera trasferire dall'altro dispositivo, quindi OK.

Il contenuto viene copiato dalla memoria dell'altro dispositivo alla posizione corrispondente nel dispositivo in uso. La durata del processo di copia dipende dalla quantità di dati da trasferire. È inoltre possibile annullare l'operazione e riprendere il processo in un secondo momento.

Le procedure necessarie al trasferimento dei dati possono variare in base al dispositivo in uso e se il processo è stato precedentemente interrotto. Gli elementi che è possibile trasferire variano in base all'altro dispositivo.

#### Sinc. dei dati con un altro dispositivo

Se precedentemente è stato effettuato il trasferimento dei dati al Nokia E50 e l'altro dispositivo supporta la funzione di sincronizzazione, è possibile utilizzare **Trasferim**. per mantenere aggiornati i dati di entrambi i dispositivi.

- 1. Selezionare Telefoni e premere il joystick.
- 2. Scorrere fino al dispositivo da cui sono stati trasferiti i dati, quindi premere il joystick.
- 3. Selezionare Sincronizza e premere il joystick. I dispositivi avviano la sincronizzazione utilizzando lo stesso tipo di connessione selezionato al momento del trasferimento iniziale dei dati. Vengono sincronizzati solo i dati originariamente selezionati per il trasferimento.

Per modificare le impostazioni relative a trasferimento dei dati e sincronizzazione, selezionare Sincronizza, scorrere fino al dispositivo desiderato, premere il joystick, quindi selezionare Modifica.

### Memoria

Il dispositivo dispone di due tipi di memoria in cui è possibile salvare i dati o installare le applicazioni: la memoria del dispositivo e la memoria rimovibile.

### Memoria del dispositivo

La memoria integrata nel dispositivo è una memoria dinamica condivisa da numerose applicazioni. La quantità di memoria interna disponibile varia, tuttavia non può essere ampliata oltre l'impostazione massima predefinita. I dati memorizzati nel dispositivo quali, ad esempio, applicazioni, fotografie e musica, utilizzano la memoria integrata del dispositivo.

#### Memoria rimovibile

La memoria rimovibile è un sistema di archiviazione non integrato nel dispositivo, ad esempio una carta SIM o una memory card. In una carta SIM sono contenute varie informazioni, ad esempio relative all'operatore di rete e alla rubrica. La memory card funge da mezzo di archiviazione esterno per applicazioni software, fotografie, musica, schede della rubrica, testo o altri tipi di dati elettronici. Sono disponibili memory card ad elevata capacità.

#### Dettagli sulla memoria

#### Selezionare Menu, quindi Opzioni > Dettagli memoria e Memoria telef. o Memory card.

È possibile visualizzare la quantità di memoria correntemente in uso, la quantità di spazio residuo in memoria e la quantità di memoria utilizzata da ogni tipo di dato. Ad esempio, è possibile visualizzare la quantità di memoria utilizzata per i messaggi e-mail, i documenti di testo o gli appuntamenti dell'agenda.

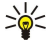

Suggerimento: per garantire una quantità corretta di memoria, è necessario eliminare regolarmente i dati non necessari o trasferirli in una memory card o in un PC.

#### Memory card

Il presente dispositivo Nokia supporta esclusivamente i file system FAT16 e FAT32 per le memory card. Se viene utilizzata la memory card di un altro dispositivo o per garantire la compatibilità della memory card con il dispositivo Nokia in uso, potrebbe essere necessario formattare la memory card mediante il dispositivo Nokia. Tuttavia, la formattazione della memory card implica l'eliminazione definitiva di tutti i dati presenti nella memory card.

Si consiglia di eseguire periodicamente il backup della memoria del dispositivo nella memory card. È possibile ripristinare le informazioni nel dispositivo in un momento successivo. Per eseguire il backup dei dati dalla memoria del dispositivo alla memory card, selezionare Menu > Strumenti > Memory card > Opzioni > Backup memoria tel.. Per ripristinare i dati dalla memory card alla memoria del dispositivo, selezionare Menu > Strumenti > Memory card > Opzioni > Backup memoria tel.. Per ripristinare i dati dalla memory card alla memoria del dispositivo, selezionare Menu > Strumenti > Memory card > Opzioni > Ripristina da card.

Mentre è in corso l'accesso a una memory card, assicurarsi di non rimuovere la memory card. La rimozione della scheda nel corso di un'operazione potrebbe danneggiare sia la memory card che il dispositivo e i dati memorizzati sulla scheda potrebbero rimanere danneggiati.

Se non è possibile utilizzare una memory card nel dispositivo, è possibile che si tratti di una memory card non supportata, non formattata per il dispositivo o dotata di un file system danneggiato.

Suggerimento: è possibile installare e rimuovere una memory card senza rimuovere la batteria o spegnere il dispositivo.

#### MicroSD

Usare solo memory card microSD approvate da Nokia con questo dispositivo. Nokia utilizza standard industriali approvati per le memory card, ma è probabile che non tutti i marchi funzionino completamente o siano perfettamente compatibili con questo dispositivo.

Questo dispositivo è dotato di una memory card microSD.

Micro

Per garantire l'interoperabilità, usare solo memory card microSD compatibili con questo dispositivo. Verificare la compatibilità di una memory card microSD con il produttore o il fornitore. Altre memory card diverse dalla microSD non sono compatibili con questo dispositivo. L'uso di una memory card incompatibile potrebbe danneggiare sia la memory card che il dispositivo e i dati memorizzati sulla memory card incompatibile potrebbero rimanere danneggiati. Tenere tutte le memory card fuori dalla portata dei bambini.

#### Uso memory card

Selezionare Menu > Strumenti > Memory card > Opzioni, quindi:

- Rimuovi mem. card Per estrarre la memory card.
- Backup memoria tel. Per eseguire il backup di informazioni importanti, quali le voci di agenda o della rubrica, nella memory card.
- **Ripristina da card** Per ripristinare la copia di backup dalla memory card al dispositivo.

### Informazioni di base sul dispositivo

- Formatta mem. card Per formattare una memory card per il dispositivo.
- Nome memory card Modificare il nome della memory card.
- Imposta password Per creare una password per la memory card.
- Dettagli memoria Per controllare la quantità di memoria utilizzata dalle applicazioni e dai dati.

#### Formatt. memory card

Con la formattazione, tutti i dati presenti nella memory card vengono eliminati in modo definitivo. Per sapere se sia o meno necessario formattare la memory card in uso, rivolgersi al rivenditore. Per formattare una memory card, selezionare Opzioni > Formatta mem. card. Al termine della formattazione, inserire il nome della memory card e selezionare OK.

#### Protez. memory card

È possibile proteggere una memory card mediante una password, onde evitare l'accesso di utenti non autorizzati. Per impostare una password, selezionare **Opzioni** > **Imposta password**. La password può essere composta da un massimo di otto caratteri e utilizza la distinzione tra maiuscole e minuscole. Poiché la password viene memorizzata nel dispositivo, non occorre immetterla di nuovo se la memory card viene impiegata con lo stesso dispositivo. Per utilizzare la memory card su un altro dispositivo, viene richiesta l'immissione della password. Non tutte le memory card supportano la protezione mediante password.

Per rimuovere la password della memory card, selezionare **Opzioni** > **Rimuovi password**. Rimuovendo la password, i dati salvati nella memory card non sono protetti dall'uso non autorizzato.

### Sblocco di una memory card

Per sbloccare una memory card bloccata, selezionare Opzioni > Sblocca mem. card. Immettere la password.

### Guida ed eserc.

Durante l'uso del dispositivo, è possibile trovare le risposte alle domande senza la necessità di consultare il manuale d'uso, in quanto il dispositivo include una guida specifica delle operazioni e un'esercitazione.

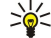

Suggerimento: L'espressione guida specifica delle operazioni significa che è possibile accedere alle istruzioni dagli elenchi di Opzioni.

#### Guida del dispositivo

Per leggere le istruzioni per la vista corrente dell'applicazione aperta, selezionare Opzioni > Guida.

Suggerimento: È anche possibile selezionare Menu > Strumenti > Guida per sfogliare gli argomenti della Guida ed eseguire le ricerche.

Nella **Guida**, è possibile selezionare le categorie di cui si desidera visualizzare le istruzioni. Scorrere fino a una categoria, ad esempio Messaggi, quindi premere il joystick per visualizzare le istruzioni (gli argomenti della guida) disponibili. Durante la lettura dell'argomento, scorrere verso sinistra o verso destra per visualizzare gli altri argomenti della categoria.

Mentre si leggono le istruzioni, tenere premuto il tasto Menu per passare dalla guida all'applicazione aperta in background.

### Demo

L'esercitazione contiene le informazioni sul dispositivo e visualizza le modalità d'uso dello stesso.

Per accedere all'esercitazione nel menu, selezionare Menu > Strumenti > Demo e aprire la sezione che si desidera visualizzare.

### Nokia PC Suite

È possibile installare Nokia PC Suite dal CD-ROM o dal Web. Nokia PC Suite può essere utilizzato solo con Windows 2000 e Windows XP. Con Nokia PC Suite, è possibile eseguire backup, sincronizzare il dispositivo con un computer compatibile, effettuare lo spostamento di file tra il dispositivo e un computer compatibile o utilizzare il dispositivo come modem.

Quando il dispositivo è bloccato, è comunque possibile chiamare il numero di emergenza programmato sul dispositivo.

### ■ Chiamate

Quando il dispositivo è in modalità offline, potrebbe essere necessario inserire il codice di sblocco e impostare il dispositivo sulla modalità di chiamata prima di effettuare qualsiasi chiamata, incluse le chiamate di emergenza.

Per effettuare e ricevere chiamate, è necessario che il dispositivo sia acceso, che in esso sia installata una carta SIM valida e che ci si trovi in un'area di copertura del servizio della rete cellulare.

Immettere il numero telefonico, incluso il prefisso teleselettivo, quindi premere il tasto di chiamata. Se si immette un carattere errato, premere il tasto di cancellazione.

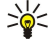

**Suggerimento:** per le chiamate internazionali, premere due volte il tasto \* per aggiungere il carattere + che sostituisce il codice di accesso internazionale, quindi digitare il prefisso internazionale, il prefisso teleselettivo (se necessario, omettere lo 0 iniziale), infine il numero telefonico.

Per terminare la chiamata o annullare il tentativo di chiamata, premere il tasto di fine chiamata.

Per effettuare una chiamata utilizzando le schede salvate, selezionare **Rubrica** in modalità standby. Immettere le prime lettere del nominativo, scorrere fino a quello desiderato, quindi premere il tasto di chiamata. <u>Vedere "Rubrica" a p. 29.</u>

Premere il tasto di chiamata per visualizzare gli ultimi 20 numeri chiamati o che si è tentato di chiamare. Scorrere fino al numero telefonico o al nominativo desiderato, quindi premere il tasto di chiamata per effettuare la chiamata. <u>Vedere</u> <u>"Registro" a p. 23.</u>

Per regolare il volume di una chiamata attiva, utilizzare i tasti di regolazione del volume.

Per chiamare la propria segreteria telefonica (servizio di rete), in modalità standby, tenere premuto **1** oppure premere **1**, quindi il tasto di chiamata.

### Chiamata rapida

La funzione delle chiamate rapide consente di effettuare una chiamata tenendo premuto un tasto numerico.

 $\label{eq:selection} Prima \ di \ utilizzare \ la \ funzione \ delle \ chiamate \ rapide, \ selezionare \ Menu > Strumenti > Impostazioni > Chiamata > Chiamata \ rapida > Sì.$ 

Per assegnare un tasto numerico a un numero telefonico, selezionare Menu > Strumenti > Chiamata rapida. Scorrere fino al tasto numerico (2 - 9) visualizzato sul display, quindi selezionare Opzioni > Assegna. Selezionare il numero desiderato dalla Rubrica.

Per eliminare il numero telefonico assegnato a un tasto numerico, scorrere fino al tasto di chiamata rapida, quindi selezionare Opzioni > Rimuovi.

Per modificare il numero telefonico assegnato a un tasto numerico, scorrere fino al tasto di chiamata rapida, quindi selezionare **Opzioni** > **Cambia**.

### Risp. a chiam.

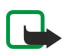

**Nota:** L'effettivo importo da pagare per le chiamate e i servizi di cui si usufruisce può variare a seconda delle funzioni disponibili sulla rete, del tipo di arrotondamento usato nelle bollette, delle imposte applicate e così via.

Per rispondere a una chiamata, premere il tasto di chiamata.

Per rifiutare la chiamata, premere il tasto di fine chiamata.

Per disattivare il tono di una chiamata in entrata, selezionare Muto.

Per rispondere a una nuova chiamata mentre ne è in corso un'altra se è stata attivata la funzione **Avviso di chiamata**, premere il tasto di chiamata. La prima chiamata verrà messa in attesa. Per terminare la chiamata attiva, premere il tasto di fine chiamata.

### Opzioni in chiamata

Selezionare **Opzioni** per accedere alle seguenti opzioni durante una chiamata:

- Disattiva microfoni Per disattivare il microfono in modo da ascoltare la conversazione attiva senza essere ascoltati dagli altri partecipanti alla chiamata.
- Attiva microfoni Per attivare il microfono in modo che gli altri partecipanti alla chiamata possano sentire la nostra voce.
- Scollega Per scollegare un partecipante dalla chiamata attiva.
- Fine chiam. attiva Per terminare la chiamata attiva.
- Menu Per visualizzare il menu delle applicazioni del dispositivo.

- Trattieni Per mettere in attesa la chiamata attiva.
- **Riattiva** Per riprendere la chiamata attiva.
- Nuova chiamata Per effettuare una nuova chiamata durante una chiamata in conferenza (servizio di rete).
- **Rispondi** Per rispondere a una chiamata in entrata mentre è in corso un'altra chiamata, se è attivata la funzione **Avviso di** chiamata.
- Rifiuta Per rifiutare una chiamata in entrata mentre è in corso un'altra chiamata, se è attivata la funzione Avviso di chiamata.
- Blocca tastiera Per bloccare la tastiera durante una chiamata.
- Conferenza Per unire una chiamata attiva e una in attesa trasformandole in una chiamata in conferenza (servizio di rete).
- Privata Per conversare in privato con un partecipante selezionato durante una chiamata in conferenza (servizio di rete).
- Commuta Per alternare tra una chiamata attiva e una in attesa (servizio di rete).
- Invia DTMF Per inviare stringhe di toni DTMF (Dual Tone Multi-Frequency) quali, ad esempio, password. Digitare la stringa DTMF o ricercarla nella Rubrica, quindi selezionare DTMF.
- Trasferisci Per collegare la chiamata in attesa a quella attiva e scollegarsi dalla chiamata (servizio di rete).

Le opzioni disponibili possono variare.

### Deviazione delle chiamate

#### Selezionare Menu > Strumenti > Impostaz. > Deviazioni.

Le chiamate in entrata vengono deviate sulla segreteria telefonica o su un altro numero di telefono. Per i dettagli, rivolgersi al proprio fornitore di servizi.

- 1. Selezionare uno dei seguenti tipi di chiamata:
  - Chiamate vocali Chiamate vocali in entrata.
  - Chiamate dati Chiamate dati in entrata.
  - Chiamate fax Chiamate fax in entrata.
- 2. Selezionare una delle seguenti opzioni di deviazione delle chiamate:
  - Tutte le chiamate vocali, Tutte le chiamate dati o Tutte le chiamate fax. Consente di deviare tutte le chiamate vocali, dati o fax.
  - Se occupato Consente di deviare le chiamate in entrata durante una chiamata attiva.
  - Se non si risponde Consente di deviare le chiamate in entrata dopo che il dispositivo ha emesso il tono di chiamata per un periodo specificato di tempo. Il tempo durante il quale si desidera che il dispositivo continui a emettere il tono di chiamata prima di deviare la chiamata deve essere specificato nel campo Ritardo:.
  - Se non raggiungibile Consente di deviare le chiamate quando il dispositivo è spento o fuori dalla copertura di rete.
  - Se non disponibile Consente di attivare le ultime tre impostazioni contemporaneamente. Questa opzione consente di deviare le chiamate se il dispositivo è occupato, non risponde oppure è fuori dalla copertura di rete.
- 3. Selezionare Attiva.

Per verificare lo stato di deviazione corrente, scorrere fino all'opzione di deviazione e selezionare Opzioni > Controlla stato.

Per interrompere la deviazione delle chiamate vocali, scorrere fino all'opzione di deviazione e selezionare Opzioni > Annulla.

### Blocco chiamate

Le funzioni di blocco e di deviazione delle chiamate non possono essere attive contemporaneamente.

Quando le chiamate sono bloccate, è comunque possibile chiamare alcuni numeri di emergenza.

### Selezionare Menu > Strumenti > Impostaz. > Blocco chiam..

È possibile bloccare le chiamate da effettuare o ricevere mediante il dispositivo (servizio di rete). Per modificare le impostazioni, è necessario ottenere la password di blocco dal fornitore di servizi. Il blocco delle chiamate influisce su tutte le chiamate, incluse le chiamate dati.

Per bloccare le chiamate, selezionare **Blocco chiamate cellulare**, quindi una delle seguenti opzioni:

- Chiamate uscenti Consente di limitare l'esecuzione di chiamate vocali mediante il dispositivo.
- Chiamate entranti Consente di bloccare le chiamate in entrata.
- Chiamate internazionali Consente di limitare l'esecuzione di chiamate verso paesi o regioni stranieri.
- Chiamate entranti se all'estero Consente di bloccare le chiamate in entrata quando ci si trova al di fuori del proprio paese.
- **Ch. internaz. tranne a proprio paese** Consente di limitare l'esecuzione di chiamate verso paesi o regioni stranieri (le chiamate verso il proprio paese sono consentite).

Per verificare lo stato di blocco delle chiamate vocali, scorrere fino all'opzione di blocco desiderata, quindi selezionare **Opzioni** > **Verifica stato**.

Per disattivare tutte le opzioni di blocco delle chiamate vocali, scorrere fino a un'opzione di blocco, quindi selezionare **Opzioni** > **Annulla blocchi**.

### Invio di toni DTMF

È possibile inviare toni DTMF (Dual Tone Multi-Frequency) durante una chiamata attiva per controllare la segreteria telefonica o altri servizi telefonici automatizzati.

Per inviare una sequenza di toni DTMF, avviare una chiamata e attendere fino alla risposta. Selezionare Menu > Opzioni > Invia DTMF. Digitare la sequenza di toni DTMF o selezionare una sequenza predefinita.

Per assegnare le sequenze di toni DTMF alle schede della rubrica, selezionare **Menu** > **Rubrica**. Accedere a una scheda e selezionare **Opzioni** > **Modifica** > **Opzioni** > **Aggiungi dettaglio** > **DTMF**. Immettere la sequenza di toni. Premere tre volte \* per inserire una **p**, ossia una pausa di circa 2 secondi prima o tra i toni DTMF. Selezionare **Fine**. Per impostare il dispositivo affinché invii i toni DTMF solo dopo avere selezionato **Invia DTMF** nel corso di una chiamata, premere quattro volte \* per inserire una **w**.

### Registro

Selezionare Menu > Registro.

Nell'applicazione Registro, è possibile visualizzare le informazioni sulla cronologia di comunicazione del dispositivo.

Per visualizzare le chiamate vocali recenti, la loro durata e le connessioni dati a pacchetto, selezionare Chiam. recenti, Durata chiam. o Dati pacch., quindi premere il joystick.

Per ordinare gli eventi per tipo o direzione, scorrere verso destra e selezionare **Opzioni** > **Filtra**. Scorrere fino al tipo di filtro desiderato, quindi premere il joystick. Selezionare il tipo o la direzione, quindi premere il joystick.

Per specificare quando gli eventi di comunicazione devono essere cancellati, selezionare **Opzioni** > **Impostazioni** > **Durata** registro, quindi un'opzione e **OK**.

Per cancellare chiamate perse e ricevute, nonché numeri composti, selezionare Chiam. recenti > Opzioni > Cancella ch. recenti.

Per rispondere a un chiamante con un messaggio, selezionare Chiam. recenti > Chiamate senza risp. > Opzioni > Crea messaggio. È possibile inviare messaggi SMS e MMS.

Per aggiungere un chiamante o il mittente di un messaggio alla **Rubrica**, selezionare il chiamante o il mittente desiderato, quindi selezionare **Chiam. recenti** > **Chiamate senza risp.** > **Opzioni** > **Aggiungi a Rubrica**.

Per visualizzare la quantità di dati inviati o ricevuti mediante GPRS, selezionare Dati pacch.

Per azzerare i contatori GPRS, selezionare Opzioni > Azzera contatori. Immettere il codice di protezione, quindi selezionare OK.

### Impost. Registro

Per impostare la durata di tempo in cui tutti gli eventi di comunicazione vengono conservati nell'applicazione **Registro**, selezionare **Opzioni** > **Impostazioni** > **Durata registro**, un'opzione dall'elenco, quindi **OK**.

Per visualizzare la durata di una chiamata in corso, selezionare Opzioni > Impostazioni > Visual. durata chiam. > Sì.

### PTT

### Selezionare Menu > Connettiv. > PTT.

Il servizio Push-lo-talk (PTT) (servizio di rete) consente di utilizzare comunicazioni vocali dirette tramite la pressione di un singolo tasto. Con PTT, è possibile usare il proprio dispositivo come si utilizzerebbe un walkie-talkie.

## PTT

È possibile utilizzare il servizio push to talk per avviare una conversazione con una persona o un gruppo di persone o per collegarsi a un canale. Un canale è come una sessione di chat: è possibile chiamare il canale per vedere se qualcuno è online. Il canale non avverte gli altri partecipanti, i quali si collegano semplicemente al canale e iniziano a parlare tra di loro.

Nella comunicazione Push to talk, una persona parla mentre gli altri partecipanti ascoltano tramite l'altoparlante incorporato. I partecipanti parlano ed ascoltano a turno. Poiché si può parlare solo uno alla volta, la durata massima di ogni turno di parola deve essere limitata. Per i dettagli sulla durata dei turni di parola, rivolgersi al proprio operatore di rete o fornitore di servizi.

Si ricordi di tenere il dispositivo davanti a sé mentre si parla in modo da vedere il display. Parlare nel microfono e non coprire l'altoparlante con le mani.

Le normali telefonate hanno sempre la precedenza sulle attività PTT.

Prima di poter utilizzare il servizio PTT, occorre definire il punto di accesso e le impostazioni PTT. È possibile ricevere le impostazioni tramite uno speciale SMS dal fornitore del servizio PTT.

#### Impostazioni utente

Selezionare Opzioni > Impostazioni > Impostazioni utente.

Definire quanto segue:

- Chiamate PTT entranti Selezionare Notifica se si desidera ricevere una notifica per le chiamate in entrata. Selezionare Accetta automaticam. se si desidera rispondere alle chiamate PTT automaticamente. Selezionare Non consentite se si desidera rifiutare le chiamate PTT automaticamente.
- Tono avviso chiam. PTT Selezionare Definito per modo se si desidera che l'impostazione per l'avviso delle chiamate in entrata per il servizio push to talk rifletta le impostazioni del modo d'uso. Se il modo d'uso è impostato sulla modalità silenziosa, non si sarà raggiungibili tramite PTT ad eccezione delle richieste di richiamata.
- Tono rich. richiamata Definire il tono di chiamata per le richieste di richiamata.
- Avvio applicazione Selezionare questa opzione se si vuole accedere al servizio PTT quando si accende il dispositivo.
- Soprannome predefin. Immettere il proprio soprannome predefinito (massimo 20 caratteri) visualizzato dagli altri utenti.
- Mostra ind. PTT pers. Definire se si desidera che i chiamanti vedano il proprio indirizzo PTT. È possibile scegliere di consentire
  a tutti i chiamanti di vedere l'indirizzo, mostrare l'indirizzo solo ai chiamanti uno a uno o ai partecipanti di un canale o
  nascondere l'indirizzo a tutti i chiamanti.
- Mostra stato acc. pers. Definire se l'accesso al server PTT deve essere visualizzato o nascosto per gli altri utenti.

#### Impost. connessione

Selezionare Opzioni > Impostazioni > Impost. connessione.

Definire quanto segue:

- Dominio Immettere il nome dominio ricevuto dal fornitore di servizi.
- Nome punto accesso Selezionare il punto di accesso PTT.
- Indirizzo server Immettere l'indirizzo IP o il nome del dominio del server PTT indicato dal proprio fornitore di servizi.
- Nome utente Immettere il nome utente ricevuto dal fornitore di servizi.
- Password Immettere una password, se richiesta, per accedere al servizio PTT. La password viene fornita dal fornitore di servizi.

#### Accesso al servizio PTT

Se si è attivata l'opzione **Avvio applicazione** in **Impostazioni utente**, PTT si collega automaticamente al servizio all'avvio. In caso contrario, è necessario collegarsi manualmente.

Per accedere al servizio PTT, selezionare Opzioni > Impostazioni > Impost. connessione, quindi immettere il proprio Nome utente, Password, Dominio, Indirizzo server e Nome punto accesso. Selezionare Opzioni > Attiva PTT.

Quando l'opzione Segnale di chiamata del proprio dispositivo è impostata su Bip x 1 o Silenzioso o vi è una chiamata telefonica in corso, non è possibile effettuare o ricevere chiamate PTT.

#### **Chiamate PTT**

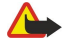

**Avvertenza:** Non tenere il telefono vicino all'orecchio quando l'altoparlante è in uso, in quanto il volume potrebbe essere troppo alto.

Selezionare Opzioni > Rubrica PTT.

Per effettuare una chiamata PTT, selezionare uno o più nominativi della rubrica, quindi premere il tasto voce. Si ricordi di tenere il dispositivo davanti a sé mentre si parla in modo da vedere il display. Il display informa quando è il proprio turno per parlare. Parlare nel microfono e non coprire l'altoparlante con le mani. Tenere premuto il tasto voce per tutto il tempo che si parla. Una volta finito di parlare, rilasciare il tasto.

Per terminare la chiamata PTT, premere il tasto di fine chiamata.

Quando si riceve una chiamata PTT, premere il tasto di chiamata per rispondere o il tasto di fine chiamata per rifiutarla.

#### Richieste di richiamata

Per inviare una richiesta di richiamata, selezionare **Opzioni** > **Rubrica PTT**, scorrere fino al nominativo desiderato, quindi selezionare **Opzioni** > **Invia richiesta richiam**.

Per rispondere a una richiesta di richiamata, selezionare **Visualiz**, per aprire la richiesta di richiamata. Per effettuare una chiamata PTT al mittente, premere il tasto voce.

### Vista Rubrica

Per visualizzare, aggiungere, modificare, eliminare o chiamare nominativi della rubrica, selezionare **Opzioni** > **Rubrica** PTT. Viene visualizzato un elenco di nomi della **Rubrica** del proprio dispositivo con informazioni sul loro stato di accesso.

Per chiamare il nominativo selezionato, selezionare **Opzioni** > **Chiamata 1 a 1**. Per effettuare una chiamata di gruppo, selezionare **Opzioni** > **Esegui ch. gruppo PTT**.

Per inviare al nominativo della rubrica una richiesta di richiamata, selezionare Opzioni > Invia richiesta richiam..

### Creazione di un canale

Un canale è come una sessione di chat: è possibile chiamare il canale per vedere se qualcuno è online. Il canale non avverte gli altri partecipanti, i quali si collegano semplicemente al canale e iniziano a parlare tra di loro.

Per creare un canale, selezionare **Opzioni** > **Nuovo canale** > **Crea nuovo**.

Selezionare Opzioni, quindi una delle seguenti opzioni:

- Nome canale Scrivere il nome del canale.
- Privacy canale Selezionare Privato o Pubblico.
- Soprannome nel canale Immettere il proprio soprannome (massimo 20 caratteri) visualizzato dagli altri utenti.
- Miniatura canale Inserire un'immagine che descrive il canale.
- Per eliminare un canale, premere il tasto di cancellazione.

Quando si accede al servizio PTT, questo si connette automaticamente ai canali che erano attivi l'ultima volta che l'applicazione è stata chiusa.

### Registrazione dei canali PTT

Per registrare un canale sul servizio PTT, selezionare Opzioni > Registra.

Per modificare i dettagli relativi al canale, selezionare **Opzioni** > **Modifica**.

### Collegamento a un canale

Per collegarsi a un canale, selezionare **Opzioni** > **Canali PTT**. Selezionare il canale in cui si desidera parlare e premere il tasto voce. Si ricordi di tenere il dispositivo davanti a sé mentre si parla in modo da vedere il display. Il display informa quando è il proprio turno per parlare. Parlare nel microfono e non coprire l'altoparlante con le mani. Tenere premuto il tasto voce per tutto il tempo che si parla. Una volta finito di parlare, rilasciare il tasto.

Per passare da un canale all'altro durante le chiamate multiple, selezionare Cambia. Il canale attivo è evidenziato.

Per visualizzare i partecipanti attivi al momento di un determinato canale, selezionare Opzioni > Membri attivi.

Per invitare un partecipante a un canale, selezionare **Opzioni** > **Invia invito**.

### **Registro PTT**

Per aprire il registro PTT, selezionare Opzioni > Registro PTT. Il registro mostra data, ora, durata e altri dettagli relativi alle chiamate PTT.

Suggerimento: Per avviare una chiamata uno a uno dal Registro PTT, selezionare l'evento di registro desiderato e premere il tasto vocale.

### Chiusura di PTT

Selezionare **Opzioni** > **Esci**. Selezionare **Sì** per scollegarsi e chiudere il servizio. Premere **No** se si desidera che l'applicazione resti attiva in background.

### Protez. dispos.

Selezionare Menu > Strumenti > Impostazioni > Protezione > Telefono e SIM.

È possibile modificare le impostazioni di protezione del codice PIN, del blocco automatico, nonché della modifica della carta SIM e dei codici e delle password.

Non utilizzare codici simili ai numeri di emergenza, per evitare di chiamare accidentalmente un numero di emergenza.

I codici vengono visualizzati come asterischi. Per modificare un codice, immettere quello corrente, quindi due volte il codice nuovo.

### Defin. imp. protezione

Per definire le impostazioni del dispositivo e della carta SIM, selezionare un'impostazione, quindi Opzioni > Cambia. Quando è attiva l'opzione che abilita le chiamate solo verso un gruppo limitato di utenti, è comunque possibile chiamare il numero di emergenza programmato sul dispositivo.

Definire le seguenti impostazioni:

- Richiesta codice PIN Selezionare Attiva per richiedere l'immissione del codice PIN ad ogni accensione del dispositivo. Non è possibile modificare questa impostazione quando il dispositivo è spento. Alcune carte SIM non consentono di disattivare la richiesta del codice PIN.
- Codice PIN Consente di modificare il codice PIN. Il codice PIN, composto da un minimo di 4 a un massimo di 8 numeri, protegge la carta SIM dall'uso non autorizzato ed è fornito con la carta SIM. Se viene immesso per tre volte consecutive un

codice PIN errato, quest'ultimo viene bloccato e sarà necessario utilizzare il codice PUK per sbloccarlo e poter utilizzare di nuovo la carta SIM.

- Codice PIN2 Consente di modificare il codice PIN2. Il codice PIN2, composto da un minimo di 4 a un massimo di 8 numeri, è necessario per accedere ad alcune funzioni del dispositivo ed è fornito con la carta SIM. Se viene immesso per tre volte consecutive un codice PIN2 errato, questo viene bloccato e sarà necessario utilizzare il codice PUK2 per sbloccarlo e poter utilizzare di nuovo la carta SIM.
- Interv. blocco aut. Consente di impostare un intervallo di tempo allo scadere del quale il dispositivo si blocca automaticamente e può essere utilizzato solo immettendo il codice di protezione corretto. Immettere il numero di minuti per l'intervallo oppure selezionare Nessuno per disattivare l'intervallo del blocco automatico. Quando il dispositivo è bloccato, è tuttavia possibile rispondere a una chiamata ed effettuare chiamate ai numeri di emergenza programmati nel dispositivo.
- Codice di protezione Il nuovo codice può essere composto da 4-255 caratteri. È possibile utilizzare lettere e numeri, nonché lettere maiuscole. Se il formato del codice non è corretto, il dispositivo visualizza una notifica.
- Bloc. se SIM diversa Consente di impostare il dispositivo affinché richieda il codice di protezione se viene inserita una carta SIM sconosciuta. Nel dispositivo è memorizzato un elenco di carte SIM riconosciute come carte dell'utente.
- **Consenti blocco remoto** Se questa opzione viene attivata, è possibile bloccare il dispositivo inviando un messaggio di testo predefinito da un altro dispositivo. Quando questa impostazione viene attivata, occorre immettere il messaggio di blocco remoto e confermarlo. Il messaggio deve contenere almeno 5 caratteri.
- Grup. chiuso d'utenti (servizio di rete) Per specificare un gruppo di utenti che è possibile chiamare e da cui è possibile ricevere chiamate.
- Conferma servizi SIM (servizio di rete) Per impostare il dispositivo in modo che visualizzi messaggi di conferma durante l'uso di un servizio della carta SIM.

### Modifica della password di blocco

Per modificare la password utilizzata per bloccare le chiamate vocali, fax e dati, selezionare Menu > Strumenti > Impostazioni > Blocco chiam. > Blocco chiamate cellulare > Opzioni > Cambia pswd blocchi. Immettere il codice corrente, quindi due volte il nuovo codice. La password di blocco deve essere composta da quattro cifre. Per ulteriori informazioni, rivolgersi al fornitore di servizi.

#### Chiamate ai numeri consentiti

Quando è attiva l'opzione per le sole chiamate a numeri consentiti, è comunque possibile chiamare il numero di emergenza programmato sul dispositivo.

#### Selezionare Menu > Rubrica > Opzioni > Schede SIM > Rubrica n. consentiti.

Con il servizio di chiamata ai soli numeri consentiti, è possibile limitare le chiamate dal proprio dispositivo solo ad alcuni numeri di telefono. Non tutte le carte SIM supportano il servizio di chiamata ai soli numeri consentiti. Rivolgersi al proprio operatore per ulteriori informazioni.

Selezionare **Opzioni**, quindi una delle seguenti opzioni:

- Attiva n. consentiti Consente di limitare le chiamate dal proprio dispositivo. Per annullare il servizio, selezionare Disatt. n. consentiti. È necessario immettere il codice PIN2 per attivare e disattivare le chiamate ai numeri consentiti o modificare i nominativi della rubrica dei numeri consentiti. Rivolgersi al proprio fornitore di servizi se non si ha a disposizione il codice.
- Nuova scheda SIM Consente di aggiungere un numero di telefono all'elenco dei numeri consentiti. Immettere il nome e il numero di telefono del nominativo. Per limitare le chiamare per prefisso internazionale, immettere tale prefisso in Nuova scheda SIM. Tutti i numeri di telefono consentiti devono iniziare con questo prefisso internazionale.
- Aggiungi da Rubrica Consente di copiare un nominativo dalla Rubrica all'elenco dei numeri consentiti.
- Suggerimento: Per inviare SMS alla rubrica SIM mentre il servizio di chiamata ai numeri consentiti è attivo, è necessario aggiungere il numero del centro servizi SMS all'elenco dei numeri consentiti.

Per visualizzare o modificare un numero di telefono per cui le chiamate dal dispositivo sono consentite, selezionare Opzioni > Schede SIM > Rubrica n. consentiti.

Per chiamare il nominativo, premere il tasto di chiamata.

Per modificare il numero di telefono, selezionare **Opzioni** > **Modifica**. È probabile che sia necessario immettere il proprio codice PIN2 per modificare i numeri consentiti.

Per eliminare il nominativo, premere il tasto di cancellazione.

### ■ Segret. telef.

### Selezionare Menu > Strumenti > Segr. tel..

Alla prima apertura dell'applicazione della segreteria telefonica, viene richiesto di immettere il numero della segreteria telefonica. Per modificare il numero, selezionare **Opzioni** > **Cambia numero**. Per chiamare il numero, selezionare **Opzioni** > **Chiama segret. tel.** 

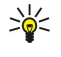

Suggerimento: Per chiamare la propria segreteria telefonica (servizio di rete), in modalità standby tenere premuto 1 oppure premere 1, quindi il tasto Chiama.

### Comandi vocali

#### Selezionare Menu > Strumenti > Com. voc..

È possibile utilizzare i comandi vocali per effettuare chiamate, nonché attivare applicazioni, modi d'uso e altre funzioni del dispositivo.

Il dispositivo crea un nome vocale per le voci della rubrica e le funzioni selezionate nell'applicazione **Com. voc.**. Quando si pronuncia un nome vocale, questo viene confrontato con il nome vocale memorizzato nel dispositivo.

I comandi vocali non dipendono dalla voce di chi li pronuncia; tuttavia la funzione di riconoscimento vocale del dispositivo utilizza la voce dell'utente principale per ottimizzare il riconoscimento dei comandi vocali.

#### Come ch.

Il nome vocale di un contatto può essere il nome o il soprannome salvato nella scheda della **Rubrica**. Per riprodurre il nome vocale, aprire una scheda della rubrica, quindi selezionare **Opzioni** > **Riproduci**.

- 1. Per effettuare una chiamata utilizzando un nome vocale, tenere premuto il tasto voce.
- 2. Quando viene emesso in tono o visualizzata un'indicazione sul display, pronunciare in modo chiaro il nome salvato nella scheda della rubrica.
- 3. Il dispositivo riproduce il nome vocale sintetizzato del nominativo riconosciuto nella lingua selezionata, quindi visualizza i relativi nome e numero. Dopo 1,5 secondi il dispositivo chiama il numero. Se il contatto riconosciuto non è corretto, selezionare **Avanti** per visualizzare l'elenco degli altri nominativi corrispondenti oppure **Esci** per annullare la chiamata.

Se per il nome sono memorizzati diversi numeri, il dispositivo selezionerà il numero predefinito, se impostato. Diversamente, il dispositivo seleziona il primo numero disponibile incluso in uno dei seguenti campi: Cellulare, Cellulare (ab.), Cellulare (uff.), Telefono, Telefono (ab.) e Telefono (uff.).

#### Avvio di applicazioni

Il dispositivo crea nomi vocali per le applicazioni incluse nel menu Com. voc..

Per avviare un'applicazione utilizzando un nome vocale, tenere premuto il tasto voce e pronunciare il comando in modo chiaro. Se l'applicazione riconosciuta non è corretta, selezionare **Avanti** per visualizzare l'elenco degli altri nominativi corrispondenti oppure **Esci** per annullare l'operazione.

Per aggiungere altre applicazioni all'elenco, selezionare Opzioni > Nuova applicazione.

Per modificare il comando vocale di un'applicazione, scorrere fino all'applicazione desiderata, quindi selezionare Opzioni > Cambia comando. Digitare il nuovo comando vocale, quindi selezionare OK.

### Modif. modi uso

Il dispositivo crea un nome vocale per ogni modo d'uso. Per impostare un modo d'uso utilizzando un comando vocale, tenere premuto il tasto voce, quindi pronunciare il nome del modo d'uso desiderato.

Per modificare il comando vocale, scorrere fino al modo d'uso desiderato e selezionare Modi d'uso > Opzioni > Cambia comando.

### Impost. comandi vocali

Per disattivare il sintetizzatore che riproduce i comandi vocali nella lingua selezionata per il dispositivo, selezionare Impostazioni > Sintetizzatore > Disattiva.

Per ripristinare la funzione di riconoscimento vocale nel caso in cui cambi l'utente principale del dispositivo, selezionare **Ripristina adatt. vocali**.

### Assisten. vocale

#### Selezionare Menu > Strumenti > Assisten. vocale.

L'applicazione Assistente vocale legge il testo sullo schermo, consentendo di utilizzare le funzioni di base del dispositivo senza osservare il display.

Selezionare una delle seguenti opzioni:

- Rubrica Per ascoltare le voci della rubrica. Non usare questa opzione se la rubrica contiene più di 500 nominativi.
- Chiam. recenti Per ascoltare le informazioni sulle chiamate senza risposta, ricevute ed effettuate.
- Segreteria tel. Per recuperare ed ascoltare i propri messaggi vocali.
- Compos. num. Per chiamare un numero telefonico.

• Orologio — Per ascoltare la data e l'ora correnti.

Per ascoltare altre opzioni, selezionare Opzioni.

### Registrat.

Il registratore non può essere utilizzato quando è attiva una chiamata dati o una connessione GPRS.

Selezionare Menu > Multimedia > Registrat..

Mediante l'applicazione **Registrat**. è possibile registrare un promemoria vocale della durata massima di 60 secondi, salvarlo come clip audio, nonché riprodurre il clip audio. L'applicazione **Registrat**. supporta il formato AMR.

Premere il tasto voce per attivare il **Registrat**. Se è stato effettuato l'accesso al servizio Push-to-talk, il tasto voce funziona per tale funzione e non consente di attivare il **Registrat**.

Per registrare un promemoria vocale, selezionare **Opzioni** > **Registra clip audio**. Selezionare **Pausa** per mettere in pausa la registrazione e **Registra** per riprenderla. Una volta completata la registrazione, selezionare **Stop**. Il clip audio viene salvato in modo automatico.

La lunghezza massima di una registrazione vocale è pari a 60 secondi, tuttavia questo limite dipende anche dalla quantità di spazio disponibile nella memoria del dispositivo o in una memory card.

### Riproduzione di una registrazione vocale

Per ascoltare una registrazione vocale appena terminata, selezionare l'icona di riproduzione. (**b**). Selezionare **Stop** per arrestare la riproduzione. La barra di avanzamento indica il tempo di riproduzione, la posizione e la durata di una registrazione vocale.

Per effettuare una pausa durante la riproduzione della registrazione vocale, selezionare **Pausa**. È possibile riprendere la riproduzione selezionando **Riproduci**.

Le registrazioni vocali ricevute o create personalmente sono file temporanei. È necessario salvare i file che si desidera conservare.

### Text to speech

### Lett. msgg.

Lett. msgg, legge i messaggi di testo ricevuti ad alta voce.

Selezionare Menu > Ufficio > Lett. msgg..

Selezionare il messaggio di testo che si desidera venga letto e selezionare **Riproduci**. È possibile attivare **Lett. msgg.** anche premendo brevemente il tasto di chiamata quando si riceve un SMS.

Per avviare la lettura del messaggio successivo nella cartella **Ricevuti**, scorrere verso destra. Per avviare la lettura del messaggio precedente, scorrere verso sinistra.

Per mettere in pausa la lettura, premere brevemente il tasto di chiamata. Per continuare, premere di nuovo brevemente il tasto di chiamata.

Per terminare la lettura, premere il tasto di fine chiamata.

### TTS

 $Per \ modificare \ le \ impostazioni \ per \ la \ lettura \ sintetizzata, \ selezionare \ \underline{Menu} > \underline{Strumenti} > \underline{TTS}.$ 

Selezionare una delle seguenti opzioni:

- Lingua Consente di impostare la lingua per la lettura.
- Voce Consente di impostare la voce per la lettura. La voce dipende dalla lingua.
- Impostazioni voce Consente di impostare le proprietà vocali.

### Proprietà vocali

Per modificare le proprietà vocali per la lettura sintetizzata, selezionare Menu > Strumenti > TTS > Impostazioni voce. Selezionare una delle seguenti opzioni:

- Velocità Consente di selezionare la velocità di lettura desiderata.
- Volume Consente di impostare il livello di volume per la lettura.

#### Gestione della voce

Per gestire le voci disponibili per la lingua scelta, selezionare Menu > Strumenti > TTS.

Scorrere fino a una voce, quindi selezionare una delle seguenti opzioni:

- **Riproduci voce** Consente di ascoltare la voce selezionata.
- Dettagli voce Consente di visualizzare le informazioni sulla voce.
- Elimina Consente di eliminare la voce selezionata.

# 4. Rubrica

#### Selezionare Menu > Rubrica.

È possibile gestire tutte le informazioni sui contatti, ad esempio numeri telefonici e indirizzi, nonché di aggiungere toni di chiamata personali, nomi vocali o miniature ai nominativi. Inoltre, è possibile inviare le informazioni sui contatti a dispositivi compatibili oppure ricevere tali informazioni come biglietti da visita da dispositivi compatibili, quindi di aggiungerle al proprio elenco di schede.

Per aggiungere una scheda, selezionare Opzioni > Nuova scheda. Immettere le informazioni relative alle schede e selezionare Fine.

Per modificare le informazioni in una scheda della rubrica, scorrere fino alla scheda desiderata, quindi selezionare Opzioni > Modifica. Selezionare una delle seguenti opzioni:

- Aggiungi miniatura Per aggiungere una miniatura che verrà visualizzata quando si riceve una chiamata da un contatto. È necessario che l'immagine venga prima salvata nel dispositivo o nella memory card.
- **Rimuovi miniatura** Per rimuovere l'immagine da una scheda della rubrica.
- Aggiungi dettaglio Per aggiungere campi di informazioni a una scheda della rubrica, ad esempio Mansione.
- Elimina dettaglio Per eliminare eventuali dettagli aggiunti a una scheda della rubrica.
- Modifica etichetta Per modificare i nomi dei campi di una scheda della rubrica.

### ■ Gestione gruppi schede

È possibile creare un gruppo di schede per inviare SMS o e-mail contemporaneamente a più destinatari.

- 1. Scorrere verso destra, quindi selezionare Opzioni > Nuovo gruppo.
- 2. Immettere un nome per il gruppo oppure utilizzare il nome predefinito, quindi selezionare OK.
- 3. Aprire il gruppo, quindi selezionare Opzioni > Aggiungi scheda.
- 4. Scorrere fino a ciascuna scheda che si desidera aggiungere al gruppo, quindi premere il joystick per contrassegnarla.
- 5. Selezionare **OK** per aggiungere al gruppo tutte le schede contrassegnate.
  - Le seguenti opzioni sono disponibili se viene selezionato **Opzioni** nella vista dei gruppi di schede:
  - Opzioni PTT Per effettuare una chiamata Push-to-talk a un utente o a un gruppo oppure per inviare una richiesta di richiamata.
  - Apri Per aprire un gruppo di schede e visualizzare i membri del gruppo.
  - Crea messaggio Per inviare un messaggio.
  - Nuovo gruppo Per creare un nuovo gruppo di schede.
  - Elimina Per eliminare un gruppo di schede
  - **Rinomina** Per rinominare il gruppo di schede.
  - Tono di chiamata Per assegnare un tono di chiamata a un gruppo di schede.
  - Info Rubrica Per visualizzare le informazioni su un gruppo di schede.
  - Impostazioni Per effettuare le impostazioni relative alla visualizzazione del nome per i membri del gruppo di schede.

Per rimuovere una scheda da un gruppo di schede, aprire il gruppo desiderato. Scorrere fino alla scheda che si desidera rimuovere, quindi selezionare **Opzioni** > **Rimuovi da gruppo** > **Si**.

Suggerimento: per verificare il gruppo cui appartiene una scheda, selezionare Menu > Rubrica. Scorrere fino alla scheda, quindi selezionare Opzioni > Gruppi di apparten..

Per visualizzare o modificare una scheda in un gruppo di schede, aprire il gruppo desiderato. Scorrere fino alla scheda che si desidera visualizzare o modificare, quindi selezionare **Opzioni**. Selezionare una delle seguenti opzioni:

- Apri Per aprire la scheda e visualizzare le informazioni associate.
- Chiama Chiamare il nominativo della rubrica.
- Crea messaggio Per creare e inviare alla scheda un messaggio SMS o MMS.
- Rimuovi da gruppo Per rimuovere la scheda dal gruppo di schede.
- Gruppi di apparten. Per visualizzare tutti i gruppi di schede cui una scheda appartiene.

### Gestione delle informazioni predefinite

È possibile assegnare un numero o un indirizzo predefinito a una scheda per chiamare o inviare un messaggio in modo semplice al numero/indirizzo predefinito, anche se per tale scheda sono salvati più numeri o indirizzi.

Per modificare le informazioni predefinite per una scheda, aprire la scheda desiderata, quindi selezionare Opzioni > Numeri predefiniti. Selezionare il numero o l'indirizzo che si desidera impostare come predefinito, quindi selezionare OK.

Nella scheda, il numero o l'indirizzo predefinito compare sottolineato.

### Copia di schede tra SIM e memoria del dispositivo

Per la disponibilità e le informazioni sui servizi delle carte SIM, rivolgersi al rivenditore della carta SIM, ad esempio il fornitore del servizio, l'operatore della rete o altri fornitori.

Per copiare le schede da una carta SIM alla memoria del dispositivo, selezionare **Opzioni** > **Schede SIM** > **Rubrica SIM** per aprire la rubrica della SIM. Contrassegnare le schede che si desidera copiare oppure selezionare **Seleziona tutto** per copiare tutte le schede. Selezionare **Opzioni** > **Copia nella Rubrica**.

Per copiare le schede dalla memoria del dispositivo a una carta SIM, selezionare Opzioni > Copia in rubrica SIM. Contrassegnare le schede che si desidera copiare oppure selezionare Seleziona tutto per copiare tutte le schede. Selezionare Opzioni > Copia in rubrica SIM.

Selezionare **Opzioni** > **Schede SIM** > **Rubrica SIM** per visualizzare i nominativi e i numeri memorizzati nella carta SIM. Nella rubrica della SIM, è possibile aggiungere, modificare o copiare numeri della **Rubrica**, quindi è possibile effettuare chiamate.

### Selezione di toni di chiamata per le schede

Selezionare un tono di chiamata per una scheda o un gruppo di schede. Se il numero del chiamante viene inviato con la chiamata e il dispositivo in uso riconosce tale numero, viene emesso il tono di chiamata selezionato.

Per selezionare un tono di chiamata per una scheda o un gruppo di schede, aprire la scheda o il gruppo di schede, quindi selezionare **Opzioni** > **Tono di chiamata**. Viene visualizzato un elenco di toni di chiamata. Selezionare il tono di chiamata che si desidera utilizzare, quindi selezionare **OK**.

Per rimuovere un tono di chiamata, selezionare Tono predefinito dall'elenco di toni di chiamata.

### Biglietti da visita

### Selezionare Menu > Rubrica.

È possibile inviare, ricevere, visualizzare e salvare le schede della rubrica come biglietti da visita in formato vCard o scheda rubrica versione compatta Nokia.

È possibile inviare biglietti da visita a dispositivi compatibili utilizzando i messaggi SMS, MMS o e-mail oppure la connessione a infrarossi o Bluetooth.

Per inviare un biglietto da visita, selezionare la scheda desiderata dalla rubrica, quindi selezionare **Opzioni** > **Invia**. Selezionare **Via SMS**, **Via MMS**, **Via e-mail**, **Via Bluetooth** o **Via infrarossi**. Immettere il numero telefonico o l'indirizzo oppure aggiungere un destinatario dalla rubrica. Selezionare **Opzioni** > **Invia**. Se come metodo di invio viene selezionato SMS, le schede della rubrica vengono inviate senza immagini.

Per visualizzare un biglietto da visita ricevuto, selezionare Apri dalla notifica visualizzata oppure aprire il messaggio dalla cartella Ricevuti nel menu Messaggi.

Per salvare un biglietto da visita, selezionare Opzioni > Salva bigl. da visita quando il messaggio in entrata viene visualizzato sul dispositivo.

Per salvare un biglietto da visita ricevuto, selezionare **Opzioni** > **Salva bigl. da visita**.

Per eliminare un biglietto da visita ricevuto, selezionare Opzioni > Elimina.

#### 5. Agenda

#### Selezionare Menu > Agenda.

Nell'Agenda, è possibile creare e visualizzare eventi programmati e appuntamenti. È inoltre possibile impostare degli allarmi per le voci dell'agenda.

È possibile sincronizzare i dati dell'agenda con un computer compatibile utilizzando Nokia PC Suite. Per ulteriori informazioni sulla sincronizzazione, consultare la guida di Nokia PC Suite.

### Creaz. voci dell'agenda

È possibile creare quattro tipi di voci dell'agenda:

- Riunione, voci con data e ora specifiche impostate.
- Memo, voci inerenti l'intera giornata, ma non un'ora specifica del giorno. I memo non figurano nel programma della settimana.
- Le voci di tipo Anniversario riguardano compleanni e date speciali e fanno riferimento a un determinato giorno, ma non a un'ora specifica del giorno. Le voci di tipo Anniversario vengono ripetute annualmente.
- Impegno, voci relative ad attività che hanno una data di scadenza, ma non un'ora specifica del giorno.

Per creare una voce dell'agenda, scorrere fino a una data e selezionare Opzioni > Nuova voce. Selezionare un tipo di voce. Le impostazioni disponibili per le voci di tipo Riunione, Memo, Anniversario e Impegno differiscono tra loro.

Selezionare una delle seguenti opzioni:

- **Oggetto** o **Occasione** Immettere una descrizione per la voce.
- Luogo Immettere le eventuali informazioni necessarie sul luogo.
- **Ora inizio** Immettere l'ora di inizio.
- Ora fine Immettere l'ora di fine.
- Data di inizio o Data Immettere la data di inizio o la data dell'evento.
- Data di fine Immettere la data di fine.
- Allarme Impostare un allarme per le voci Riunione e Anniversario. L'allarme viene visualizzato nella Vista Giorno.
- Frequenza Specificare se e quando la voce deve essere ripetuta. Definire il tipo di ripetizione, la frequenza e la possibile data di fine.
- Sincronizzazione Selezionando Privata, la voce dell'agenda può essere visualizzata solo dall'utente e non dagli altri utenti autorizzati ad accedere in linea all'agenda. Selezionando Pubblica, la voce dell'agenda viene visualizzata anche dagli altri utenti autorizzati ad accedere in linea all'agenda. Selezionando Nessuna, al momento della sincronizzazione la voce dell'agenda non viene copiata sul PC.

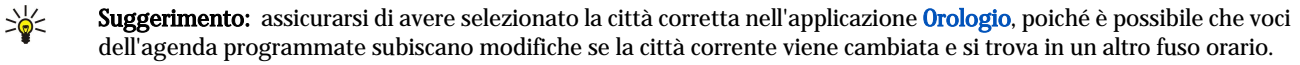

Per aprire e modificare una voce esistente, scorrere fino a quella desiderata e selezionare Opzioni > Apri. Modificare i dettagli nei vari campi.

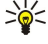

Suggerimento: quando una voce ripetuta viene modificata o eliminata, scegliere il modo in cui si desidera che la modifica abbia effetto. Selezionando Tutte le voci dell'agenda sono state eliminate, vengono eliminate tutte le voci ripetute. Selezionando Elimina voce, viene eliminata solo la voce corrente.

### Impegni

È possibile creare e gestire un impegno o un elenco di impegni che devono essere svolti entro una determinata data. A ciascun impegno è possibile assegnare una data di scadenza e un allarme.

Per aprire l'elenco delle note relative a impegni, selezionare Opzioni > El. impegni.

Per aggiungere una nota relativa a un impegno, selezionare Opzioni > Nuova voce > Impegni. Iniziare a scrivere l'impegno nel campo Oggetto. È possibile impostare una data di scadenza per l'impegno, creare un allarme e specificare una priorità. Le icone che indicano la priorità sono (!) Alta e (-) Bassa. Non vi sono icone per la priorità Normale.

Per contrassegnare un impegno come completato, scorrere fino all'impegno in elenco e selezionare Opzioni > Segna come compl..

Per ripristinare un impegno, scorrere fino ad esso nel relativo elenco e selezionare Opzioni > Ripristina impegno.

### Impostazioni dell'agenda

Selezionare Opzioni > Impostazioni per modificare Tono allarme agenda, Vista predefinita, Inizio settimana e Intestazione settim..

#### Agenda

### ■ Viste agenda

Per alternare tra le diverse viste dell'agenda, selezionare **Opzioni** in una vista qualsiasi. Selezionare il tipo di vista dall'elenco.

Suggerimento: durante la visualizzazione dell'Agenda in una vista qualsiasi, premere \* per alternare rapidamente tra le altre viste.

Per visualizzare il giorno corrente nella vista Mese, premere #.

Per impostare la vista predefinita per l'agenda, selezionare **Opzioni** > **Impostazioni** > **Vista predefinita** > **Vista Mese**, **Vista Settimana**, **Vista Giorno** o **Vista impegni**.

Per visualizzare una data specifica nella vista dell'agenda, selezionare **Opzioni** > **Vai a data**. Immettere la data, quindi selezionare **OK**.

Suggerimento: per passare rapidamente alla data più vicina a un evento programmato, premere #.

Nella **Vista Mese**, è possibile visualizzare in una sola volta l'intero mese. Per ogni riga è visualizzata una settimana. Viene visualizzato il mese corrente e il giorno attivo è costituito dalla data odierna o dall'ultimo giorno visualizzato. Il giorno attivo è contrassegnato da una cornice colorata. I giorni per cui sono programmati degli eventi sono contrassegnati da un piccolo triangolo nell'angolo destro inferiore. Scorrere per accedere ai giorni del mese e alle voci dei giorni.

Suggerimento: durante la visualizzazione dell'Agenda in una vista qualsiasi, premere \* per alternare rapidamente tra le altre viste.

Nella **Vista Settimana**, sono visualizzate le voci relative alla settimana selezionata, suddivise in sette caselle giornaliere. La data corrente è contrassegnata da una cornice colorata. Le voci di tipo Memo e Anniversario vengono impostate prima delle 08.00. Per modificare il giorno di inizio della settimana, selezionare **Opzioni** > **Impostazioni** > **Inizio settimana**.

Nella Vista Giorno, sono visualizzati gli eventi del giorno selezionato. Le voci sono raggruppate in finestre orarie, in base all'ora di inizio. Per visualizzare il giorno precedente o successivo, scorrere verso sinistra o verso destra.

Nella vista Vista impegni, sono visualizzati gli impegni previsti per il giorno selezionato.

### Invio voci agenda

Per inviare una voce dell'agenda a un dispositivo compatibile, scorrere fino alla voce desiderata e selezionare Opzioni > Invia > Via SMS, Via MMS, Via e-mail, Via Bluetooth o Via infrarossi.

### Aggiunta all'agenda di una voce ricevuta

È possibile ricevere una voce dell'agenda come allegato.

Per aggiungere una voce ricevuta, aprire l'allegato contenente la voce dell'agenda nel messaggio, quindi selezionare Opzioni > Salva in Agenda. La voce viene aggiunta all'agenda predefinita.

## 6. Messaggi

#### Selezionare Menu > Messaggi.

Prima di inviare o ricevere messaggi, potrebbe essere necessario effettuare quanto segue:

- Assicurarsi di inserire una carta SIM valida nel dispositivo e che questo si trovi in un'area coperta dal servizio della rete cellulare.
- Verificare che la rete supporti le funzioni di messaggistica che si desidera utilizzare e che queste siano attivate sulla carta SIM.
- Definire le impostazioni relative al punto di accesso a Internet (IAP, Internet Access Point) sul dispositivo. <u>Vedere "Punti di</u> acc." a p. 74.
- Definire le impostazioni relative all'account e-mail sul dispositivo. Vedere "Impost. account e-mail" a p. 42.
- Definire le impostazioni SMS sul dispositivo. Vedere "Impostazioni SMS" a p. 36.
- Definire le impostazioni MMS sul dispositivo. Vedere "Impostazioni messaggi MMS" a p. 39.

È possibile che il dispositivo riconosca il fornitore della carta SIM e configuri automaticamente alcune delle impostazioni relative ai messaggi. Diversamente, potrebbe essere necessario effettuare manualmente le impostazioni oppure rivolgersi al fornitore di servizi, all'operatore di rete o al fornitore dei servizi Internet per configurare tali impostazioni.

Nell'applicazione Messaggi vengono visualizzate le cartelle di tutti i tipi di messaggio sotto forma di elenco, con il messaggio più recente visualizzato per primo in ogni cartella.

Selezionare una delle seguenti opzioni:

- Nuovo msg. Per creare e inviare un nuovo messaggio SMS, MMS o e-mail.
- Ricevuti Per visualizzare i messaggi ricevuti, ad eccezione dei messaggi e-mail e Cell broadcast.
- Archivio Per creare cartelle personalizzate in cui memorizzare messaggi e modelli.
- Casella e-mail Per visualizzare e rispondere ai messaggi e-mail ricevuti
- **Bozze** Per memorizzare i messaggi non inviati.
- Inviati Per memorizzare i messaggi inviati.
- In uscita Per visualizzare i messaggi in attesa di essere inviati.
- Rapporti Per visualizzare le informazioni sulla consegna dei messaggi inviati.

### Organizzazione dei messaggi

Per creare una nuova cartella in cui organizzare i propri messaggi, selezionare Archivio > Opzioni > Nuova cartella. Immettere il nome da assegnare alla cartella e selezionare OK.

Per rinominare una cartella, selezionare quella desiderata, quindi **Opzioni** > **Rinomina cartella**. Immettere il nome della nuova cartella, quindi selezionare **OK**. È possibile rinominare esclusivamente le cartelle create dall'utente.

Per spostare un messaggio in un'altra cartella, aprirlo, selezionare **Opzioni** > **Sposta in cartella**, selezionare la cartella, quindi **OK**.

Per disporre i messaggi in base a un ordine specifico, selezionare **Opzioni** > **Ordina per**. È possibile ordinare i messaggi in base a **Data**, **Mittente**, **Oggetto** o **Tipo di messaggio**.

Per visualizzare le proprietà di un messaggio, selezionare quello desiderato, quindi Opzioni > Dettagli messaggio.

### Ricev.

Selezionare Menu > Messaggi > Ricevuti.

Per visualizzare un messaggio, scorrere fino a quello desiderato e premere il joystick.

Per inoltrare un messaggio inviato o ricevuto, aprire il messaggio, quindi selezionare **Opzioni** > **Inoltra**. Potrebbe non essere possibile inoltrare alcuni messaggi.

Per rispondere a un messaggio ricevuto, aprire il messaggio, quindi selezionare Opzioni > Rispondi.

### Archivio

Per visualizzare i messaggi salvati nelle cartelle personali o per utilizzare i modelli di messaggio, selezionare Archivio.

Per visualizzare un messaggio, scorrere fino a quello desiderato e premere il joystick.

#### Messaggi

Per visualizzare, modificare, creare o inviare modelli di messaggio, selezionare Modelli e premere il joystick.

Selezionare Opzioni, quindi una delle seguenti opzioni:

- Crea messaggio Per scrivere e inviare un messaggio.
- Ordina per Per ordinare i messaggi in base al mittente, al tipo o ad altre informazioni.
- Sposta in cartella Per salvare un messaggio in un'altra cartella. Scorrere fino alla cartella desiderata, quindi selezionare OK.
- Nuova cartella Per creare una nuova cartella.

Le opzioni disponibili possono variare.

Per eliminare un messaggio o una cartella, scorrere fino all'elemento desiderato, quindi premere il tasto cancella.

### Bozze

I messaggi creati, ma non ancora inviati, vengono memorizzati nella cartella Bozze.

Per visualizzare o modificare un messaggio, scorrere fino a quello desiderato e premere il joystick.

Per inviare il messaggio, selezionare Opzioni > Invia.

Per eliminare un messaggio, scorrere fino a quello desiderato, quindi premere il tasto cancella.

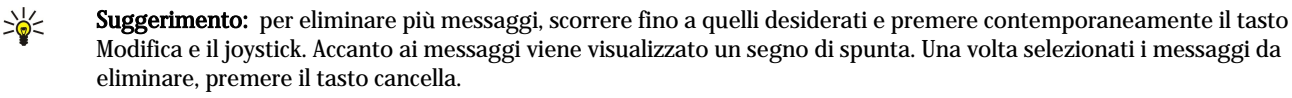

### Msgg. inviati

Gli ultimi 20 messaggi inviati vengono automaticamente salvati nella cartella **Inviati**. Per modificare il numero di messaggi salvati, selezionare **Messaggi**, quindi **Opzioni** > **Impostazioni** > **Altro**.

Selezionare Opzioni, quindi una delle seguenti opzioni:

- Crea messaggio Per scrivere e inviare un messaggio.
- Dettagli messaggio. Per visualizzare informazioni sul messaggio.
- Ordina per Per ordinare i messaggi in base al mittente, al tipo o ad altre informazioni.
- Sposta in cartella Per salvare un messaggio in un'altra cartella. Scorrere fino alla cartella desiderata, quindi selezionare OK.
- Nuova cartella Per creare una nuova cartella.

Suggerimento: per spostare più messaggi, scorrere fino a quelli desiderati e premere contemporaneamente il tasto Modifica e il joystick per selezionarli. Una volta selezionati i messaggi desiderati, selezionare Opzioni > Sposta in cartella.

Le opzioni disponibili possono variare.

Per eliminare un messaggio, scorrere fino a quello desiderato, quindi premere il tasto cancella.

### In uscita

Selezionare Menu > Messaggi > In uscita.

Per inviare un messaggio dalla cartella In uscita, selezionare il messaggio desiderato, quindi Opzioni > Invia.

Per annullare l'invio di un messaggio incluso nella cartella **In uscita**, selezionare il messaggio desiderato, quindi **Opzioni** > **Posticipa invio**.

### Rapporti cons.

Per registrare i messaggi SMS e MMS dopo il relativo invio, selezionare Rapporti.

È possibile ricevere o rifiutare i rapporti di consegna nelle impostazioni dei messaggi SMS o MMS. Selezionare Opzioni > Impostazioni > SMS o Msg. multimediale > Ricezione rapporto.

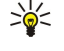

**Suggerimento:** per chiamare il destinatario di un messaggio, scorrere fino al rapporto di consegna e premere il tasto di chiamata.

### Impost. messaggi

Selezionare Opzioni > Impostazioni.

Per definire o modificare le impostazioni relative a vari tipi di messaggio, selezionare SMS, Msg. multimediale, E-mail, Msg. di informazioni, Cell broadcast o Altro.

#### Messaggi

<u>Vedere "Impostazioni SMS" a p. 36.</u> <u>Vedere "Impostazioni messaggi MMS" a p. 39.</u> <u>Vedere "Impost. account e-mail" a p. 42.</u>

### Altre impost.

Selezionare Menu > Messaggi > Opzioni > Impostazioni > Altro. Selezionare una delle seguenti opzioni:

Salva msgg. inviati — Specificare se memorizzare i messaggi inviati nella cartella Inviati.

- Nr. messaggi salvati Immettere il numero di messaggi inviati che si desidera salvare. Al raggiungimento di tale limite, il messaggio meno recente verrà eliminato.
- Memoria in uso Specificare se salvare i messaggi ricevuti. È possibile salvare i messaggi nella memory card solo se quest'ultima è inserita.
- Vista Cartelle Specificare il modo in cui si desidera visualizzare i messaggi nella cartella Ricevuti.

Le impostazioni che è possibile modificare possono variare.

### Impostaz. centri servizi SMS

Selezionare Opzioni > Impostazioni > SMS > Centri servizi SMS.

Per modificare i centri servizi messaggi, selezionare il centro desiderato, quindi Opzioni > Modifica.

Per aggiungere nuovi centri servizi messaggi, selezionare Opzioni > Nuovo centro SMS.

Per eliminare un centro servizi messaggi, selezionare quello desiderato e premere il tasto cancella.

### Messaggi di testo

Il dispositivo supporta l'invio di messaggi di testo con un numero di caratteri superiore al limite per un singolo messaggio. I messaggi più lunghi verranno suddivisi e inviati in due o più messaggi in serie che verranno addebitati di conseguenza dal proprio operatore. I caratteri che usano accenti o altri segni e i caratteri di lingue quali il Cinese occupano più spazio e limitano ulteriormente il numero di caratteri che possono essere inviati con un singolo messaggio.

### Scrittura e invio di SMS

Selezionare Menu > Messaggi > Nuovo msg. > SMS.

- 1. Nel campo A, premere il joystick per selezionare i destinatari dalla **Rubrica** oppure immettere manualmente i numeri telefonici dei destinatari. Se si utilizzano più numeri, separarli con un punto e virgola. Per inserire un punto e virgola, premere \*.
- 2. Scrivere il testo del messaggio. Per utilizzare un modello, selezionare Opzioni > Inserisci > Modello.
- 3. Selezionare Opzioni > Invia per inviare il messaggio.

#### Opzioni di invio per SMS

Per impostare le opzioni di invio per un SMS, selezionare **Opzioni > Opzioni di invio**.

Definire quanto segue:

- Centro SMS attivo Selezionare un centro messaggi per inviare il messaggio.
- Codifica caratteri Selezionare Supporto ridotto per usare la conversione automatica dei caratteri in un altro sistema di codifica ove disponibile.
- Rapporto ricezione Selezionare Si se si desidera che la rete invii i rapporti di consegna relativi ai propri messaggi (servizio di rete).
- Validità messaggio Scegliere per quanto tempo il centro messaggi deve provare a inviare il messaggio prima di considerare fallito il primo tentativo (servizio di rete). Se il destinatario non può essere raggiunto entro il periodo di validità, il messaggio viene eliminato dal centro messaggi.
- Msg. inviato come Convertire il messaggio in un altro formato, come Testo, Fax, Tramite cercap. o E-mail. Modificare questa opzione solo se si è certi che il centro messaggi sia in grado di convertire i messaggi di testo in questi altri formati. Rivolgersi al proprio operatore di rete.
- Risp. stesso centro Scegliere se si desidera che il messaggio di risposta venga inviato tramite lo stesso numero del centro messaggi (servizio di rete).

### Risposta agli SMS ricevuti

Per rispondere a un SMS, aprire il messaggio dalla cartella **Ricevuti**. Selezionare **Opzioni** > **Rispondi**. Immettere il testo del messaggio e selezionare **Opzioni** > **Invia**.

Per chiamare il mittente di un SMS, aprire il messaggio dalla cartella Ricevuti e selezionare Opzioni > Chiama.

#### Messaggi

### SMS sulla carta SIM

I messaggi di testo possono essere memorizzati nella carta SIM. Prima di poter visualizzare i messaggi della carta SIM, è necessario copiare i messaggi in una cartella del dispositivo. Una volta copiati i messaggi in una cartella, è possibile visualizzarli nella cartella o eliminarli dalla carta SIM.

Selezionare **Opzioni** > **Messaggi SIM**.

- 1. Selezionare Opzioni > Seleziona/Deselez. > Seleziona o Seleziona tutto per selezionare tutti i messaggi.
- 2. Selezionare Opzioni > Copia.
- 3. Selezionare una cartella e OK per avviare la copia

Per visualizzare i messaggi della carta SIM, aprire la cartella in cui sono stati copiati i messaggi e aprire un messaggio.

Per eliminare un SMS dalla carta SIM, selezionare il messaggio e premere il tasto di cancellazione.

#### **Impostazioni SMS**

Selezionare Opzioni > Impostazioni > SMS.

Definire quanto segue:

- Centri servizi SMS Consente di visualizzare i centri messaggi disponibili per il proprio dispositivo.
- Centro SMS attivo Selezionare un centro messaggi per inviare il messaggio.
- Codifica caratteri Selezionare Supporto ridotto per usare la conversione automatica dei caratteri in un altro sistema di codifica ove disponibile.
- Rapporto ricezione Selezionare Si se si desidera che la rete invii i rapporti di consegna relativi ai propri messaggi (servizio di rete).
- Validità messaggio Scegliere per quanto tempo il centro messaggi deve provare a inviare il messaggio prima di considerare fallito il primo tentativo (servizio di rete). Se il destinatario non può essere raggiunto entro il periodo di validità, il messaggio viene eliminato dal centro messaggi.
- Msg. inviato come Convertire il messaggio in un altro formato, come Testo, Fax, Tramite cercap. o E-mail. Modificare questa
  opzione solo se si è certi che il centro messaggi sia in grado di convertire i messaggi di testo in questi altri formati. Rivolgersi
  al proprio operatore di rete.
- Conness. preferita Selezionare il metodo di connessione preferito quando si inviano SMS dal proprio dispositivo.
- Risp. stesso centro Scegliere se si desidera che il messaggio di risposta venga inviato tramite lo stesso numero del centro messaggi (servizio di rete).

### Msgg. con disegno

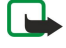

**Nota:** La funzione per l'invio di messaggi con disegni può essere utilizzata solo se supportata dall'operatore di rete o dal fornitore di servizi. Solo i dispositivi che dispongono della funzione relativa ai messaggi con disegni possono ricevere e visualizzare questo tipo di messaggi.

#### Selezionare Menu > Messaggi.

Per visualizzare un messaggio con disegno, aprire il messaggio dalla cartella Ricevuti.

Selezionare Opzioni, quindi una delle seguenti opzioni:

- Dettagli messaggio Per visualizzare informazioni sul messaggio.
- Sposta in cartella Per salvare il messaggio in un'altra cartella.
- Aggiungi a Rubrica Per aggiungere il mittente del messaggio alla rubrica.
- Trova Per ricercare gli eventuali numeri telefonici e gli indirizzi contenuti nel messaggio.

### Inoltro msg. con disegno

I diritti di copyright potrebbero impedire la copia, la modifica, il trasferimento o l'inoltro di alcune immagini, toni di chiamata e altri elementi.

- 1. Nella cartella Ricevuti, aprire un messaggio con disegno, quindi selezionare Opzioni > Inoltra.
- 2. Nel campo A, immettere il numero di un destinatario oppure premere il joystick per selezionare un destinatario dalla Rubrica. Se si utilizzano più numeri, separarli con un punto e virgola. Per inserire un punto e virgola, premere \*.
- 3. Scrivere il testo del messaggio. Il messaggio può essere composto da un massimo di 120 caratteri. Per utilizzare un modello, selezionare Opzioni > Inserisci > Modello.
- 4. Per inviare il messaggio, premere il tasto di chiamata.
- Suggerimento: per rimuovere il disegno dal messaggio, selezionare Opzioni > Rimuovi disegno.
# Messaggi multimediali

Un messaggio multimediale (MMS) può contenere testo e oggetti, quali immagini, clip audio o clip video.

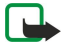

**Nota:** Solo i dispositivi con funzioni compatibili possono ricevere e visualizzare messaggi multimediali. L'aspetto di un messaggio può variare a seconda del dispositivo ricevente.

Prima di poter inviare o ricevere messaggi MMS mediante il dispositivo, è necessario avere inserito le impostazioni corrette. È possibile che il dispositivo riconosca il fornitore della carta SIM e configuri automaticamente le impostazioni dei messaggi MMS. Diversamente, rivolgersi al fornitore di servizi. <u>Vedere "Impostazioni messaggi MMS" a p. 39.</u>

# Creazione e invio di messaggi MMS

Il servizio relativo ai messaggi multimediali generalmente è attivo per impostazione predefinita.

### Selezionare Nuovo msg. > Msg. multimediale.

I diritti di copyright potrebbero impedire la copia, la modifica, il trasferimento o l'inoltro di alcune immagini, toni di chiamata e altri elementi.

- 1. Nel campo A, premere il joystick per selezionare i destinatari dalla Rubrica oppure immettere manualmente i numeri di cellulare o gli indirizzi e-mail dei destinatari.
- 2. Nel campo **Oggetto**, immettere l'oggetto del messaggio. Per modificare i campi visualizzati, selezionare **Opzioni** > **Campi** indirizzi.
- 3. Immettere il testo del messaggio, quindi selezionare **Opzioni** > **Inserisci oggetto** per aggiungere oggetti multimediali. È possibile aggiungere oggetti quali, ad esempio, **Immagine**, **Clip audio** o **Clip video**.

La rete cellulare potrebbe imporre dei limiti per le dimensioni dei messaggi MMS. Se l'immagine inserita supera questi limiti, il dispositivo potrebbe ridurla per poterla inviare tramite MMS.

- Ciascuna pagina del messaggio può contenere solo un clip audio o un clip video. Per aggiungere altre pagine al messaggio, selezionare Opzioni > Inserisci nuovo > Pagina. Per modificare l'ordine delle pagine nel messaggio, selezionare Opzioni > Sposta.
- 5. Per visualizzare l'anteprima di un messaggio MMS prima di inviarlo, selezionare Opzioni > Anteprima.
- 6. Premere il joystick per inviare il messaggio MMS.
- Suggerimento: è inoltre possibile creare messaggi MMS direttamente da alcune applicazioni quali, ad esempio, Rubrica e Galleria.

Per eliminare un oggetto da un messaggio MMS, selezionare Opzioni > Rimuovi.

# Opzioni di invio per i messaggi MMS

Selezionare **Opzioni** > **Opzioni di invio**, quindi una delle seguenti opzioni:

- Ricezione rapporto Selezionare Sì per ricevere una notifica quando il messaggio viene ricevuto dal destinatario. Non è possibile ricevere rapporti di consegna per i messaggi MMS inviati a un indirizzo e-mail.
- Validità messaggio Selezionare l'intervallo di tempo in base al quale il centro messaggi tenta di effettuare l'invio del messaggio. Se il destinatario di un messaggio non viene raggiunto entro il periodo di validità impostato, il messaggio sarà rimosso dal centro messaggi. È necessario che la rete supporti tale funzione. Tempo massimo indica il periodo di tempo massimo consentito dalla rete.

# Creazione di presentazioni

#### Selezionare Nuovo msg. > Msg. multimediale.

- 1. Nel campo A, premere il joystick per selezionare i destinatari dalla Rubrica oppure immettere manualmente i numeri di cellulare o gli indirizzi e-mail dei destinatari.
- 2. Selezionare Opzioni > Crea presentazione, quindi un modello di presentazione.
  - **Suggerimento:** un modello può definire gli oggetti multimediali che è possibile includere nella presentazione, il punto in cui questi appaiono e gli effetti visualizzati tra le immagini e le pagine.
- 3. Scorrere fino a un'area di testo e immettere il testo.
- 4. Per inserire immagini, clip audio, clip video o note nella presentazione, scorrere fino all'area dell'oggetto corrispondente, quindi selezionare Opzioni > Inserisci.

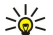

201

- Suggerimento: per spostarsi tra le aree degli oggetti, scorrere verso l'alto e verso il basso.
- 5. Per aggiungere pagine, selezionare Inserisci > Nuova pagina.
- 6. Selezionare Opzioni, quindi una tra le seguenti opzioni:

- Anteprima Per visualizzare l'anteprima delle presentazione multimediale. Le presentazioni multimediali possono essere visualizzate solo su dispositivi compatibili che supportano tale funzione e possono apparire diverse a seconda dei dispositivi su cui vengono visualizzate.
- Impostazioni sfondo Per selezionare il colore di sfondo della presentazione e le immagini di sfondo delle varie pagine.
- Impostazioni effetti Per selezionare gli effetti da visualizzare tra le immagini o le pagine.

Non è possibile creare presentazioni multimediali se **Mod. creazione MMS** è impostato su **Limitata**. Per modificare l'impostazione **Mod. creazione MMS**, selezionare **Messaggi** > **Opzioni** > **Impostazioni** > **Msg. multimediale**.

Le opzioni disponibili possono variare.

Per inviare la presentazione multimediale, premere il tasto Chiama.

Suggerimento: per salvare il messaggio nella cartella Bozze senza inviarlo, selezionare Fine.

#### Ricezione e risposta a messaggi MMS

**Importante:** Gli oggetti inclusi nei messaggi multimediali potrebbero contenere virus o essere altrimenti dannosi per il proprio dispositivo o PC. Non aprire alcun allegato se non si è sicuri dell'affidabilità del mittente.

Prima di poter inviare o ricevere messaggi MMS mediante il dispositivo, è necessario avere inserito le impostazioni corrette. È possibile che il dispositivo riconosca il fornitore della carta SIM e configuri automaticamente le impostazioni dei messaggi MMS. Diversamente, rivolgersi al fornitore di servizi. <u>Vedere "Impostazioni messaggi MMS" a p. 39.</u>

Se si ricevono messaggi MMS contenenti oggetti non supportati dal dispositivo, non sarà possibile aprirli.

- 1. Per rispondere a un messaggio MMS, aprire il messaggio dal menu Ricevuti, quindi selezionare Opzioni > Rispondi.
- 2. Selezionare Opzioni > Al mittente per rispondere al mittente con un messaggio MMS oppure Opzioni > Via SMS per rispondere utilizzando un messaggio SMS.

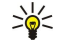

 $\bigcirc$ 

**Suggerimento:** per aggiungere alla risposta altri destinatari, selezionare **Opzioni** > **Aggiungi destin**. per selezionare i destinatari del messaggio dalla rubrica oppure immettere manualmente i relativi numeri di telefono o gli indirizzi e-mail nel campo **A**.

3. Scrivere il messaggio e premere il joystick per inviarlo.

### Visualizzazione delle presentazioni

Accedere alla cartella **Ricevuti**, scorrere fino a un messaggio MMS contenente una presentazione e premere il joystick. Scorrere fino alla presentazione e premere il joystick.

Per effettuare una pausa durante la presentazione, premere uno dei tasti di selezione nella parte inferiore del display.

Dopo avere impostato la pausa della presentazione o al termine della riproduzione, selezionare **Opzioni**, quindi una delle seguenti opzioni:

- Apri collegamento Per aprire un collegamento Web e consultare la pagina Web.
- Attiva scorrimento Per attivare lo scorrimento del testo o delle immagini che non rientrano per intero nel display.
- Continua Per riprendere la riproduzione della presentazione.
- **Riproduci** Per riprodurre la presentazione dall'inizio.
- Trova Per ricercare gli eventuali numeri telefonici e indirizzi e-mail o Web contenuti nella presentazione. È possibile utilizzare tali numeri e indirizzi, ad esempio, per effettuare chiamate, inviare messaggi o creare preferiti.

Le opzioni disponibili possono variare.

### Visualizzazione di oggetti multimediali

Accedere alla cartella **Ricevuti**, scorrere fino a un messaggio MMS ricevuto e premere il joystick. Selezionare **Opzioni** > **Oggetti**. Per visualizzare o riprodurre un oggetto multimediale, scorrere fino a quello desiderato e premere il joystick.

Gli oggetti multimediali e gli allegati dei messaggi possono contenere virus o altri software pericolosi. Non aprire gli oggetti o gli allegati se non si è certi dell'affidabilità del mittente.

Per salvare un oggetto multimediale nell'applicazione corrispondente, scorrere fino a quello desiderato, quindi selezionare **Opzioni** > **Salva**.

Per inviare un oggetto multimediale a dispositivi compatibili, scorrere fino a quello desiderato, quindi selezionare **Opzioni** > **Invia**.

Suggerimento: se si ricevono messaggi MMS contenenti oggetti multimediali non supportati dal dispositivo, è possibile inviare tali oggetti a un altro dispositivo quale, ad esempio, un computer.

#### Visualizzazione e memorizzazione di allegati multimediali

Per visualizzare i messaggi MMS come presentazioni complete, aprire il messaggio, quindi selezionare **Opzioni** > **Riproduci present**..

>`₽

Suggerimento: se è stato selezionato un oggetto multimediale incluso in un messaggio MMS, è possibile visualizzarlo o riprodurlo selezionando Visualizza immagine, Esegui clip audio o Riproduci clip video.

Per visualizzare il nome e le dimensioni di un allegato, aprire il messaggio, quindi selezionare Opzioni > Oggetti.

Per salvare un oggetto multimediale, selezionarle **Opzioni** > **Oggetti**, selezionare l'oggetto, quindi **Opzioni** > **Salva**.

## Impostazioni messaggi MMS

Selezionare Opzioni > Impostazioni > Msg. multimediale.

Definire le seguenti impostazioni:

- Dimensioni immagine Selezionare Piccola o Grande per ridurre o aumentare le dimensioni delle immagini incluse nei messaggi MMS. Selezionare Originale per mantenere le dimensioni originali dei messaggi MMS.
- Mod. creazione MMS Selezionare Limitata per impostare il dispositivo in modo che impedisca di includere nei messaggi MMS tipi di contenuto non supportati dalla rete o dal dispositivo di ricezione. Per ricevere degli avvisi circa questo tipo di contenuto, selezionare Assistita. Per creare un messaggio multimediale senza limitazioni sul tipo di allegati, selezionare Libera. Selezionando Limitata, non sarà possibile creare presentazioni multimediali.
- Punto accesso in uso Selezionare il punto di accesso predefinito per la connessione al centro messaggi multimediali.
   Potrebbe non essere possibile modificare il punto di accesso predefinito se quest'ultimo è stato preimpostato nel dispositivo dal fornitore di servizi.
- Recupero MMS Selezionare Sempre automatico per ricevere sempre i messaggi MMS in modo automatico, Aut. in propria
  rete per ricevere la notifica di un nuovo messaggio MMS che è possibile recuperare dal centro messaggi (ad esempio, se si
  viaggia all'estero e ci si trova al di fuori della rete locale), Manuale per recuperare manualmente i messaggi MMS dal centro
  messaggi o Disattivato per disattivare la ricezione dei messaggi MMS.
- Consenti msgg. anon. Selezionare questa opzione se si desidera ricevere messaggi da mittenti sconosciuti.
- Ricezione pubblicità Selezionare questa opzione se si desidera ricevere messaggi pubblicitari.
- Ricezione rapporto Selezionare Si per visualizzare lo stato del messaggio inviato nel rapporto (servizio di rete). Non è possibile ricevere rapporti di consegna per i messaggi MMS inviati a un indirizzo e-mail.
- Nega invio rapporti Selezionare Sì per non inviare rapporti di consegna dei messaggi MMS ricevuti dal dispositivo.
- Validità messaggio Selezionare l'intervallo di tempo in base al quale il centro messaggi tenta di effettuare l'invio del messaggio (servizio di rete). Se il destinatario di un messaggio non viene raggiunto entro il periodo di validità impostato, il messaggio sarà rimosso dal centro messaggi MMS. Tempo massimo corrisponde alla durata massima consentita dalla rete.

# Messaggi e-mail

Per ricevere e inviare i messaggi e-mail, occorre disporre di un servizio di casella e-mail remota. Tale servizio potrebbe essere offerto da un fornitore di servizi Internet, da un fornitore di servizi di rete o dalla propria azienda. Questo dispositivo è conforme agli standard Internet SMTP, IMAP4 (revisione 1) e POP3, nonché a varie soluzioni push e-mail. È possibile che altri fornitori di servizi e-mail offrano servizi con impostazioni o funzioni diverse da quelle descritte nel presente manuale d'uso. Per ulteriori informazioni, rivolgersi al fornitore e-mail o al fornitore di servizi.

Prima di poter inviare, ricevere, recuperare, rispondere e inoltrare i messaggi e-mail tramite il dispositivo, occorre inoltre effettuare quanto segue:

- Configurare un punto di accesso a Internet (IAP, Internet Access Point). Vedere "Punti di acc." a p. 74.
- Impostare un account e-mail e definire le impostazioni e-mail corrette. <u>Vedere "Impost. account e-mail" a p. 42.</u>

Seguire le istruzioni del fornitore di servizi Internet e del fornitore della casella e-mail remota. Per le impostazioni corrette, rivolgersi ai fornitori dei servizi di rete e Internet o al proprio operatore.

# Account e-mail

Se viene selezionata l'opzione **Casella e-mail** senza avere prima configurato il proprio account e-mail, viene richiesto di farlo. Per configurare l'account e-mail utilizzando la guida della casella e-mail, selezionare **Si**.

- 1. Per iniziare ad effettuare le impostazioni e-mail, selezionare Avvia.
- 2. In Tipo casella e-mail, selezionare IMAP4 o POP3, quindi selezionare Avanti.
  - Suggerimento: POP3 è una versione del protocollo POP (Post Office Protocol) utilizzato per la memorizzazione e il recupero di messaggi e-mail o di posta Internet. IMAP4 è una versione del protocollo IMAP (Internet Message Access Protocol) che consente di accedere ai messaggi e-mail e di gestirli mentre questi si trovano ancora sul server e-mail. È quindi possibile selezionare i messaggi da scaricare nel dispositivo.
- 3. Nel campo **Proprio indir. e-mail**, immettere l'indirizzo e-mail. Per inserire il simbolo @ o altri caratteri speciali, premere **\***. Per inserire un punto, premere **1**. Selezionare **Avanti**.
- 4. Nel campo Serv. e-mail in arrivo, immettere il nome del server remoto che riceve i messaggi e-mail, quindi selezionare Avanti.

- 5. Nel campo **Serv. e-mail in uscita**, immettere il nome del server remoto che invia i messaggi e-mail, quindi selezionare **Avanti**. A seconda dell'operatore mobile, potrebbe essere necessario utilizzare il server in uscita del proprio operatore, anziché quello del fornitore del servizio e-mail.
- 6. Nel campo **Punto di accesso**, selezionare il punto di accesso a Internet che si desidera utilizzare per il recupero dei messaggi e-mail. Selezionando **Chiedi sempre**, ogni volta che tenta di recuperare il messaggio e-mail, il dispositivo richiede di specificare il punto di accesso a Internet che si desidera utilizzare, mentre se si seleziona un punto di accesso, la connessione verrà stabilita automaticamente. Selezionare **Avanti**.
- 7. Immettere il nome della nuova casella e-mail, quindi selezionare Fine.

Quando si crea una nuova casella e-mail, il nome assegnato a quest'ultima sostituisce **Casella e-mail** nella vista principale dell'applicazione Messaggi. È possibile disporre di un massimo di sei caselle e-mail.

# Selezione della casella e-mail predefinita

Se sono state definite più caselle e-mail, è possibile selezionarne una da impostare come casella e-mail predefinita. Per definire la casella e-mail predefinita, selezionare **Opzioni** > **Impostazioni** > **E-mail** > **Casella e-mail in uso**, quindi la casella e-mail desiderata.

Se sono state definite più caselle e-mail, è necessario selezionare la casella e-mail che si desidera utilizzare ogni volta che si scrive un nuovo messaggio e-mail.

#### Conn. a cas. e-mail

I messaggi e-mail non vengono ricevuti automaticamente dal dispositivo, ma dalla casella e-mail remota. Per leggere i messaggi e-mail, è necessario innanzitutto connettersi alla casella e-mail remota, quindi selezionare i messaggi che si desidera recuperare nel dispositivo. Per ricevere e inviare messaggi e-mail, occorre effettuare la registrazione a un servizio e-mail. Per configurare una casella e-mail nel dispositivo, selezionare **Messaggi** > **Opzioni** > **Impostazioni** > **E-mail** > **Opzioni** > **Nuova cas. e-mail**. Per le impostazioni corrette, contattare il fornitore di servizi.

Per recuperare i messaggi e-mail ricevuti nel dispositivo e visualizzarli nella modalità offline, selezionare la casella e-mail nella vista principale di Messaggi. Se il dispositivo visualizza il messaggio Connettersi alla casella e-mail?, selezionare Si.

Per visualizzare i messaggi e-mail inclusi in una cartella, scorrere fino alla cartella e premere il joystick. Scorrere fino al messaggio desiderato e premere il joystick.

Per recuperare i messaggi e-mail nel dispositivo, selezionare **Opzioni** > **Rec. msgg. e-mail** > **Nuovi** per recuperare i nuovi messaggi non ancora letti o recuperati, **Selezionati** per recuperare solo i messaggi selezionati dalla casella e-mail remota o **Tutti** per recuperare tutti i messaggi non ancora recuperati.

Per terminare la connessione a una casella e-mail remota, selezionare Opzioni > Disconnetti.

### Vis. e-mail offline

Il termine offline indica quando il dispositivo non è connesso a una casella e-mail remota. La gestione dei messaggi e-mail in modalità offline consente di risparmiare sui costi di connessione e di operare in condizioni che non necessitano di connessioni dati. Eventuali modifiche apportate alle cartelle della casella e-mail remota durante la modalità offline vengono applicate alla casella e-mail remota al momento del successivo accesso a Internet e della sincronizzazione. Se, ad esempio, un messaggio email viene eliminato dal dispositivo mentre si è offline, questo verrà eliminato alla successiva connessione alla casella e-mail remota.

- Selezionare Messaggi > Opzioni > Impostazioni > E-mail. Selezionare l'account e-mail, quindi premere il joystick. Selezionare Impostaz. recupero > E-mail da recuperare > Msgg. e allegati per recuperare nel dispositivo i messaggi interi con i relativi allegati.
- Accedere alla casella e-mail, quindi selezionare Opzioni > Rec. msgg. e-mail. Selezionare Nuovi per recuperare i nuovi messaggi non ancora letti né recuperati, Selezionati per recuperare solo i messaggi selezionati dalla casella e-mail remota o Tutti per recuperare tuti i messaggi non ancora recuperati. Il dispositivo accede alla rete e stabilisce la connessione alla casella e-mail per recuperare i messaggi.
- 3. Dopo avere recuperato i messaggi e-mail, selezionare Opzioni > Disconnetti per tornare alla modalità offline.
- 4. Per visualizzare una messaggio e-mail, scorrere fino a quello desiderato e premere il joystick.

Per utilizzare alcune opzioni, è necessario stabilire la connessione alla casella e-mail remota.

Suggerimento: per effettuare la sottoscrizione ad altre cartelle incluse nella casella e-mail remota, selezionare Impostazioni e-mail > Impostaz. recupero > Sottoscrizioni cartelle. I messaggi e-mail in tutte le cartelle sottoscritte vengono aggiornati al momento del recupero dei messaggi dalla casella e-mail remota.

#### Lettura e risposta e-mail

**Importante:** Gli oggetti inclusi nei messaggi di posta elettronica potrebbero contenere virus o essere altrimenti dannosi per il proprio dispositivo o PC. Non aprire alcun allegato se non si è sicuri dell'affidabilità del mittente.

Per leggere un messaggio e-mail ricevuto, scorrere fino a quello desiderato e premere il joystick.

Per aprire l'allegato, selezionare Opzioni > Allegati. Scorrere fino all'allegato e premere il joystick.

Per rispondere solo al mittente di un messaggio e-mail, aprire il messaggio, quindi selezionare **Opzioni** > **Rispondi** > **Al mittente**.

Per rispondere a tutti i destinatari di un messaggio e-mail, aprire il messaggio, quindi selezionare **Opzioni** > **Rispondi** > **A** tutti.

Per eliminare un allegato da un messaggio e-mail in fase di invio, selezionare l'allegato, quindi Opzioni > Allegati > Rimuovi.

Suggerimento: se si risponde a un messaggio e-mail contenente file allegati, questi non vengono inclusi nella risposta. Se il messaggio e-mail ricevuto viene inoltrato, gli allegati vengono inclusi.

Per impostare la priorità di un messaggio, selezionare Opzioni > Opzioni di invio > Priorità, quindi una delle opzioni disponibili.

Per chiamare il mittente di un messaggio e-mail, aprire il messaggio, quindi selezionare Opzioni > Chiama.

Per rispondere al mittente del messaggio e-mail mediante un SMS o un MMS, aprire il messaggio e-mail, quindi selezionare **Opzioni** > **Crea messaggio**.

Per inoltrare un messaggio e-mail, aprire il messaggio, quindi selezionare Opzioni > Inoltra.

#### Elimin. messaggi

Per liberare spazio nella memoria del dispositivo, si consiglia di eliminare periodicamente i messaggi dalle cartelle **Ricevuti** e **Inviati**, nonché di eliminare i messaggi e-mail recuperati.

Per eliminare un messaggio, scorrere fino a quello desiderato, quindi premere il tasto cancella.

È possibile eliminare i messaggi e-mail localmente, ossia dal dispositivo, e conservare le copie originali sul server oppure eliminarli sia localmente che dal server.

Per eliminare i messaggi e-mail solo dal dispositivo, selezionare Opzioni > Elimina > Solo telefono.

Per eliminare un messaggio e-mail dal dispositivo e dal server remoto, aprire il messaggio desiderato, quindi selezionare **Opzioni** > **Elimina** > **Telefono e server**.

#### Cart. e-mail

Se nelle caselle e-mail IMAP4 su un server remoto si creano delle sottocartelle, è possibile visualizzare e gestire tali cartelle tramite il dispositivo È possibile effettuare la sottoscrizione solo alle cartelle incluse nelle caselle e-mail IMAP4. Effettuando la sottoscrizione alle cartelle della casella postale remota sarà possibile visualizzare tali cartelle nel dispositivo.

Per visualizzare le cartelle incluse nella casella e-mail IMAP4, stabilire la connessione, quindi selezionare Opzioni > Imp. email > Impostaz. recupero > Sottoscrizioni cartelle.

Per visualizzare una cartella remota, selezionarla, quindi selezionare **Opzioni** > **Sottoscrivi**. Ad ogni accesso in rete, le cartelle sottoscritte vengono aggiornate. Per le cartelle di grandi dimensioni, l'operazione potrebbe richiedere alcuni istanti.

Per aggiornare l'elenco delle cartelle, selezionare una cartella, quindi Opzioni > Aggiorna el. cartelle.

# Scritt. e invio di e-mail

Per scrivere un messaggio e-mail, selezionare **Opzioni** > **Aggiungi destin**. per selezionare gli indirizzi e-mail dei destinatari dalla rubrica oppure immettere gli indirizzi e-mail nel campo **A**. Separare le voci utilizzando un punto e virgola. Scorrere verso il basso, quindi utilizzare il campo **C**c per immettere altri destinatari in copia oppure il campo **C**cn per immettere i destinatari nascosti. Nel campo **Oggetto**, immettere l'oggetto del messaggio e-mail. Scrivere il messaggio e-mail nell'area di testo, quindi selezionare **Opzioni** > **Invia**.

Per allegare un file a un messaggio e-mail, selezionare **Opzioni** > **Inserisci**. Selezionare l'allegato che si desidera aggiungere. Ad esempio, è possibile inserire immagini, clip audio, note e altri file, come i file dell'applicazione Ufficio.

Per impostare l'ora di invio per un messaggio e-mail, selezionare **Opzioni** > **Opzioni di invio** > **Invia messaggio**. Selezionare **Immediato** o **Alla conn. succes.** se si è in modalità offline.

Prima dell'invio i messaggi e-mail vengono memorizzati nella cartella **In uscita**. Se il messaggio e-mail non viene inviato immediatamente, è possibile aprire la cartella **In uscita**, quindi sospendere e riprendere l'invio oppure visualizzare il messaggio e-mail.

### Impost. account e-mail

### Selezionare Menu > Messaggi > Opzioni > Impostazioni > E-mail.

Le impostazioni che è possibile modificare possono variare. Alcune impostazioni potrebbero essere preimpostate dal fornitore di servizi.

Se si tenta di modificare le impostazioni della casella e-mail, ma non è ancora stato creato un account e-mail, viene visualizzata la guida della casella e-mail che fornisce suggerimenti per configurare l'account.

#### Impostazioni per i messaggi e-mail ricevuti

Selezionare **E-mail in arrivo**, quindi una tra le seguenti impostazioni:

- Nome utente Immettere il nome utente per il servizio e-mail.
- Password Immettere la password per il servizio e-mail.
- Serv. e-mail in arrivo Immettere l'indirizzo IP o il nome host del server su cui vengono ricevuti i messaggi e-mail.
- P.to accesso in uso Selezionare un punto di accesso Internet utilizzato dal dispositivo per il recupero dei messaggi e-mail in arrivo.
- Casella e-mail predef. Immettere un nome per la casella e-mail.
- Tipo casella e-mail Selezionare il protocollo della casella e-mail consigliato dal fornitore del servizio e-mail remoto. Le
  opzioni disponibili sono POP3 e IMAP4. Queste impostazioni possono essere selezionate una sola volta e non possono essere
  modificate dopo il salvataggio o una volta usciti dalle impostazioni della casella e-mail. Se si utilizza il protocollo POP3, i
  messaggi e-mail non vengono aggiornati automaticamente in modalità in linea. Per visualizzare gli ultimi messaggi e-mail,
  disconnettersi ed effettuare una nuova connessione alla casella e-mail.
- Protezione (porte) Selezionare l'opzione di protezione utilizzata per ottimizzare la sicurezza della connessione.
- **Porta** Specificare una porta per la connessione.
- Acc. protetto (APOP) (solo per POP3) Utilizzare con il protocollo POP3 per crittografare l'invio di password al server e-mail remoto durante la connessione alla casella e-mail.

#### Impostazioni per i messaggi e-mail inviati

Selezionare **E-mail in uscita**, quindi una tra le seguenti impostazioni:

- Proprio indir. e-mail Immettere l'indirizzo e-mail ottenuto dal fornitore di servizi. Le risposte ai messaggi vengono inviate a questo indirizzo.
- Nome utente Immettere il nome utente per il servizio e-mail.
- Password Immettere la password per il servizio e-mail.
- Serv. e-mail in uscita Immettere l'indirizzo IP o il nome host del server e-mail da cui vengono inviati i messaggi e-mail. Potrebbe essere possibile utilizzare soltanto il server in uscita dell'operatore di rete. Rivolgersi al proprio operatore per ulteriori informazioni.
- P.to accesso in uso Selezionare un punto di accesso Internet utilizzato dal dispositivo per l'invio dei messaggi e-mail in uscita.
- Protezione (porte) Selezionare l'opzione di protezione utilizzata per rendere sicura la connessione alla casella e-mail remota.
- Porta Specificare una porta per la connessione.

#### Impostazioni utente

Selezionare Impostazioni utente, quindi una tra le seguenti impostazioni:

- Nome utente Immettere il nome che si desidera venga visualizzato prima dell'indirizzo e-mail quando viene inviato un messaggio e-mail.
- **Rispondi a** Specificare se si desidera che le risposte vengano inviate a un indirizzo diverso. Selezionare **Attiva** e immettere l'indirizzo e-mail a cui si desidera vengano inviate le risposte. È possibile immettere un solo indirizzo.
- Elimina e-mail da Selezionare se si desidera eliminare i messaggi e-mail solo dal dispositivo o dal dispositivo e dal server. Selezionare Chiedi sempre per impostare il dispositivo in modo che richieda di confermare la posizione da cui si desidera eliminare il messaggio e-mail ogni volta che si esegue l'operazione di eliminazione.
- Invia messaggio Selezionare questa opzione per inviare il messaggio e-mail appena possibile, per inviarlo al successivo recupero dei messaggi o per memorizzarlo nella cartella In uscita, da cui è possibile inviarlo in un momento successivo.
- Invia copia a sé Per specificare se salvare una copia dei messaggi nella casella e-mail remota e nell'indirizzo specificato in Proprio indir. e-mail nelle impostazioni per le E-mail in uscita.
- Includi firma Per specificare se includere una firma ai messaggi e-mail.
- Avvisi nuovi e-mail Per specificare se ricevere le indicazioni relative a un nuovo messaggio, a un tono o a una nota al momento della ricezione del messaggio nella casella e-mail.
- Codifica predefinita Per selezionare il metodo che si desidera utilizzare per la codifica dei caratteri.

### Impost. recupero

Selezionare Impostaz. recupero, quindi una tra le seguenti impostazioni:

- E-mail da recuperare (solo per caselle e-mail POP3) Per specificare se recuperare solo le informazioni di intestazione dei messaggi e-mail, quali mittente, oggetto e data, i messaggi e-mail o i messaggi e-mail e i relativi allegati.
- Quantità da recuper. Per specificare il numero di messaggi e-mail da recuperare dal server remoto nella casella e-mail.
   Perc. cartella IMAP4 (solo per caselle e-mail IMAP4) Per specificare il percorso delle cartelle da sottoscrivere.
- Sottoscrizioni cartelle (solo per caselle e-mail IMAP4) Per effettuare la sottoscrizione ad altre cartelle nella casella e-mail remota e recuperare il contenuto delle stesse.

#### Imp. recupero automatico

Selezionare Recupero automatico, quindi una tra le seguenti impostazioni:

- Recupero intestaz. Per specificare se ricevere le notifiche di ricezione di nuovi messaggi e-mail nella casella e-mail remota. Selezionare Sempre attivo per recuperare automaticamente i nuovi messaggi e-mail dalla casella e-mail remota oppure Solo propria rete per recuperare automaticamente i nuovi messaggi e-mail dalla casella e-mail remota solo se ci si trova nell'area di copertura della rete in uso e non, ad esempio, durante i viaggi.
- Giorni connessione Per selezionare i giorni in cui i messaggi e-mail vengono recuperati nel dispositivo.
- Ore connessione Per specificare l'intervallo temporale all'interno del quale i messaggi e-mail vengono recuperati.
- Intervallo conness. Per selezionare l'intervallo temporale tra le sessioni di recupero dei nuovi messaggi e-mail.

# Chat

### Selezionare Menu > Connettiv. > Chat.

Il servizio di rete Chat (IM) consente di conversare con altre persone utilizzando messaggi istantanei e di partecipare a forum di discussione (gruppi chat) con argomenti specifici. Vari fornitori di servizi gestiscono server di chat ai quali è possibile accedere dopo avere eseguito la registrazione a un servizio di chat. Il supporto delle funzioni potrebbe variare in base ai fornitori di servizi.

Se il fornitore di servizi wireless non supporta la funzione di chat, tale funzione potrebbe non apparire nel menu del proprio dispositivo. Rivolgersi al fornitore di servizi per ulteriori informazioni sulla registrazione ai servizi di chat e relativi costi. Per ulteriori informazioni sulla disponibilità delle impostazioni chat, rivolgersi all'operatore di rete, fornitore di servizi o rivenditore.

È possibile ricevere le impostazioni tramite uno speciale SMS dall'operatore della rete o dal fornitore del servizio di chat. È necessario salvare le impostazioni per l'accesso al servizio che si desidera utilizzare. È inoltre possibile immettere le impostazioni manualmente.

#### Connessione a un server chat

Per conversare con un utente o più utenti della chat e per visualizzare e modificare l'elenco dei contatti chat, è necessario accedere al server della chat. Aprire **Chat** e selezionare **Opzioni** > **Accedi**. Immettere l'ID utente e la password e premere il joystick per accedere. Il nomeutente, la password e le altre impostazioni per l'accesso vengono assegnati dal fornitore di servizi quando si effettua la registrazione al servizio.

Suggerimento: Per fare in modo che la funzione di chat si connetta al server automaticamente quando si apre l'applicazione, selezionare Opzioni > Impostazioni > Impostazioni server > Tipo di accesso chat > All'avvio applicaz.

# Ricerca di utenti o gruppi chat

Per cercare gli utenti chat e i relativi ID, selezionare **Contatti chat** > **Opzioni** > **Nuovo contatto chat** > **Cerca**. È possibile effettuare la ricerca per **Nome utente**, **ID utente**, **Numero di telefono** e **Indirizzo e-mail**.

Per cercare i gruppi chat e i relativi ID, selezionare **Gruppi chat** > **Opzioni** > **Cerca**. È possibile effettuare la ricerca per **Nome gruppo**, **Argomento** e **Membri** (ID utente).

Scorrere fino a un utente o gruppo chat trovati e selezionare **Opzioni**, quindi una delle opzioni seguenti:

- Nuova ricerca Consente di eseguire una nuova ricerca.
- Altri risultati Consente di visualizzare gli eventuali altri utenti o gruppi chat trovati.
- Risultati precedenti Consente di visualizzare gli utenti o gruppi chat trovati con la ricerca precedente.
- Apri conversazione Consente di avviare una conversazione con l'utente se quest'ultimo è online.
- Agg. a Contatti chat Consente di salvare l'utente in uno degli elenchi dei contatti chat.
- Invia invito Consente di invitare l'utente chat a un gruppo chat.
- Opzioni di blocco Consente di impedire o consentire la ricezione di messaggi dall'utente chat.
- Entra Consente di partecipare al gruppo chat.
- Salva Consente di salvare il gruppo.

#### Conversazioni con un singolo utente chat

La vista **Conversazioni** mostra un elenco dei singoli partecipanti con cui si ha una conversazione in corso. Le conversazioni in corso vengono automaticamente chiuse quando si esce dalla chat.

Per visualizzare una conversazione, scorrere fino a un partecipante e premere il joystick.

Per continuare la conversazione, immettere il messaggio e premere il joystick.

Per tornare all'elenco delle conversazioni senza chiudere la conversazione, selezionare **Indietro**. Per chiudere la conversazione, selezionare **Opzioni** > **Chiudi conversaz**..

Per avviare una nuova conversazione, selezionare Opzioni > Nuova conversaz.. È possibile avviare una nuova conversazione con un altro contatto mentre si sta partecipando a un'altra conversazione attiva. Tuttavia, non è possibile partecipare a due conversazioni attive con lo stesso contatto.

Per inserire un'immagine in un messaggio istantaneo, selezionare **Opzioni** > **Invia immagine**, quindi selezionare l'immagine che si desidera inviare.

Per salvare un partecipante alla conversazione nei propri contatti chat, selezionare Opzioni > Agg. a Contatti chat.

Per salvare una conversazione, nella vista della conversazione, selezionare **Opzioni** > **Registra chat**. La conversazione viene salvata come file di testo che è possibile aprire e visualizzare nell'applicazione **Note**.

Per inviare risposte automatiche ai messaggi in entrata, selezionare **Opzioni** > **Attiva risp. autom.** È comunque possibile ricevere messaggi.

## Gruppi chat

La vista Gruppi chat mostra un elenco dei gruppi chat salvati o in cui si sta partecipando al momento.

**Gruppi chat** è disponibile solo se si è effettuato l'accesso a un server chat dopo aver aperto l'applicazione chat e il server supporta i gruppi chat.

Per creare un gruppo chat, selezionare Opzioni > Crea nuovo gruppo.

Per partecipare a un gruppo chat o continuare una conversazione di gruppo, scorrere fino al gruppo e premere il joystick. Inserire un messaggio e premere il tasto di chiamata per inviarlo.

Per partecipare a un gruppo chat non in elenco, ma di cui si conosce l'ID gruppo, selezionare Opzioni > Entra in nuovo gr.

Per uscire da un gruppo chat, selezionare **Opzioni** > **Esci da gruppo chat**.

È inoltre possibile selezionare **Opzioni** e una delle opzioni seguenti:

- **Gruppo** Selezionare **Salva** per salvare il gruppo tra i propri gruppi chat, **Visualizza partecip.** per visualizzare i membri correnti del gruppo o **Impostazioni** per modificare le impostazioni del gruppo. È possibile selezionare questa opzione solo se si dispone dei diritti di modifica per il gruppo.
- Accedi Consente di connettersi al server di chat se non si è effettuato l'accesso dopo aver aperto l'applicazione.
- Disconnetti Consente di disconnettersi dal server chat.
- Impostazioni Consente di modificare le impostazioni dell'applicazione o del server di chat.

Per rimuovere un gruppo chat, premere il tasto di cancellazione.

### Conversazioni di gruppo

Per partecipare alla conversazione, selezionare un gruppo.

Selezionare Opzioni, quindi una delle seguenti opzioni:

- Inserisci smile Consente di aggiungere uno smile al messaggio.
- Invia msg. privato Consente di inviare un messaggio privato a uno più membri del gruppo chat, ma non a tutti.
- Rispondi Consente di inviare un messaggio solo al mittente del messaggio aperto.
- Inoltra Consente di inoltrare il messaggio aperto a un altro gruppo o contatto chat.
- Invia invito Consente di invitare un utente chat a partecipare al gruppo.
- Esci da gruppo chat Consente di terminare la sessione di chat nel gruppo.
- **Gruppo** Selezionare **Salva** per salvare il gruppo tra i propri gruppi chat, **Visualizza partecip**. per visualizzare i membri correnti del gruppo o **Impostazioni** per modificare le impostazioni del gruppo. È possibile selezionare questa opzione solo se si dispone dei diritti di modifica per il gruppo.
- Registra chat Consente di salvare una copia della conversazione di gruppo.

Per inviare un messaggio, scrivere il messaggio e premere il tasto di chiamata.

#### Impostazioni del gruppo chat

Selezionare Gruppi chat > Opzioni > Gruppo > Impostazioni.

È possibile modificare le impostazioni di un gruppo chat solo se si dispone dei diritti di modifica per quel gruppo.

Selezionare una delle seguenti impostazioni:

- Nome del gruppo: Immettere un nome per il gruppo chat.
- ID gruppo L'ID del gruppo viene creato automaticamente e non può essere aggiunto o modificato.
- Argomento gruppo Immettere un argomento per la conversazione di gruppo.
- Messaggio iniziale Immettere una nota di benvenuto agli utenti chat che entrano nel gruppo.
- Dimensione gruppo Immettere il numero massimo di utenti chat che possono entrare nel gruppo.
- Consenti ricerche Scegliere se si desidera consentire agli utenti chat di trovare il gruppo quando effettuano la ricerca.
- Diritti di modifica Per concedere agli altri membri del gruppo i diritti di modifica del gruppo, selezionare Selezionati > Opzioni > Aggiungi editor. Gli utenti chat con i diritti di modifica possono modificare le impostazioni del gruppo e invitare altri utenti a entrare nel gruppo oppure escluderli dallo stesso.
- Membri del gruppo Per chiudere il gruppo e consentire solo a utenti chat selezionati di parteciparvi, selezionare Solo selezionati > Opzioni > Aggiungi membro.
- Elenco esclusi Per impedire ad alcuni utenti chat di entrare nel gruppo, selezionare Opzioni > Agg. a elenco escl.
- Consenti msg. privati Per impedire ai membri del gruppo di inviare messaggi privati tra loro, selezionare No.

#### Diritti di modifica del gruppo

Per aggiungere diritti di modifica o rimuoverli dai membri del gruppo chat, scorrere fino al gruppo chat e selezionare **Opzioni** > **Gruppo** > **Impostazioni** > **Diritti di modifica** > **Selezionati**.

≥₩<

Suggerimento: Gli utenti chat con i diritti di modifica possono modificare le impostazioni del gruppo e invitare altri utenti a entrare nel gruppo oppure escluderli dallo stesso.

Per fornire ai membri i diritti di modifica per il gruppo, selezionare Opzioni > Aggiungi editor, quindi una delle opzioni seguenti:

- Da Contatti chat Consente di aggiungere uno o più contatti chat.
- Inserisci ID utente Consente di immettere l'ID dell'utente chat.

Per rimuovere i diritti di modifica da un membro del gruppo, selezionare Opzioni > Rimuovi.

#### Esclusione dai gruppi

Scorrere fino al gruppo chat e selezionare Opzioni > Gruppo > Impostazioni > Elenco esclusi.

Per impedire agli utenti chat di partecipare a un gruppo, selezionare **Opzioni** > **Agg. a elenco escl.**, quindi una delle opzioni seguenti:

- Da Contatti chat Consente di escludere uno o più contatti chat.
- Inserisci ID utente Consente di immettere l'ID dell'utente chat.

Per consentire a un utente escluso di partecipare a un gruppo, selezionare Opzioni > Rimuovi.

#### Contatti chat

Quando l'accesso al servizio di chat viene completato, l'elenco dei contatti per il fornitore di servizi viene recuperato automaticamente. Se l'elenco dei contatti non è disponibile, attendere alcuni minuti e provare a recuperarlo manualmente.

Suggerimento: Lo stato online dei contatti chat viene evidenziato da da un'icona accanto al nome del contatto.

Per creare un contatto chat, selezionare **Opzioni** > **Nuovo contatto chat**. Immettere l'ID utente e un alias, quindi selezionare **Fine**. L'ID utente può essere di massimo 50 caratteri e il fornitore del servizio di chat potrebbe richiedere che l'ID utente sia nel formato nomeutente@dominio.com. L'alias è opzionale.

Per visualizzare un elenco diverso dei propri contatti chat, selezionare Opzioni > Cambia el. contatti.

Scorrere fino al contatto chat, selezionare Opzioni, quindi una delle seguenti opzioni:

- Apri conversazione Consente di avviare o continuare una sessione di chat con il contatto.
- Dettagli contatto Consente di visualizzare i dettagli relativi al contatto.
- Opzioni di modifica Consente di modificare i dettagli relativi al contatto, spostarlo in un altro elenco di contatti o ricevere un avviso quando lo stato online del contatto cambia.
- Gruppi di apparten. Consente di vedere i gruppi chat a cui il contatto appartiene.
- Nuovo elen. contatti Consente di creare un elenco di contatti per un gruppo specifico di contatti chat.
- Ricarica disponibilità Consente di aggiornare lo stato online dei contatti chat.
- Opzioni di blocco Consente di impedire o consentire la ricezione di messaggi dal contatto.
- Accedi Consente di connettersi al server di chat se non si è effettuato l'accesso dopo aver aperto l'applicazione.
- **Disconnetti** Consente di disconnettersi dal server chat.
- Impostazioni Consente di modificare le impostazioni dell'applicazione o del server di chat.

Le opzioni disponibili possono variare.

Per eliminare un contatto chat, premere il tasto di cancellazione.

# Contatti bloccati

Selezionare Contatti chat > Opzioni > Opzioni di blocco > Visual. elenco bloccati.

Per ricercare un utente chat bloccato, immettere le prime lettere del relativo nome. I nomi corrispondenti vengono visualizzati in un elenco.

Per consentire la ricezione di messaggi da un utente chat bloccato, selezionare Opzioni > Sblocca.

Per impedire la ricezione di messaggi da altri utenti chat, selezionare Opzioni > Blocca nuovi contatti. Selezionare l'utente chat dall'elenco dei contatti chat o immettere l'ID utente.

### Visualizzazione degli inviti

Selezionare Conversazioni. Scorrere fino a un invito e premere il joystick.

Selezionare Opzioni, quindi una delle seguenti opzioni:

- Entra Consente di entrare nel gruppo chat.
- Rifiuta Consente di rifiutare l'invito e inviare un messaggio al suo mittente.
- Elimina Consente di eliminare l'invito.
- Opzioni di blocco Impedisce la ricezione di inviti da quel mittente.

### Conversazione registrata

Per visualizzare una conversazione registrata, selezionare **Chat registrate**, scorrere fino a una registrazione e premere il joystick. È anche possibile scorrere fino a una conversazione registrata e selezionare **Opzioni**, quindi selezionare una delle opzioni seguenti:

- Invia Consente di inviare la sessione di chat a un dispositivo compatibile.
- Accedi Consente di connettersi al server di chat se non si è effettuato l'accesso dopo aver aperto l'applicazione. Per disconnettersi, selezionare Disconnetti.
- Impostazioni Consente di modificare le impostazioni dell'applicazione o del server di chat.
- Per eliminare una conversazione chat, premere il tasto di cancellazione.

#### Impostaz.

#### Selezionare Opzioni > Impostazioni > Impostazioni chat.

Selezionare una delle seguenti impostazioni:

- Usa soprannome Per modificare il nome identificativo dell'utente nei gruppi chat, selezionare Si.
- Consenti messaggi da Scegliere se si desidera ricevere messaggi istantanei da tutti gli altri utenti chat, solo dai propri contatti chat o non riceverli affatto.
- Consenti inviti da Scegliere se si desidera ricevere inviti ai gruppi chat da tutti gli utenti chat, solo dai propri contatti chat
  o non riceverli affatto.
- Velocità flusso msgg. Per aumentare o ridurre la velocità di visualizzazione dei nuovi messaggi, scorrere verso sinistra o verso destra.
- Ordina Contatti chat Scegliere se si desidera elencare i propri contatti chat in ordine alfabetico o in base allo stato online.
- Ricarica presenti Per aggiornare lo stato online dei propri contatti chat automaticamente, selezionare Automatica.
- Contatti offline Scegliere se i contatti chat con uno stato offline devono apparire nell'elenco dei contatti chat.

Le impostazioni che è possibile modificare possono variare. Rivolgersi al proprio operatore per ulteriori informazioni.

#### Impostazioni del server chat

#### Selezionare Opzioni > Impostazioni > Impostazioni server.

Scorrere fino alle seguenti opzioni e premere il joystick per configurare il server chat:

- Server Consente di aggiungere, modificare o eliminare i server.
- Server predefinito Per cambiare il server a cui il proprio dispositivo accede automaticamente, scorrere fino al server desiderato e premere il joystick.
- Tipo di accesso chat Per stabilire una connessione tra il proprio dispositivo e il server predefinito automaticamente, selezionare Automatico. Selezionare Aut. propria rete per automatizzare la connessione nella propria rete. Selezionare All'avvio applicaz, per connettersi al server quando si apre l'applicazione di messaggistica. Selezionare Manuale per connettersi al server manualmente in qualsiasi momento.

# Messaggi speciali

Questo dispositivo può ricevere vari tipi di messaggi contenenti dati:

- Logo operatore Per salvare il logo, selezionare Opzioni > Salva.
- Tono di chiamata Per salvare un tono di chiamata, selezionare Opzioni > Salva.

- Messaggio di configurazione È possibile ricevere le impostazioni dall'operatore di rete, dal fornitore di servizi o dal reparto aziendale addetto alla gestione delle informazioni in un messaggio di configurazione. Per accettare le impostazioni, aprire il messaggio, quindi selezionare Opzioni > Salva tutto.
- Notifica e-mail La notifica e-mail indica il numero di nuovi messaggi e-mail contenuti nella casella e-mail remota. Una notifica estesa può elencare informazioni più dettagliate.

# Invio di comandi di servizi

È possibile inviare un messaggio di richiesta di un servizio al fornitore di servizi per richiedere l'attivazione di determinati servizi di rete.

Per inviare una richiesta di servizio al fornitore di servizi, selezionare **Opzioni** > **Comando servizi**. Immettere la richiesta di servizio come messaggio di testo, quindi selezionare **Opzioni** > **Invia**.

# 7. Suite Team

Questa applicazione consente di creare, modificare ed eliminare team, quindi inviare messaggi, visualizzare le pagine Web dei team ed effettuare chiamate ai team con un'unica operazione.

Selezionare Menu > Ufficio > Suite Team.

Per creare un nuovo team, selezionare Opzioni > Team > Crea.

Per modificare un team, selezionare il team, quindi Opzioni > Team > Modifica.

Per rimuovere un team, selezionare il team, quindi Opzioni > Team > Elimina.

Per selezionare le azioni, selezionare prima un team sulla sinistra, quindi spostarsi sul riquadro sulla destra e selezionare una delle seguenti azioni:

- Chiama Consente di effettuare una chiamata telefonica a un team. I membri del team vengono chiamati uno a uno e messi in attesa fino a che non è possibile riunire le chiamate in una chiamata in conferenza (servizio di rete). Il numero massimo di partecipanti dipende dal servizio di rete.
- Crea messaggio Consente di inviare un SMS, MMS o messaggio e-mail al team selezionato.
- Servizio chiam.in confer. Consente di avviare una chiamata al servizio di chiamata in conferenza (servizio di rete) definito per il team selezionato.
- Push-to-talk Consente di comunicare tramite PTT (servizio di rete) con il team selezionato.
- Pagine Web team Consente di aprire la cartella dei preferiti per le pagine Web del team selezionato.

Per trovare altre azioni, selezionare Opzioni > Azioni

# Impost. Suite Team

Per modificare le impostazioni di Suite Team, selezionare Opzioni > Impostazioni.

Selezionare una delle seguenti opzioni:

- Elementi barra azioni Consente di definire quali azioni devono essere visualizzate nel relativo riquadro e in quale ordine.
- Proprio bigl. da visita Consente di definire la propria scheda della rubrica o scegliere di non usare la propria scheda nelle comunicazioni con i team.
- Visual.immag.contatto Consente di scegliere se si desidera vedere le foto dei membri del team.
- Impostazioni plug-in Consente di definire le impostazioni per i plugin. È possibile accedere a questa impostazione solo se vi sono plugin disponibili che è possibile configurare.

# 8. Applicazioni per ufficio

## Selezionare Menu > Ufficio.

Alcune applicazioni per ufficio potrebbero non essere disponibili in tutte le lingue.

L'apertura di un file di grandi dimensioni potrebbe non essere possibile o potrebbe richiedere diverso tempo.

# Note

### Selezionare Menu > Ufficio > Note.

È possibile creare e inviare note ad altri dispositivi compatibili, nonché salvare file di solo testo (formato .txt) ricevuti nell'applicazione Note.

Per scrivere una nuova nota, selezionare Opzioni > Nuova nota, scrivere il testo, quindi premere Fine.

Nella vista principale dell'applicazione Note, sono disponibili le seguenti opzioni:

- Apri Per aprire la nota selezionata.
- Invia Per inviare la nota selezionata, selezionare uno dei metodi di invio.
- Nuova nota Per creare una nuova nota.
- Elimina Per eliminare la nota selezionata.
- Seleziona/Deselez. Per selezionare una o più note, nonché applicare a ciascuna la stessa regola.
- Sincronizzazione Selezionare Avvia per inizializzare la sincronizzazione oppure Impostazioni per definire le impostazioni di sincronizzazione per la nota.

Durante la visualizzazione di una nota, selezionare **Opzioni** > **Trova** per ricercare nella nota un numero telefonico, un indirizzo di telefono Internet oppure un indirizzo e-mail o Web.

# Calcolatr.

Nota: Questa calcolatrice ha un livello di precisione limitato ed è stata progettata per calcoli semplici.

### Selezionare Menu > Ufficio > Calcolatr..

Per effettuare un calcolo, immettere il primo numero. Scorrere fino alla funzione di calcolo desiderata, ad esempio addizione o sottrazione, nella mappa delle funzioni. Immettere il secondo numero del calcolo e selezionare =. Per aggiungere una virgola decimale, premere #.

La calcolatrice esegue le operazioni nell'ordine in cui sono immesse. Il risultato del calcolo rimane nel campo dell'editor e può essere utilizzato come primo numero di un altro calcolo.

Per salvare i risultati di un calcolo, selezionare **Opzioni** > **Memoria** > **Salva**. Il risultato salvato sostituisce il numero precedentemente conservato in memoria.

Per recuperare i risultati di un calcolo dalla memoria e usarli per un altro calcolo, selezionare Opzioni > Memoria > Richiama.

Per visualizzare l'ultimo risultato salvato, selezionare Opzioni > Ultimo risultato.

La chiusura dell'applicazione calcolatrice o lo spegnimento del dispositivo non cancellano i dati in memoria. È possibile richiamare l'ultimo risultato salvato la volta successiva che si apre la calcolatrice.

# ■ Convertitore

Selezionare Menu > Ufficio > Convertitore.

Il livello di precisione del convertitore è limitato, pertanto potrebbero verificarsi errori di arrotondamento.

# Conversioni

- 1. Scorrere fino al campo **Tipo** e selezionare **Opzioni** > **Tipo di conversione** per aprire un elenco di unità di misura. Scorrere fino all'unità di misura che si desidera usare, quindi selezionare **OK**.
- Scorrere fino al primo campo Unità, quindi selezionare Opzioni > Seleziona unità. Selezionare l'unità di misura del valore che si desidera convertire, quindi selezionare OK. Scorrere fino al campo Unità successivo, quindi selezionare l'unità di misura in cui si desidera convertire il valore.
- 3. Scorrere fino al primo campo **Quantità** e immettere il valore che si desidera convertire. L'altro campo **Quantità** cambia automaticamente per visualizzare il valore convertito.

Premere # per aggiungere una virgola decimale e \* per i segni + e - (per la temperatura) ed E (esponente).

#### Applicazioni per ufficio

### Impostazione di valuta di base e tasso di cambio

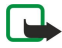

Nota: Quando si cambia la valuta di base, è necessario immettere i nuovi tassi di cambio in quanto tutti i tassi di cambio precedenti vengono cancellati.

Prima di effettuare conversioni di valuta, è necessario selezionare una valuta di base e aggiungere i tassi di cambio. Il tasso della valuta di base è sempre 1. La valuta di base determina i tassi di cambio delle altre valute.

- 1. Per impostare il tasso di cambio per la valuta, scorrere fino al campo Tipo e selezionare Opzioni > Tassi valuta.
- 2. Si apre un elenco di valute ed è possibile vedere in cima la valuta di base. Scorrere fino al tipo di valuta e immettere il tasso di cambio che si desidera impostare per singola unità di valuta.
- 3. Per cambiare la valuta di base, scorrere fino alla valuta e selezionare Opzioni > Imposta valuta base.
- 4. Selezionare **Fine** > **Sì** per salvare le modifiche.

Una volta inseriti tutti i necessari tassi di cambio, è possibile effettuare conversioni di valuta.

# ■ Gestione file

Mediante Gest. file, è possibile gestire le proprietà e il contenuto di file e cartelle. È possibile aprire, creare, spostare, copiare, rinominare e ricercare file e cartelle. Le leggi di protezione del copyright potrebbero vietare l'invio di alcuni tipi di file.

### **Gestione file**

Per gestire i file, scorrere fino a una cartella o a un file, quindi selezionare Opzioni.

Selezionare le seguenti opzioni:

- Apri Per aprire un file. Scorrere fino al file desiderato, quindi selezionare OK.
- Invia Per inviare i file selezionati. Scorrere fino ai file desiderati, quindi selezionare OK.
- Elimina Per eliminare i file selezionati. Scorrere fino ai file desiderati, quindi selezionare Cancella.
- **Sposta in cartella** Per spostare la cartella o il file in un'altra cartella, scorrere fino al file o alla cartella desiderati, quindi selezionare OK. Non è possibile spostare o eliminare le cartelle predefinite quali, ad esempio, la cartella Clip audio nel menu Galleria.
- Copia nella cartella Per salvare una copia della cartella o del file in un'altra cartella. Scorrere fino alla cartella o al file desiderato, quindi selezionare OK.
- Nuova cartella Per creare una cartella.
- Seleziona/Deselez. Per aprire un sottomenu.
- **Rinomina** Per rinominare una cartella. Scorrere fino alla cartella o al file desiderato, immettere un nuovo nome, quindi selezionare **OK**.
- Trova Per ricercare cartelle o file specifici. Selezionare il tipo di memoria in cui si desidera effettuare la ricerca e immettere il testo da ricercare.
- Ricevi via infrarossi Per ricevere un file utilizzando una connessione a infrarossi.
- Visualizza dettagli Per visualizzare le informazioni sui file.
- Dettagli memoria Per controllare la quantità di memoria del dispositivo o della memory card utilizzata.

### Ricerca di file

- 1. Per ricercare i file, selezionare Opzioni > Trova.
- 2. Selezionare la memoria in cui si desidera effettuare la ricerca.
- 3. Immettere il testo da ricercare e premere il joystick. Vengono visualizzati le cartelle e i file nei cui nomi è contenuto il testo ricercato.
- 4. Selezionare Trova per effettuare un'altra ricerca.

# Quickoffice

Per usare l'applicazione Quickoffice, selezionare Menu > Ufficio > Quickoffice. Si apre un elenco di file in formato .doc, .xls, .ppt e .txt salvati nella memoria del dispositivo o nella memory card.

Per aprire un file nell'applicazione corrispondente, premere il joystick.

Per ordinare i file, selezionare **Opzioni** > **Ordina File**.

Per aprire Quickword, Quicksheet o Quickpoint, scorrere fino alla scheda desiderata con il joystick.

Non tutti i formati file o le funzioni sono supportati.

#### Quickword

Quickword consente di leggere documenti Microsoft Word sul display del dispositivo. Quickword supporta colori, grassetto e sottolineatura.

#### Applicazioni per ufficio

**Quickword** supporta la visualizzazione di documenti in formato .doc creati con Microsoft Word 97, 2000 e XP. Non sono supportate tutte le variazioni o le funzionalità dei formati di file citati in precedenza.

Per spostarsi all'interno del documento, utilizzare il joystick.

Per cercare stringhe di testo nel documento, selezionare **Opzioni** > **Cerca**.

È inoltre possibile selezionare **Opzioni** e una delle opzioni seguenti:

- Vai a Consente di spostarsi all'inizio, alla fine o in una posizione specificata all'interno del documento.
- Zoom Consente di ingrandire o ridurre il documento.
- Inizio scorr. autom. Consente di avviare lo scorrimento automatico all'interno del documento. Per interrompere lo scorrimento, selezionare Opzioni > Termina scorr. autom..

# Quicksheet

Quicksheet consente di leggere file Microsoft Excel sul display del dispositivo.

**Quicksheet** supporta la visualizzazione di fogli elettronici salvati in formato .xls creati con Microsoft Excel 97, 2000, 2003 e XP. Non sono supportate tutte le variazioni o le funzionalità dei formati di file citati in precedenza.

Per spostarsi all'interno del foglio elettronico, utilizzare il joystick.

Per passare da un foglio elettronico a un altro, selezionare Opzioni > Foglio di lavoro.

Per eseguire la ricerca in un foglio elettronico di stringhe testo, valori o formule, selezionare Opzioni > Trova.

Per modificare la modalità di visualizzazione del foglio elettronico, selezionare Opzioni, quindi una delle seguenti opzioni:

- Panoramica Consente di navigare all'interno del foglio elettronico corrente per blocchi. Un blocco contiene colonne e righe visualizzate su uno schermo. Per visualizzare le colonne e le righe, scorrere fino a un blocco e selezionare OK.
- Ridimensiona Consente di modificare le dimensioni delle colonne o delle righe.
- Zoom Consente di ingrandire o ridurre il documento
- Blocca riquadri Consente di lasciare la riga, la colonna o entrambe evidenziate durante gli spostamenti all'interno del foglio elettronico.

# Quickpoint

Quickpoint consente di visualizzare presentazioni Microsoft PowerPoint sul display del proprio dispositivo.

**Quickpoint** supporta presentazioni in formato .ppt create con Microsoft PowerPoint 97, 2000 e XP. Non sono supportate tutte le variazioni o le funzionalità dei formati di file citati in precedenza.

Per spostarsi tra le viste diapositive, struttura e note, scorrere fino alla scheda desiderata con il joystick.

Per spostarsi sulla diapositiva successiva o precedente della presentazione, scorrere verso l'alto o verso il basso con il joystick.

Per visualizzare la presentazione a schermo intero, selezionare Opzioni > Schermo intero.

Nella vista struttura, per espandere elementi nella struttura della presentazione, selezionare Opzioni > Espandi voce.

# ■ Lettore PDF

#### Selezionare Menu > Ufficio.

Con il lettore PDF, è possibile leggere i documenti in formato PDF sul display del dispositivo, cercare del testo nei documenti, modificare le impostazioni, quali i livelli di zoom e le viste della pagina e inviare i file PDF tramite e-mail.

# ■ Gestione zip

# Selezionare Menu > Ufficio.

Con Gestione zip, è possibile creare nuovi file di archivio per memorizzare file ZIP compressi, aggiungere file compressi singoli o multipli o directory a un archivio, impostare, cancellare o modificare la password degli archivi protetti e modificare le impostazioni, ad esempio il livello di compressione, l'unità di destinazione per i file temporanei, la codifica del nome dei file, l'unità di destinazione predefinita e la vista predefinita all'avvio.

È possibile memorizzare i file archivio nella memoria del dispositivo o su una memory card.

# Orologio

Selezionare Menu > Orologio.

Per impostare la sveglia, selezionare Opzioni > Imposta sveglia. Immettere l'ora della sveglia e selezionare OK.

# Quando la sveglia è attiva, viene visualizzato 🐼.

Per disattivare la sveglia, selezionare **Stop** oppure, per interrompere la sveglia per 5 minuti, selezionare **Posponi**. Se all'ora su cui è impostata la sveglia il dispositivo è spento, quest'ultimo si accende automaticamente e inizia ad emettere il tono di avviso.

#### Applicazioni per ufficio

Se si seleziona **Stop**, viene richiesto se si desidera attivare il dispositivo per le chiamate. Selezionare **No** per spegnere il dispositivo o **Si** per effettuare e ricevere chiamate. Non selezionare **Si** quando l'uso del telefono senza fili può causare interferenze o situazioni di pericolo.

Per modificare l'ora della sveglia, selezionare **Opzioni** > **Reimposta sveglia**.

Per disattivare la sveglia, selezionare Opzioni > Disattiva allarme.

# Impostazioni dell'orologio

Per modificare le impostazioni dell'orologio, selezionare Opzioni > Impostazioni.

Per modificare l'ora o la data, selezionare Ora o Data.

Per modificare l'orologio visualizzato in modalità standby, selezionare Tipo di orologio > Analogico o Digitale.

Per consentire alla rete telefonica cellulare di aggiornare l'ora, la data e le informazioni sul fuso orario del proprio dispositivo (servizio di rete), selezionare **Ora operatore della rete** > **Aggiorna automaticam**.

Per modificare il tono della sveglia, selezionare Tono sveglia.

# **Orologio mondiale**

Selezionare Menu > Orologio e scorrere verso destra. Nella vista dell'orologio mondiale, è possibile visualizzare l'ora di diverse città.

Per aggiungere una città alla vista dell'orologio mondiale, selezionare Opzioni > Aggiungi città.

Per modificare la città che determina l'ora e la data visualizzate sul dispositivo, selezionare **Opzioni** > **Città corrente**. La città viene visualizzata nella vista principale dell'orologio e l'ora del proprio dispositivo viene modificata in base alla città selezionata. Verificare che l'ora sia corretta e corrisponda al fuso orario dell'area geografica in cui ci trova.

Per rimuovere una città dall'elenco, scorrere fino alla città e premere il tasto di cancellazione.

I diritti di copyright potrebbero impedire la copia, la modifica, il trasferimento o l'inoltro di alcune immagini, musica (inclusi i toni di chiamata) e altri elementi.

Il dispositivo offre varie opzioni per stabilire la connessione a Internet, a una rete intranet aziendale, a un altro dispositivo o a un PC compatibile. Il presente dispositivo supporta una soluzione di connessione tramite cavo USB (Universal Serial Bus) per Nokia PC Suite. Il dispositivo consente inoltre le comunicazioni tramite Push-to-Talk, chat e connessioni basate su modem.

# Punti accesso Internet

Il punto di accesso è il punto in cui il dispositivo effettua la connessione a una rete. Prima di utilizzare i servizi e-mail e multimediali o per stabilire la connessione a Internet e consultare le pagine Web, occorre definire i punti di accesso a Internet per tali servizi. Potrebbe essere necessario impostare più punti di accesso a Internet, a seconda dei siti cui si desidera accedere. Ad esempio, la navigazione nel Web potrebbe richiedere un punto di accesso e l'accesso all'intranet aziendale potrebbe richiederne un altro. Per la connessione a Internet tramite GPRS, il dispositivo dispone di impostazioni predefinite per i punti di accesso a Internet.

Quando il dispositivo viene acceso per la prima volta, è possibile che i punti di accesso vengano configurati automaticamente in base alle informazioni sul fornitore di servizi presenti nella carta SIM. È inoltre possibile ricevere le impostazioni dei punti di accesso in un messaggio inviato dal fornitore di servizi. In questo modo, è possibile ridurre il numero di impostazioni che è necessario definire manualmente.

Le opzioni disponibili possono variare. Alcuni o tutti i punti di accesso possono essere preimpostati nel dispositivo dal fornitore di servizi. Potrebbe non essere possibile creare, modificare o eliminare i punti di accesso.

Per ulteriori informazioni sui punti di accesso e sulle relative impostazioni, rivolgersi al fornitore di servizi e al fornitore dei servizi e-mail.

# Vedere "Impost. connessione" a p. 74.

# Impostazione di un punto di accesso a Internet per le chiamate dati

- 1. Selezionare Menu > Strumenti > Impostaz. > Connessione > Punti di accesso.
- 2. Selezionare **Opzioni** > **Nuovo p.to accesso**. Per utilizzare un punto di accesso esistente come modello per uno nuovo, selezionare **Usa impost. esistenti**. Per impostare un punto di accesso vuoto, selezionare **Usa impost. predef.**
- 3. Definire le seguenti impostazioni.
  - Nome connessione Immettere un nome descrittivo da assegnare alla connessione.
  - Tipo di trasporto dati Selezionare Chiamata dati o Dati ad alta velocità (solo GSM).
  - N. di accesso remoto Digitare il numero di telefono del modem del punto di accesso. Inserire un + prima dei numeri internazionali.
  - Nome utente Immettere il nome utente, se richiesto dal fornitore di servizi. Spesso, i nomi utente utilizzano la distinzione tra maiuscole e minuscole e vengono inviati dal fornitore di servizi.
  - Richiesta password Selezionare Sì per immettere la password ogni volta che si accede a un server oppure No per salvare la password nella memoria del dispositivo ed effettuare l'accesso in modo automatico.
  - **Password** Immettere la password, se richiesta dal fornitore di servizi. Spesso, le password utilizzano la distinzione tra maiuscole e minuscole e vengono inviate dal fornitore di servizi.
  - Autenticazione Selezionare Protetta per inviare sempre la password crittografata oppure Normale per inviare la password crittografata quando possibile.
  - Pagina iniziale Immettere l'indirizzo Web della pagina che si desidera visualizzare come home page quando si utilizza questo punto di accesso.
  - Tipo di chiamata dati Selezionare Analogico o ISDN.
  - Velocità chiam. dati Selezionare il limite da applicare alla velocità di trasferimento. Selezionando l'opzione Automatica, la velocità di trasferimento dei dati viene determinata dalla rete e potrebbe essere influenzata dal traffico della stessa. È possibile che alcuni fornitori di servizi addebitino costi aggiuntivi per le velocità superiori.
- 4. Una volta definite le impostazioni di base, selezionare **Opzioni** > **Impost. avanzate** per configurare le impostazioni avanzate oppure **Indietro** per salvare le impostazioni e uscire.

# Impostazioni avanzate del punto di accesso a Internet per le chiamate dati

Una volta configurato un punto di accesso a Internet di base per la **Chiamata dati** o i **Dati ad alta velocità (solo GSM)**, selezionare **Opzioni** > **Impost. avanzate**, quindi definire le seguenti impostazioni avanzate.

- Impostazioni IPv4 Immettere gli indirizzi IP e del server dei nomi del dispositivo per il protocollo Internet IPv4.
- Impostazioni IPv6 Immettere gli indirizzi IP e del server dei nomi del dispositivo per il protocollo Internet IPv6.
- Indirizzo serv. proxy Immettere l'indirizzo del server proxy.

- Numero porta proxy Immettere il numero di porta del server proxy. I server proxy sono utilizzati da alcuni fornitori come server intermedi tra un servizio di navigazione e i relativi utenti. Questi server possono fornire ulteriore protezione e consentono di velocizzare l'accesso al servizio.
- Richiamata autom. Se si dispone di un servizio che riseleziona il numero del dispositivo nel momento in cui si stabilisce una connessione a Internet, selezionare Sì.
- Tipo di richiamata Selezionare Usa n. server o Usa altro n., in base alle istruzioni del fornitore di servizi.
- Numero di richiamata Immettere il numero telefonico di chiamata dati del dispositivo utilizzato dal server di richiamata.
- Usa compress. PPP Per velocizzare il trasferimento dati, selezionare Sì, se tale opzione è supportata dal server PPP remoto.
- Usa script di accesso Selezionare Si se il fornitore di servizi Internet richiede uno script di accesso oppure se si desidera rendere automatico l'accesso. Uno script di accesso è una sequenza di istruzioni a cui si attiene il sistema durante il processo di accesso.
- Script di accesso Immettere lo script di accesso. Questa impostazione è disponibile solo se è stato selezionato Usa script di accesso > Sì.
- Inizializzaz. modem Immettere una stringa di comandi per l'impostazione della connessione, se richiesta dal fornitore di servizi.

# Impostazione di un punto di accesso a Internet per i dati a pacchetto (GPRS)

- 1. Selezionare Menu > Strumenti > Impostaz. > Connessione > Punti di accesso.
- 2. Selezionare **Opzioni** > **Nuovo p.to accesso**. Per utilizzare un punto di accesso esistente come modello per uno nuovo, selezionare **Usa impost. esistenti**. Per impostare un punto di accesso vuoto, selezionare **Usa impost. predef**.
- 3. Definire le seguenti impostazioni.
  - Nome connessione Immettere un nome descrittivo da assegnare alla connessione.
  - Tipo di trasporto dati Selezionare Dati a pacchetto.
  - Nome p.to di accesso Immettere un nome per il punto di accesso. Solitamente, il nome viene fornito dall'operatore di rete o dal fornitore di servizi.
  - Nome utente Immettere il nome utente, se richiesto dal fornitore di servizi. Spesso, i nomi utente utilizzano la distinzione tra maiuscole e minuscole e vengono inviati dal fornitore di servizi.
  - Richiesta password Selezionare Si per immettere la password ogni volta che si accede a un server oppure No per salvare la password nella memoria del dispositivo ed effettuare l'accesso in modo automatico.
  - Password Immettere la password, se richiesta dal fornitore di servizi. Spesso, le password utilizzano la distinzione tra maiuscole e minuscole e vengono inviate dal fornitore di servizi.
  - Autenticazione Selezionare Protetta per inviare sempre la password crittografata oppure Normale per inviare la password crittografata quando possibile.
  - Pagina iniziale Immettere l'indirizzo Web della pagina che si desidera visualizzare come home page quando si utilizza questo punto di accesso.
- 4. Una volta definite le impostazioni, selezionare **Opzioni** > **Impost. avanzate** per configurare le impostazioni avanzate oppure **Indietro** per salvare le impostazioni e uscire.

# Impostazioni avanzate del punto di accesso a Internet per i dati a pacchetto (GPRS)

Una volta configurato un punto di accesso a Internet di base per i dati a pacchetto (GPRS), selezionare Opzioni > Impost. avanzate, quindi definire le seguenti impostazioni avanzate.

- Tipo rete Selezionare il tipo di protocollo Internet IPv4 o IPv6. Il protocollo Internet definisce la modalità di trasferimento dei dati verso il dispositivo e dallo stesso.
- Indirizzo IP telefono Immettere l'indirizzo IP del dispositivo. Selezionare Automatico affinché l'indirizzo IP del dispositivo venga fornito dalla rete. Questa impostazione è disponibile solo se stato selezionato Tipo rete > IPv4.
- Indirizzo DNS Immettere gli indirizzi IP di Indirizzo DNS primar. e Indirizzo DNS second., se richiesto dal fornitore di servizi o dall'operatore di rete. Diversamente, gli indirizzi dei server dei nomi vengono forniti in modo automatico.
- Indirizzo serv. proxy Immettere l'indirizzo del server proxy. I server proxy sono utilizzati da alcuni fornitori come server intermedi tra un servizio di navigazione e i relativi utenti. Questi server possono fornire ulteriore protezione e consentono di velocizzare l'accesso al servizio.

# Connessione mediante cavo

Installare nel PC il driver del cavo per trasmissione dati USB prima di utilizzare una connessione mediante cavo. È possibile utilizzare il **Trasferimento dati** senza installare i driver del cavo per trasmissione dati USB.

#### Selezionare Menu > Connettiv. > Cavo dati.

Utilizzando un cavo per trasmissione dati USB, è possibile collegare il dispositivo in uso a un PC compatibile. Collegare il cavo dati USB alla parte inferiore del dispositivo. Per cambiare il tipo di dispositivo che viene normalmente collegato al dispositivo in uso mediante un cavo per trasmissione dati, premere il joystick.

Selezionare una delle seguenti opzioni:

- Richiesta alla conness. Consente di selezionare se si desidera o meno che il tipo di dispositivo da utilizzare venga richiesto ogni volta che il cavo per trasmissione dati viene collegato al dispositivo in uso.
- PC Suite Consente di collegare Nokia PC Suite al dispositivo in uso mediante il cavo per trasmissione dati e utilizzare il dispositivo stesso come modem.
- Trasferimento dati Consente di accedere a/trasferire dati quali file audio o di immagini dal computer, utilizzando la connessione mediante cavo dati. Per utilizzare la modalità Trasferimento dati, accertarsi di non avere selezionato USB come tipo di connessione nelle impostazioni di gestione delle connessioni in Nokia PC Suite. Inserire una memory card nel dispositivo, collegare quest'ultimo a un computer compatibile mediante il cavo per trasmissione dati USB, quindi selezionare Trasferimento dati quando il dispositivo richiede la modalità da utilizzare. In questa modalità, il dispositivo funziona come periferica di archiviazione di massa e può essere riconosciuto dal computer come disco rigido rimovibile. Il dispositivo passa al modo d'uso Offline, se questo è selezionato. Terminare la connessione dal PC (ad esempio, tramite una procedura guidata di collegamento o rimozione hardware di Windows), onde evitare di danneggiare la memory card. Una volta terminata la connessione, il dispositivo torna al modo d'uso attivo prima di utilizzare la modalità di trasferimento dati.

Per salvare la selezione eseguita, selezionare Indietro.

# Bluetooth

Questo dispositivo è conforme alla specifica Bluetooth 2.0 che supporta i seguenti profili: Dial-up Networking Profile, Object Push Profile, File Transfer Profile, Handsfree Profile, Headset Profile, Basic Imaging Profile and SIM Access Profile. Per garantire l'interoperabilità con altri dispositivi che supportano la tecnologia Bluetooth, usare accessori approvati Nokia per questo modello. Rivolgersi ai produttori degli altri dispositivi per accertarne la compatibilità con questo dispositivo.

La tecnologia Bluetooth consente di stabilire connessioni senza fili tra dispositivi elettronici che si trovano entro un raggio di 10 metri. La connessione Bluetooth può essere utilizzata per inviare immagini, video, SMS, biglietti da visita, note d'agenda o per connettersi senza fili a dispositivi che usano la tecnologia Bluetooth, come i computer.

Dal momento che i dispositivi che utilizzano la tecnologia Bluetooth comunicano tramite onde radio, non è necessario che i dispositivi siano posti uno di fronte all'altro. È sufficiente che si trovino in un raggio di 10 metri l'uno dall'altro. La connessione può tuttavia essere soggetta a interferenze causate da ostacoli, quali muri o altri dispositivi elettronici.

## Uso di Bluetooth

Potrebbero esserci delle limitazioni relative all'uso della tecnologia Bluetooth in alcuni paesi. Rivolgersi alle autorità locali o al proprio operatore.

Le funzioni che utilizzano la tecnologia Bluetooth o che consentono a tale funzioni di operare in background mentre si usano altre funzioni, aumentano il consumo della batteria e ne riducono la durata.

Selezionare Menu > Connettiv. > Bluetooth.

- 1. Quando si attiva Bluetooth per la prima volta, viene chiesto di assegnare un nome al proprio dispositivo. Assegnare al dispositivo un nome univoco in modo che sia semplice riconoscerlo se vi sono più dispositivi Bluetooth nelle vicinanze.
- 2. Selezionare Bluetooth > Attivato.
- 3. Selezionare Visibilità telefono > Visibile a tutti.

Il dispositivo e il nome immesso sono ora visibili per gli altri utenti con dispositivi che usano la tecnologia Bluetooth.

# Impostaz.

Definire le seguenti impostazioni:

- Bluetooth Selezionare Attivato per poter connettersi a un altro dispositivo compatibile che usa la connessione Bluetooth.
- Visibilità telefono Selezionare Visibile a tutti per consentire agli altri dispositivi che usano la tecnologia Bluetooth di trovare il proprio dispositivo quando si imposta Bluetooth > Attivato. Per impedire agli altri dispositivi di trovare il proprio dispositivo, selezionare Nascosto. Anche se si è selezionato Nascosto, i dispositivi associati possono comunque rilevare il proprio dispositivo.
- Nome telefono Immettere un nome per il dispositivo. Il nome è visibile per gli altri dispositivi che cercano dispositivi con la tecnologia Bluetooth. La lunghezza massima consentita per il nome è di 30 caratteri.
- Modalità SIM remota Selezionare Attiva per abilitare un altro dispositivo, come un kit veicolare compatibile, ad utilizzare la carta SIM del proprio dispositivo per connettersi alla rete. <u>Vedere "Profilo di accesso SIM" a p. 57.</u>

Se la connessione Bluetooth è stata disattivata dopo aver selezionato il modo d'uso Offline, è necessario riattivare Bluetooth manualmente.

### Suggerimenti sulla sicurezza

Quando non si usa la connessione Bluetooth, selezionare **Bluetooth** > **Disattivato** o **Visibilità telefono** > **Nascosto**. Non effettuare l'associazione con dispositivi sconosciuti.

# Invio di dati

È possibile attivare più connessioni Bluetooth contemporaneamente. Ad esempio, se si è connessi a un auricolare, è anche possibile contemporaneamente trasferire file a un altro dispositivo.

- 1. Aprire l'applicazione dove è memorizzato l'oggetto che si desidera inviare.
- 2. Selezionare l'oggetto, quindi selezionare **Opzioni** > **Invia** > **Via Bluetooth**. Il dispositivo cerca con la tecnologia Bluetooth gli altri dispositivi che si trovano nel raggio consentito e li elenca.

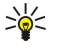

- Suggerimento: Se sono stati già inviati dati con la tecnologia Bluetooth in precedenza, viene visualizzato un elenco dei precedenti risultati della ricerca. Per cercare altri dispositivi Bluetooth, selezionare Altri dispositivi.
- 3. Selezionare il dispositivo a cui si desidera connettersi, quindi premere il joystick per configurare la connessione. Se l'altro dispositivo richiede l'associazione prima di poter trasmettere i dati, viene richiesto di immettere un codice d'accesso.
- 4. Una volta stabilita la connessione, viene visualizzato Invio di dati in corso.
- La cartella Inviati in Messaggi non contiene i messaggi inviati tramite la connessione Bluetooth.

Se sono stati già inviati oggetti con la tecnologia Bluetooth in precedenza, viene visualizzato un elenco dei precedenti risultati della ricerca. Per cercare altri dispositivi Bluetooth, selezionare Altri dispositivi.

Per usare un accessorio audio Bluetooth come un vivavoce o auricolare Bluetooth, è necessario associare il proprio dispositivo con l'accessorio. Vedere il manuale d'uso dell'accessorio per il codice d'accesso e altre istruzioni. Per connettersi all'accessorio audio, premere il tasto di accensione e spegnimento per accendere l'accessorio. Alcuni accessori audio si connettono automaticamente al dispositivo. In caso contrario, aprire **Dispositivi associati**, scorrere fino all'accessorio e selezionare **Opzioni** > **Connetti**.

# Indicatori della connessione Bluetooth

La funzione Bluetooth è attivata.

(\*) Quando l'icona lampeggia, il dispositivo sta tentando di connettersi a un altro dispositivo. Quando l'icona è fissa, la connessione Bluetooth è attiva.

# Associazione dei dispositivi

Selezionare Menu > Connettiv. > Bluetooth, quindi scorrere verso destra per aprire la pagina Dispositivi associati.

Prima di effettuare l'associazione, creare il proprio codice d'accesso (da 1 a 16 cifre), quindi concordare con l'utente dell'altro dispositivo l'uso dello stesso codice. I dispositivi senza interfaccia utente hanno un codice d'accesso fisso. Il codice d'accesso è necessario solo quando si connettono i dispositivi per la prima volta. Al termine dell'associazione, è possibile autorizzare la connessione. <u>Vedere "Autorizzazione di un dispositivo" a p. 56.</u> L'associazione dei dispositivi e la relativa autorizzazione consentono di semplificare e velocizzare la connessione, in quanto non è necessario accettare la connessione tra dispositivi associati ogni volta che si stabilisce una connessione.

Il codice d'accesso per l'accesso in remoto alla carta SIM deve essere di 16 cifre.

1. Selezionare Opzioni > Nuovo disp. assoc. Il dispositivo inizia a cercare i dispositivi Bluetooth all'interno del raggio consentito.

- Suggerimento: Se sono stati già inviati dati con la tecnologia Bluetooth in precedenza, viene visualizzato un elenco dei precedenti risultati della ricerca. Per cercare più dispositivi Bluetooth, selezionare Altri dispositivi.
- 2. Selezionare il dispositivo con cui si desidera effettuare l'associazione e immettere il codice d'accesso. Lo stesso codice d'accesso deve essere immesso anche nell'altro dispositivo.
- 3. Selezionare Sì per stabilire automaticamente la connessione tra i due dispositivi o No per confermare manualmente la connessione ogni volta che si effettua un tentativo di connessione. Una volta completata l'associazione, il dispositivo viene salvato nella pagina dei dispositivi associati.

Per assegnare al dispositivo associato un alias visualizzabile solo sul proprio dispositivo, scorrere fino al dispositivo associato e selezionare **Opzioni** > **Asseg. nome breve**.

Per eliminare un'associazione, selezionare il dispositivo di cui si desidera eliminare l'associazione, quindi Opzioni > Elimina. Per eliminare tutte le associazioni, selezionare Opzioni > Elimina tutti.

Suggerimento: Se si è connessi a un dispositivo e si annulla l'associazione a quel dispositivo, l'associazione viene rimossa immediatamente e la connessione viene disattivata.

#### Autorizzazione di un dispositivo

Se si considera affidabile un dispositivo associato, è possibile consentire a tale dispositivo di connettersi automaticamente al proprio dispositivo. È possibile selezionare le seguenti opzioni:

• Autorizzato — Le connessioni tra i due dispositivi possono essere stabilite automaticamente. Non è necessaria alcuna accettazione o autorizzazione. Usare questa impostazione per i propri dispositivi, quali un auricolare o PC compatibile o i dispositivi appartenenti a un utente ritenuto affidabile.

• Non autorizzato — Le richieste di connessione da parte di altri dispositivi devono essere accettate singolarmente ogni volta.

# Ricezione di dati

Se si desidera ricevere dati tramite Bluetooth, selezionare **Bluetooth** > **Attivato** e **Visibilità telefono** > **Visibile a tutti**. Quando si ricevono dati mediante la connessione Bluetooth, viene emesso un segnale acustico e viene richiesto se si desidera accettare il messaggio. Se si accetta, il messaggio viene posizionato nella cartella **Ricevuti** in **Messaggi** 

Suggerimento: È possibile accedere ai file nel dispositivo o sulla memory card mediante un accessorio compatibile che supporta il servizio File Transfer Profile Client (ad esempio, un computer portatile).

### Chiusura di una connessione Bluetooth

La connessione Bluetooth viene disconnessa automaticamente al termine dell'invio o della ricezione di dati. Solo Nokia PC Suite e alcuni accessori quali gli auricolari, mantengono la connessione anche quando non vengono effettivamente utilizzati.

# Profilo di accesso SIM

Se il dispositivo senza fili è impostato sulla modalità SIM remota, per effettuare o ricevere chiamate è possibile utilizzare un accessorio compatibile collegato, quale un kit veicolare. Quando il dispositivo senza fili è impostato su questa modalità, non è possibile effettuare alcuna chiamata, ad eccezione delle chiamate ai numeri di emergenza programmati nel dispositivo stesso. Per effettuare una chiamata dal dispositivo, occorre innanzitutto disattivare la modalità SIM remota. Se il dispositivo è stato bloccato, inserire prima il codice di sblocco.

Grazie al profilo di accesso SIM, è possibile accedere alla carta SIM del dispositivo da un kit veicolare compatibile. In tal modo, non occorre disporre di una carta SIM separata per accedere ai relativi dati e stabilire la connessione alla rete GSM.

Per utilizzare il profilo di accesso SIM, sono necessari:

- Un kit veicolare che supporti la tecnologia senza fili Bluetooth
- Una carta SIM valida installata nel dispositivo

Per ulteriori informazioni sui kit veicolari e la relativa compatibilità con il dispositivo, accedere al sito Web all'indirizzo www.nokia.com e consultare il manuale utente del kit in uso.

#### Uso del profilo di accesso SIM

- 1. Selezionare Menu > Connettiv. > Bluetooth per attivare la connettività Bluetooth sul dispositivo.
- 2. Per abilitare l'accesso SIM remoto, scorrere fino a Modalità SIM remota, quindi premere il joystick.
- 3. Attivare la funzione Bluetooth nel kit veicolare.
- 4. Utilizzare il kit veicolare per avviare una ricerca dei dispositivi compatibili. Per ulteriori istruzioni, consultare il manuale d'uso del kit veicolare.
- 5. Selezionare il dispositivo dall'elenco dei dispositivi compatibili.
- 6. Per effettuare l'associazione dei dispositivi, immettere nel dispositivo il codice di protezione Bluetooth visualizzato sul display del kit veicolare.
- 7. Autorizzare il kit veicolare. Selezionare **Menu** > **Connettiv**. > **Bluetooth**, quindi scorrere fino alla pagina **Dispositivi associati**. Scorrere fino al kit veicolare e immettere il codice di protezione Bluetooth. Quando il dispositivo richiede di stabilire automaticamente la connessione, selezionare **Si**. La connessione tra il dispositivo e il kit veicolare può essere stabilita senza la necessità di alcuna accettazione o autorizzazione separata. Se viene selezionato No, le richieste di connessione provenienti dal presente dispositivo dovranno essere accettate separatamente ogni volta.

Suggerimento: se è già stato effettuato l'accesso alla carta SIM mediante il kit veicolare utilizzando il modo utente attivo, il kit ricerca automaticamente il dispositivo in cui è installata la carta SIM. Se viene individuato il dispositivo in uso ed è attivata l'autorizzazione automatica, il kit veicolare stabilisce automaticamente la connessione alla rete GSM all'accensione del motore.

Una volta attivato il profilo di accesso SIM remoto, è possibile utilizzare le applicazioni del dispositivo che non necessitano dei servizi di rete o SIM.

Per terminare la connessione di accesso SIM remoto dal dispositivo, selezionare Menu > Connettiv. > Bluetooth > Modalità SIM remota > Disattiva.

# Infrarossi

Non puntare il raggio infrarosso negli occhi e inoltre evitare che interferisca con altri dispositivi a infrarossi. Questo dispositivo è un prodotto laser di Classe 1.

È possibile utilizzare la connessione a infrarossi per connettere due dispositivi ed effettuare il trasferimento di dati tra gli stessi. La funzione a infrarossi consente di trasferire a un dispositivo compatibile dati quali, ad esempio, biglietti da visita, note di agenda e file multimediali.

# Invio e ricezione di dati

- 1. Assicurarsi che le porte a infrarossi dei dispositivi si trovino l'una di fronte all'altra. La posizione dei dispositivi è più importante dell'angolazione o della distanza.
- 2. Selezionare Menu > Connettiv. > Infrarossi, quindi premere il joystick per attivare la funzione a infrarossi sul dispositivo. Attivare la funzione a infrarossi sull'altro dispositivo.
- 3. Attendere alcuni secondi fino a quando non viene stabilita la connessione a infrarossi.
- 4. Per effettuare l'invio, ricercare il file desiderato nell'applicazione o in Gestione file, quindi selezionare Opzioni > Invia > Via infrarossi.

Se il trasferimento di dati non inizia entro 1 minuto dall'attivazione della porta a infrarossi, la connessione viene annullata e sarà necessario avviarla di nuovo.

Tutti gli elementi ricevuti attraverso la connessione a infrarossi vengono memorizzati nella cartella Ricevuti del menu Messaggi.

Se i dispositivi vengono allontanati l'uno dall'altro, la connessione si interrompe, tuttavia il raggio a infrarossi rimane attivo sul dispositivo fino a quando non viene disattivato.

# Connessioni dati

# Dati a pacc.

La tecnologia GPRS (General Packet Radio Service) abilita l'accesso senza fili dei telefoni cellulari alle reti di dati (servizio di rete). GPRS usa la tecnologia di trasmissione dati a pacchetto in cui le informazioni vengono inviate in piccoli gruppi di dati sulla rete cellulare. Il vantaggio di inviare dati in pacchetti consiste nel fatto che la rete viene occupata solo durante l'invio o la ricezione di dati. La tecnologia GPRS utilizza la rete in maniera efficiente in modo da consentire una più rapida configurazione delle connessioni dati e velocità più elevate di trasmissione dei dati.

È necessario effettuare l'abbonamento al servizio GPRS. Per la disponibilità e la sottoscrizione ai servizi GPRS, rivolgersi all'operatore della rete o al fornitore di servizi.

La tecnologia EGPRS (Enhanced GPRS) è simile a GPRS, ma offre una connessione più rapida. Per ulteriori informazioni sulla disponibilità dei servizi EGPRS e la velocità di trasferimento dati, rivolgersi all'operatore di rete o al fornitore di servizi. Si noti che, una volta selezionato GPRS come trasporto dati, il dispositivo usa EGPRS invece di GPRS se disponibile sulla rete.

Durante una chiamata vocale, non è possibile stabilire una connessione GPRS e qualsiasi connessione GPRS già esistente viene sospesa a meno che la rete non supporti il trasferimento dual mode.

# Gestione connessioni

Selezionare Menu > Connettiv. > Gest. conn..

Per visualizzare lo stato delle connessioni dati oppure per terminare le connessioni, selezionare Conn. attive.

# Visualizzazione e termine delle connessioni attive

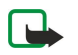

**Nota:** L'effettivo tempo di utilizzo addebitato dall'operatore per le chiamate può variare a seconda delle funzioni disponibili sulla rete, del tipo di arrotondamento usato nelle bollette e così via.

Nella vista delle connessioni attive, è possibile visualizzare le connessioni dati aperte.

Per visualizzare le informazioni dettagliate sulle connessioni di rete, selezionare una connessione dall'elenco, quindi Opzioni > Dettagli. Il tipo di informazioni visualizzate dipende dal tipo di connessione.

Per terminare una connessione di rete, selezionare quella desiderata dall'elenco, quindi Opzioni > Disconnetti.

Per terminare simultaneamente tutte le connessioni di rete attive, selezionare Opzioni > Disconnetti tutto.

Per visualizzare i dettagli di una rete, premere il joystick.

# Modem

#### Selezionare Menu > Connettiv. > Modem.

Assieme a un computer compatibile, il dispositivo può essere utilizzato come modem per connettersi al Web.

#### Prima di utilizzare il dispositivo come modem

- È necessario che sul computer sia installato il software di comunicazione dati corretto.
- È necessario effettuare l'abbonamento ai servizi di rete appropriati presso il fornitore di servizi o il fornitore di servizi Internet.
- È necessario che sul computer siano installati i driver corretti. Occorre installare i driver per la connessione mediante cavo e potrebbe inoltre essere necessario installare o aggiornare i driver relativi alla funzione Bluetooth o a infrarossi.

Per collegare il dispositivo a un computer compatibile utilizzando la funzione a infrarossi, premere il joystick. Accertarsi che le porte a infrarossi del dispositivo e del computer si trovino una di fronte all'altra e che non vi siano ostacoli tra esse.

Per collegare il dispositivo a un computer utilizzando la tecnologia senza fili Bluetooth, avviare la connessione dal computer. Per attivare la funzione Bluetooth del dispositivo, selezionare **Menu** > **Connettiv.** > **Bluetooth**, quindi **Bluetooth** > **Attivato**.

Se per il collegamento del dispositivo al computer viene utilizzato un cavo, avviare la connessione dal computer.

Si noti che quando il dispositivo viene utilizzato come modem, potrebbe non essere possibile impiegare alcune delle altre funzioni di comunicazione.

# Mobile VPN

Selezionare Menu > Strumenti > Impostaz. > Connessione > VPN.

Il client Mobile VPN (Virtual Private Network) Nokia, disponibile gratuitamente dal sito www.nokia.com, consente di creare connessioni protette a servizi e intranet aziendali compatibili, ad esempio il servizio e-mail. Il dispositivo stabilisce la connessione a partire da una rete cellulare, attraverso Internet, a un gateway VPN aziendale che funge da accesso principale alla rete aziendale compatibile. Il client VPN utilizza la tecnologia IPSec (IP Security), ossia un framework di standard aperti che garantisce scambi di dati protetti su reti IP.

I criteri VPN definiscono la modalità di autenticazione reciproca utilizzata dal client VPN e dal gateway VPN oltre agli algoritmi crittografici utilizzati per proteggere la riservatezza dei dati. Per informazioni sui criteri VPN, rivolgersi alla propria azienda.

Per utilizzare la rete VPN con un'applicazione, quest'ultima deve essere associata a un punto di accesso VPN. Un punto di accesso VPN è costituito da un punto di accesso a Internet e da un criterio VPN.

# **Gestione VPN**

Nella gestione VPN, è possibile gestire i criteri VPN, i server dei criteri, i registri VPN e la password per la memorizzazione delle chiavi. I criteri VPN definiscono la modalità secondo cui i dati vengono crittografati per il trasferimento su reti non protette. La password per l'archivio delle chiavi garantisce la protezione delle chiavi stesse.

Un punto di accesso consente di connettere il dispositivo alla rete tramite una chiamata dati o una connessione dati a pacchetto. Prima di utilizzare i servizi e-mail e multimediali o consultare le pagine Web, occorre definire i punti di accesso a Internet per tali servizi. I punti di accesso VPN associano i criteri VPN ai punti di accesso a Internet per creare connessioni crittografate.

Per accedere alla gestione VPN, selezionare Gestione VPN > Opzioni > Apri, quindi una delle seguenti opzioni:

- Criterio VPN Per installare, visualizzare e aggiornare i criteri VPN.
- Server criteri VPN Per modificare le impostazioni di connessione dei server dei criteri VPN da cui è possibile installare e aggiornare i criteri VPN.
- **Registro VPN** Per visualizzare il registro delle installazioni, degli aggiornamenti e delle sincronizzazioni dei criteri VPN, nonché di altre connessioni VPN.

# Gestione dei criteri VPN

Per gestire i criteri VPN, selezionare **Gestione VPN** > **Criterio VPN** > **Opzioni**, quindi una delle seguenti opzioni:

- Installa criterio Per installare un criterio. Immettere il nome utente e la password per il server dei criteri VPN. Per ottenere il nome utente e le password, contattare l'amministratore del sistema.
- Definisci pt. ac. VPN Per creare un punto di accesso VPN che associ un criterio VPN a un punto di accesso a Internet.
- Aggiorna criterio Per aggiornare il criterio VPN selezionato.
- Elimina criterio Per eliminare il criterio VPN selezionato. Se si elimina un criterio VPN, questo viene installato di nuovo al momento della successiva sincronizzazione del dispositivo con il server dei criteri VPN, a meno che tale criterio non sia stato eliminato anche dal server. Analogamente, se un criterio VPN è stato eliminato dal server, verrà eliminato anche dal dispositivo al momento della sincronizzazione.

Per gestire i server dei criteri VPN, selezionare Server criteri VPN > Opzioni > Apri, quindi una delle seguenti opzioni:

- Nuovo server Per aggiungere un server dei criteri VPN.
- Sincronizza server Per installare un criterio VPN nuovo o aggiornare quello selezionato.
- Elimina server Per eliminare il server dei criteri VPN selezionato.

Per gestire le impostazioni dei server dei criteri VPN, selezionare **Opzioni** > **Apri** > **Nuovo server** o **Modifica server**, quindi una delle seguenti opzioni:

- Nome server criteri Immettere un nome da assegnare al server composto da un massimo di 30 caratteri.
- Indir. server criteri Immettere l'indirizzo del server. Non è possibile modificare l'indirizzo del server dei criteri dopo avere stabilito la connessione al server per l'installazione o l'aggiornamento di criteri VPN.
- P.to accesso Internet Selezionare il punto di accesso a Internet che consente di stabilire la connessione al server dei criteri VPN.
- **Psw. archivio chiavi** Per modificare la password per l'archivio delle chiavi private. La password viene creata automaticamente la prima volta che si rende necessario utilizzarla.

# Visualizzazione del registro VPN

#### Selezionare Gestione VPN > Registro VPN > Apri.

Nel registro VPN vengono memorizzati gli accessi effettuati ai server VPN per l'installazione, l'aggiornamento e la sincronizzazione dei criteri VPN, nonché le connessioni VPN. I messaggi di errore, di avviso e di informazione sono contrassegnati con un'icona visualizzata a sinistra della voce. Per visualizzare i dettagli di una voce di registro, selezionarla. Comunicare i codici delle motivazioni visualizzati nella vista dettagliata agli amministratori del sistema. Tali codici consentono di ricercare le cause di eventuali problemi che possono verificarsi durante la connessione VPN. Se il registro supera le dimensioni massime pari a 20 KB, le voci di registro meno recenti vengono sostituite da quelle nuove.

Selezionare Opzioni, quindi una delle seguenti opzioni:

- Aggiorna registro Per aggiornare il registro.
- Cancella registro Per eliminare le voci del registro.

# ■ Sincronizzazione dei dati

# Menu > Connettività > Sincronizz..

Utilizzare la funzione Sincronizz, per sincronizzare la rubrica, l'agenda, l'applicazione Note o le caselle e-mail con le corrispondenti applicazioni di un computer compatibile o un server Internet remoto. Le impostazioni relative alla sincronizzazione vengono salvate in un apposito profilo. L'applicazione di sincronizzazione si avvale della tecnologia SyncML per la sincronizzazione remota. Per ulteriori informazioni sulla compatibilità con SyncML, rivolgersi al fornitore delle applicazioni con cui si desidera sincronizzare il dispositivo.

Le applicazioni disponibili per la sincronizzazione possono variare. Per ulteriori informazioni, rivolgersi al fornitore di servizi.

Suggerimento: è inoltre possibile ricevere le impostazioni di sincronizzazione come messaggio dal fornitore di servizi.

### Creazione di un profilo di sincronizzazione

Per creare un profilo, selezionare Opzioni > Nuovo profilo sincr., quindi una delle seguenti opzioni:

- Nome profilo sincr. Immettere un nome per il profilo.
- Applicazioni Selezionare le applicazioni da sincronizzare con il profilo.
- Connessione Specificare le impostazioni di connessione necessarie. Per ulteriori informazioni, rivolgersi al fornitore di servizi.

Per modificare un profilo esistente, selezionare Opzioni > Modifica profilo.

# Profili di sincronizzazione

Nella vista principale di Sincronizz., selezionare Opzioni, quindi una delle seguenti opzioni:

- Sincronizza Per sincronizzare i dati inclusi nel profilo selezionato con un database remoto.
- Nuovo profilo sincr. Per creare un profilo di sincronizzazione. È possibile creare più profili di sincronizzazione per un'applicazione in modo da variare il tipo di trasporto dati in uso o il database remoto con cui si effettua la sincronizzazione del dispositivo.
- Visualizza registro Per visualizzare le voci aggiunte, aggiornate ed eliminate durante l'ultima sincronizzazione con il profilo.
- Elimina Per eliminare il profilo selezionato.

#### Impostazioni di connessione della sincronizzazione

Per regolare le impostazioni di connessione di un nuovo profilo, selezionare Nuovo profilo sincr. > Connessione, quindi una delle seguenti opzioni:

- Versione del server Selezionare la versione del protocollo SyncML da utilizzare con il server e-mail.
- ID server Immettere l'ID del server e-mail. Questa impostazione è disponibile solo se viene selezionata la versione 1.2 del protocollo SyncML.
- Tipo di trasporto dati Selezionare il tipo di trasporto dati per la connessione al database remoto durante la sincronizzazione.
- Punto di accesso Selezionare il punto di accesso da utilizzare per la connessione della sincronizzazione oppure creare un nuovo punto di accesso. È inoltre possibile specificare che il punto di accesso venga richiesto ad ogni avvio della sincronizzazione.
- Indirizzo host Immettere l'indirizzo Web del server contenente il database con cui si desidera sincronizzare il dispositivo.
- Porta Immettere il numero di porta del server remoto contenente il database.
- Nome utente Immettere il nome utente che consente al server di identificare il dispositivo.
- Password Immettere la password che consente al server di identificare il dispositivo.
- Consenti rich. sincr. Per consentire l'avvio della sincronizzazione a partire dal server remoto contenente il database, selezionare Sì.

- Accetta rich. sincr. Per impostare il dispositivo affinché richieda la conferma prima di accettare la sincronizzazione a partire dal server, selezionare No.
- Autenticaz. rete Per eseguire l'autenticazione del dispositivo nella rete prima di effettuare la sincronizzazione, selezionare S1. Immettere nome utente e password di rete.

#### Definizione delle impostazioni di sincronizzazione per la Rubrica

Per configurare le impostazioni di sincronizzazione per l'applicazione **Rubrica**, scorrere fino al profilo desiderato, selezionare **Opzioni** > **Modifica profilo** > **Applicazioni** > **Rubrica** > **Modifica**, quindi una delle seguenti opzioni:

- Includi nella sincron. Specificare se sincronizzare la rubrica con il profilo di sincronizzazione.
- Database remoto Immettere il percorso del database con cui si desidera sincronizzare la rubrica.
- Database locale Se nel dispositivo sono presenti più rubriche, selezionare quella che si desidera sincronizzare con il profilo.
- **Tipo sincronizzazione** Selezionare la direzione di sincronizzazione. Scorrere fino a **Normale** per sincronizzare i dati dal dispositivo al database remoto e viceversa, fino a **Solo verso telefono** per sincronizzare i dati dal database remoto al dispositivo oppure fino a **Solo verso server** per sincronizzare i dati dal dispositivo al database remoto.

### Definizione delle impostazioni di sincronizzazione per l'Agenda

Per configurare le impostazioni di sincronizzazione per l'applicazione **Agenda**, scorrere fino al profilo desiderato, selezionare **Opzioni** > **Modifica profilo** > **Applicazioni** > **Agenda** > **Modifica**, quindi una delle seguenti opzioni:

- Includi nella sincron. Specificare se sincronizzare l'agenda con il profilo di sincronizzazione.
- Database remoto Immettere il percorso del database con cui si desidera sincronizzare l'agenda.
- Database locale Se nel dispositivo sono presenti più agende, selezionare quella che si desidera sincronizzare con il profilo.
- Tipo sincronizzazione Selezionare la direzione di sincronizzazione. Scorrere fino a Normale per sincronizzare i dati dal dispositivo al database remoto e viceversa, fino a Solo verso telefono per sincronizzare i dati dal database remoto al dispositivo oppure fino a Solo verso server per sincronizzare i dati dal dispositivo al database remoto.

#### Definizione delle impostazioni di sincronizzazione per l'applicazione Note

Per configurare le impostazioni di sincronizzazione per l'applicazione **Note**, scorrere fino al profilo desiderato, selezionare **Opzioni** > **Modifica profilo** > **Applicazioni** > **Note** > **Modifica**, quindi una delle seguenti opzioni:

- Includi nella sincron. Specificare se sincronizzare l'applicazione Note con il profilo di sincronizzazione.
- Database remoto Immettere il percorso del database con cui si desidera sincronizzare l'applicazione Note.
- Database locale Se nel dispositivo sono presenti più applicazioni Note, selezionare quella che si desidera sincronizzare con il profilo.
- Tipo sincronizzazione Selezionare la direzione di sincronizzazione. Scorrere fino a Normale per sincronizzare i dati dal dispositivo al database remoto e viceversa, fino a Solo verso telefono per sincronizzare i dati dal database remoto al dispositivo oppure fino a Solo verso server per sincronizzare i dati dal dispositivo al database remoto.

# 10. Web

Selezionare Menu > Web (servizio di rete).

Web è uno dei due browser di cui dispone il dispositivo. Mediante il browser Web, è possibile consultare i normali siti Web. Questo tipo di pagine impiega i linguaggi XHTML (Extensible Hypertext Markup Language) o HTML (Hypertext Markup Language). Per la navigazione attraverso le pagine WAP, utilizzare Menu > Multimedia > Servizi. Entrambi i browser utilizzano gli stessi preferiti. I collegamenti contenuti nei messaggi ricevuti vengono aperti nel browser Servizi.

Verificare la disponibilità dei servizi, i prezzi e le tariffe con l'operatore di rete o il fornitore di servizi. I fornitori di servizi forniranno inoltre le istruzioni per l'utilizzo dei servizi offerti.

# Punti di acc.

Per la navigazione nel Web, è necessario configurare le impostazioni relative al punto di accesso a Internet. Se è in corso una chiamata dati o una connessione GPRS, occorre che la rete senza fili supporti le chiamate dati o il servizio GPRS e che il servizio dati sia attivato sulla carta SIM. In base alla carta SIM in uso, è possibile che sul dispositivo le impostazioni del punto di accesso a Internet siano state configurate automaticamente. In caso contrario, per ottenere informazioni sulle impostazioni corrette, rivolgersi al fornitore di servizi.

Suggerimento: è possibile ricevere le impostazioni del punto di accesso a Internet come messaggio SMS speciale dal fornitore di servizi oppure scaricarle dalle pagine Web dell'operatore di rete o del fornitore di servizi.

È inoltre possibile immettere le impostazioni del punto di accesso a Internet manualmente. <u>Vedere "Punti accesso</u> <u>Internet" a p. 53.</u>

# Navigare il Web

Utilizzare il joystick per la navigazione. Il joystick viene visualizzato sotto forma di puntatore sulle pagine Web, mediante il quale è possibile scorrere verso l'alto, il basso, sinistra e destra nelle pagine stesse. Il puntatore, se viene spostato in corrispondenza di un collegamento, diventa a forma di mano. Per aprire il collegamento, premere il joystick.

Per navigare il Web, selezionare un preferito e premere il joystick. È inoltre possibile immettere l'indirizzo Web e premere il joystick. Usare esclusivamente servizi affidabili e che offrono un livello adeguato di sicurezza e protezione da software pericolosi.

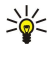

**Suggerimento:** quando si inizia ad immettere l'indirizzo, vengono visualizzati gli indirizzi delle pagine precedentemente visitate che corrispondono a quanto immesso. Per accedere a una pagina, scorrere fino all'indirizzo desiderato e premere il joystick.

Per aprire un collegamento Web, scorrere fino a quello desiderato e premere il joystick. In una pagina Web, i nuovi collegamenti vengono generalmente sottolineati in blu e quelli già visitati in viola. Le immagini che fungono da collegamenti sono racchiuse in un bordo blu.

Gli indirizzi delle pagine visitate vengono salvati nella cartella Preferiti autom.

Tasti di scelta rapida:

- Premere 1 per accedere ai Preferiti.
- Premere 2 per ricercare parti di testo.
- Premere **3** per tornare alla pagina precedente.
- Premere 5 per alternare tra le finestre del browser aperte.
- Premere 8 per aprire la panoramica della pagina.
- Premere 9 per accedere a una pagina Web diversa.

# Preferiti

Sul dispositivo potrebbero essere presenti indirizzi preferiti predefiniti di siti non affiliati a Nokia. Nokia non garantisce né avalla tali siti. Se si decide di accedere a tali siti, rispettare le precauzioni relative alla protezione e al contenuto rispettate per qualsiasi altro sito Internet.

Per visualizzare una pagina Web impostata come preferito, scorrere fino al preferito e premere il joystick.

Per accedere a un'altra pagina Web, selezionare Opzioni > Opzioni navigazione > Vai a indirizzo Web, immettere l'indirizzo della pagina e selezionare Vai a.

Per eliminare un preferito, scorrere fino a quello desiderato e premere il tasto cancella.

Per aggiungere un preferito, selezionare **Menu** > **Web** > **Opzioni** > **Gestione preferiti** > **Aggiungi preferito**. Scorrere fino a **Nome** per immettere un nome descrittivo per il preferito, **Indirizzo** per immettere l'indirizzo della pagina Web, **Punto di accesso** per modificare il punto di accesso per la connessione alla pagina Web e **Nome utente** o **Password** per immettere il nome utente e la password, se richiesti dal fornitore di servizi. Per salvare il preferito, selezionare **Indietro**.

# Term. conness.

Per terminare la connessione e visualizzare la pagina del browser offline, selezionare **Opzioni** > **Opzioni** avanzate > **Disconnetti** oppure, per terminare la connessione e chiudere il browser, selezionare **Opzioni** > **Esci**.

# Svuotamento della cache

La cache è un'area di memoria che viene utilizzata per memorizzare temporaneamente i dati. Qualora si fosse tentato di consultare o si fossero consultate informazioni riservate che richiedono una password, svuotare la cache del telefono dopo l'uso di tali informazioni. Le informazioni o i servizi consultati vengono memorizzati nella cache.

Per svuotare la cache, selezionare cancellare l'elenco, premere Opzioni > Opzioni avanzate > Svuota cache.

# Feed e blog di notizie

#### Selezionare Menu > Web > Feed Web.

I Feed Web contengono solitamente titoli di news e articoli, spesso relativi a notizie recenti o altri argomenti.

Suggerimento: il termine blog è un'abbreviazione di Weblog e indica diari Web continuamente aggiornati. Spesso, l'autore rappresenta un fattore importante nei blog.

Per scaricare un feed o un blog, scorrere fino a quello desiderato e premere il joystick.

Per aggiungere un feed o un blog, selezionare Opzioni > Gestisci feed > Nuovo feed, quindi immettere le informazioni.

Per modificare un feed o un blog, scorrere fino a quello desiderato e selezionare **Opzioni** > **Gestisci feed** > **Modifica**, quindi modificare le informazioni.

# Impost. Web

#### Selezionare Menu > Web > Opzioni > Impostazioni.

Definire le seguenti impostazioni:

- Punto di accesso Scorrere fino al punto di accesso per la connessione alle pagine Web e premere il joystick.
- **Pagina iniziale** Selezionare la pagina che si desidera impostare come pagina iniziale. Selezionare **Predefinita** per utilizzare la pagina iniziale del punto di accesso, **Definite utente** per immettere l'indirizzo della pagina iniziale oppure **Usa pagina corrente** per utilizzare la pagina Web correntemente aperta come pagina iniziale.
- Carica imm. e suoni Selezionare No per caricare più velocemente le pagine durante la consultazione evitando la visualizzazione delle immagini in esse contenute.
- Dimensione carattere Selezionare le dimensioni preferite per i caratteri per la visualizzazione delle pagine Web.
- Codifica predefinita Selezionare la codifica dei caratteri corretta per la lingua desiderata.
- **Preferiti automatici** Selezionare **Attiva** per salvare automaticamente gli indirizzi delle pagine Web visitate nella cartella **Preferiti autom.** Per nascondere la cartella, selezionare **Nascondi cartella**.
- **Dimensioni schermo** Selezionare **Schermo intero** per utilizzare l'intera area del display per la visualizzazione delle pagine Web. È possibile premere il tasto di selezione sinistro per accedere alle **Opzioni** e utilizzare quelle disponibili durante la consultazione nella modalità a schermo intero.
- Mini mappa Specificare se visualizzare una panoramica della pagina come miniatura nella parte superiore della pagina correntemente visualizzata.
- **Cronologia** Specificare se visualizzare le miniature delle pagine visitate quando si desidera tornare indietro nella cronologia della navigazione.
- Cookie Selezionare per consentire o rifiutare l'invio e la ricezione dei cookie. I cookie sono informazioni raccolte dal server di rete sulle visite effettuate alle diverse pagine Web. I cookie sono necessari in caso vengano effettuati degli acquisti sul Web, per conservare gli articoli interessati fino al raggiungimento della pagina della cassa, ad esempio. Tuttavia, è possibile che tali informazioni vengano trattate in modo errato (ad esempio, è possibile ricevere avvisi pubblicitari indesiderati sul dispositivo).
- Script Java/ECMA Alcune pagine Web potrebbero includere comandi di programma che influiscono sull'aspetto della pagina o sull'interazione tra la pagina e gli utenti. Per non utilizzare tali script, ad esempio se si hanno problemi durante il download, selezionare Disattivati.
- Avvisi di protezione Selezionare Visualizza o Nascondi per visualizzare o nascondere gli avvisi di protezione che si
  potrebbero ricevere durante la navigazione.
- Blocca popup Specificare se si desidera consentire i popup. Alcuni popup potrebbero essere necessari, ad esempio le pagine di dimensioni più ridotte in cui vengono scritti i messaggi e-mail nei sistemi di posta elettronica basati su Web, ma potrebbero inoltre contenere avvisi pubblicitari indesiderati.

# Servizi

Selezionare Menu > Multimedia > Servizi (servizio di rete).

Web

#### Web

Servizi è uno dei due browser di cui dispone il dispositivo. Mediante il browser WAP Servizi, è possibile consultare le pagine appositamente create per i dispositivi mobili. Ad esempio, è possibile che gli operatori dispongano di pagine WAP per i dispositivi mobili. Per navigare tra le pagine Web normali, utilizzare l'altro browser in Menu > Web.

Verificare la disponibilità dei servizi, i prezzi e le tariffe con l'operatore di rete o il fornitore di servizi. I fornitori di servizi forniranno inoltre le istruzioni per l'utilizzo dei servizi offerti.

 $\mathbf{Suggerimento:}$  per avviare una connessione, tenere premuto **0** in modalità standby.

# 11. Fotocam.

Numero di modello: E50-1 (RM-170).

Questa sezione descrive la fotocamera del dispositivo E50-1.

Quando si riprendono e si usano immagini o videoclip, assicurarsi di rispettare tutte le leggi, nonché la privacy ed i diritti altrui. È possibile scattare foto o registrare clip video con la fotocamera integrata. L'obiettivo della fotocamera si trova sul retro del dispositivo e il display funge da mirino. La fotocamera produce foto in formato .jpeg e clip video in formato .3gpp.

# Acquisizione di una foto

1. Selezionare Menu > Multimedia > Fotocam..

Il dispositivo Nokia E50 supporta una risoluzione dell'immagine di massimo 1280 x 960 pixel. La risoluzione dell'immagine su questi materiali potrebbe apparire diversa.

2. Usare il display come mirino, puntare sul soggetto della foto e premere il joystick. Il dispositivo salva la foto nella cartella predefinita o nella cartella definita dall'utente.

Suggerimento: Per ingrandire o ridurre l'immagine prima di scattare la foto, scorrere verso l'alto o verso il basso.

3. Se non si desidera conservare la foto salvata, selezionare **Opzioni** > **Elimina**. Selezionare **Indietro** per tornare al mirino e scattare un'altra foto. Selezionare **Opzioni** > **Vai a Galleria** per visualizzare la foto nella **Galleria**.

Se l'illuminazione è scarsa, selezionare **Opzioni** > **Modalità notte** dopo aver aperto l'applicazione **Fotocam**. ma prima di scattare una foto.

Per regolare l'immagine, selezionare Opzioni > Regola > Bilanciamen. bianco oppure Tonalità colori.

Per scattare foto in sequenza, selezionare Opzioni > Modalità sequenza. La fotocamera scatta sei foto in sequenza.

Per usare l'autoscatto, selezionare **Opzioni** > **Autoscatto**, scegliere il timeout desiderato, quindi premere **Attiva**. La fotocamera scatta la foto quando scade il timeout.

Suggerimento: È possibile visualizzare e modificare le foto in Menu > Multimedia > Galleria > Immagini.

# Registrazione di un clip video

Selezionare Fotocam.e scorrere verso destra per attivare il registratore video. Per avviare la registrazione di un clip video, premere il joystick. Il tempo di registrazione rimanente viene visualizzato sulla parte superiore del display. Per mettere in pausa la registrazione, selezionare Pausa; per riprendere la registrazione, selezionare Continua. Per interrompere la registrazione, selezionare Stop. Il dispositivo salva il clip nella cartella predefinita o nella cartella definita dall'utente. Se non si desidera conservare il clip video salvato, selezionare Opzioni > Elimina. Selezionare Indietro per tornare al mirino e registrare un altro clip video. Selezionare Opzioni > Riproduci per visualizzare il clip video nell'applicazione RealPlayer.

# Inserimento di foto nei messaggi

Quando si crea un nuovo messaggio multimediale, è possibile aprire la fotocamera per inserire una nuova foto nel messaggio.

Per inserire una foto in un messaggio multimediale, selezionare **Opzioni** > **Inserisci nuovo** > **Immagine**. Il mirino mostra l'immagine da acquisire. Per scattare una foto, premere il joystick. Per inserire la foto nel messaggio, premere il joystick.

# Inserimento di video nei messaggi

Quando si crea un nuovo messaggio multimediale, è possibile aprire la fotocamera per inserire un nuovo video nel messaggio.

Per inserire un video in un messaggio multimediale, selezionare **Opzioni** > **Inserisci nuovo** > **Clip video**. Premere il joystick per avviare la registrazione. Per inserire il video nel messaggio, selezionare **Opzioni** > **Seleziona**.

# Impostaz.

Per modificare le impostazioni relative alle immagini, selezionare Menu > Multimedia > Fotocam. > Opzioni > Impostazioni > Foto e definire quanto segue:

- Qualità foto Definire quanto devono essere compresse le foto quando vengono salvate. Alta fornisce la migliore qualità delle immagini, ma occupa uno spazio maggiore nella memoria. Normale è l'impostazione predefinita per la qualità. Base occupa uno spazio di memoria minimo.
- Mostra foto acquisita Scegliere se l'immagine acquisita deve essere visualizzata dopo l'acquisizione.
- Risoluzione foto Selezionare la risoluzione delle foto scattate.

#### Fotocam.

- Nome foto predef. Selezionare Data o Testo per il titolo predefinito da assegnare alla foto. Data assegna la data dello scatto come titolo della foto. Testo assegna il testo scelto dall'utente e un numero alla foto.
- Memoria in uso Selezionare la memoria da utilizzare per memorizzare le immagini: Memoria telefono o Memory card.

Per modificare le impostazioni relative ai video, selezionare Opzioni > Impostazioni > Video e definire quanto segue:

- Durata Selezionare la durata dei clip video da registrare. La durata massima di un clip video dipende dalla memoria disponibile.
- **Risoluzione video** Selezionare la risoluzione da usare durante la registrazione del video. L'impostazione predefinita per la risoluzione è sempre il valore minimo.
- Nome video predef. Selezionare Data o Testo per il titolo predefinito da assegnare a un video registrato. Data assegna la data della registrazione come titolo. Testo assegna il testo definito dall'utente e un numero al video registrato.
- Memoria in uso Selezionare la memoria da utilizzare per memorizzare i video registrati: Memoria telefono o Memory card.

I diritti di copyright potrebbero impedire la copia, la modifica, il trasferimento o l'inoltro di alcune immagini, musica (inclusi i toni di chiamata) e altri elementi.

Selezionare Menu > Multimedia.

Multimedia contiene diverse applicazioni multimediali che consentono di salvare e visualizzare immagini, registrare file audio e riprodurre clip audio.

# Galleria

Selezionare Menu > Multimedia > Galleria.

Usare la **Galleria** per selezionare e usare diversi tipi di file multimediali, tra cui immagini, video, file musicali e audio. Tutte le immagini e i video visualizzati e tutti i file musicali e audio ricevuti vengono automaticamente salvati in **Galleria**. È possibile sfogliare, aprire e creare cartelle e selezionare, copiare e spostare oggetti nelle cartelle. I clip audio vengono aperti nel lettore musicale, mentre i clip video e i collegamenti in streaming si aprono nell'applicazione RealPlayer.

Per aprire un file o una cartella, premere il joystick. Le immagini si aprono nel visualizzatore di immagini.

Per creare una nuova cartella, selezionare Opzioni > Organizza > Nuova cartella.

Per copiare o spostare file, selezionare un file e Opzioni > Organizza > Sposta nella cartella, Nuova cartella, Sposta in mem. card, Copia in mem. telef. o Sposta in mem. telef.

Per scaricare i file in una delle cartelle principali della **Galleria** mediante il browser, selezionare **Downl. imm.**, **Download video**, **Download brani** o **Download audio**. Il browser si apre ed è possibile selezionare un sito preferito o immettere l'indirizzo del sito da cui si desidera effettuare il download.

Per cercare un file, selezionare **Opzioni** > **Trova**. Immettere una stringa di ricerca (ad esempio, il nome o la data del file che sta cercando). Vengono visualizzati i file che corrispondono alla stringa di ricerca immessa.

#### Imm.

Selezionare Menu > Multimedia > Galleria > Immagini.

L'applicazione Immagini è composta da due viste:

- Nel browser delle immagini è possibile inviare, organizzare, eliminare e rinominare le immagini memorizzate nel dispositivo o nella memory card. È possibile impostare le immagini come sfondo del display.
- Nel visualizzatore di immagini, che si apre quando viene selezionata un'immagine nel relativo browser, è possibile visualizzare e inviare singole immagini.

Il dispositivo supporta i seguenti formati di file: JPEG, BMP, PNG e GIF 87a/89a. Il dispositivo non supporta necessariamente tutte le varianti dei formati di file.

Per aprire e visualizzare un'immagine, selezionare quella desiderata nel browser delle immagini, quindi selezionare Opzioni > Apri. L'immagine si apre nel visualizzatore di immagini.

Per aprire l'immagine successiva o precedente e visualizzarla nell'apposito visualizzatore, scorrere verso destra o verso sinistra.

Per ingrandire l'immagine visualizzata sul display, selezionare **Opzioni** > **Zoom avanti** oppure premere **5**o **7**. Per ridurre l'immagine visualizzata sul display, selezionare **Zoom indietro** oppure premere **0**.

Per visualizzare l'immagine a schermo intero, selezionare **Opzioni** > **Schermo intero** oppure premere due volte **7**. Per tornare alla visualizzazione normale, selezionare **Opzioni** > **Schermo normale**.

Per ruotare un'immagine, selezionare quella desiderata, quindi **Opzioni** > **Ruota**. Selezionare **Destra** per ruotare l'immagine in senso orario di 90 gradi oppure **Sinistra** per ruotarla in senso antiorario di 90 gradi.

#### Gest. file immagini

I diritti di copyright potrebbero impedire la copia, la modifica, il trasferimento o l'inoltro di alcune immagini, musica (inclusi i toni di chiamata) e altri elementi.

Per visualizzare le informazioni dettagliate su un'immagine, selezionare quella desiderata, quindi Opzioni > Visualizza dettagli. Vengono visualizzati il nome e le dimensioni del file, l'ora e la data dell'ultima modifica del file e la risoluzione dell'immagine in pixel.

Per inviare un'immagine, selezionare quella desiderata, Opzioni > Invia, quindi selezionare il metodo di invio.

Per rinominare un'immagine, selezionare quella desiderata, quindi Opzioni > Rinomina. Immettere un nuovo nome, quindi selezionare OK.

Per impostare un'immagine come sfondo, selezionare quella desiderata, quindi Opzioni > Usa come sfondo.

Per aggiungere un'immagine a una scheda della rubrica, selezionare un'immagine, quindi **Opzioni** > **Associa a scheda**. Si apre la vista della rubrica ed è possibile selezionare la scheda a cui aggiungere l'immagine.

# Org. immagini

Per creare nuove cartelle in cui memorizzare le immagini, selezionare **Opzioni** > **Organizza** > **Nuova cartella**. Immettere il nome da assegnare alla cartella, quindi selezionare **OK**.

Per spostare un'immagine in un'altra cartella, selezionare l'immagine desiderata, quindi **Opzioni** > **Organizza** > **Sposta nella cartella**. Scorrere fino alla cartella in cui si desidera spostare l'immagine, quindi selezionare **Sposta**.

# RealPlayer

I diritti di copyright potrebbero impedire la copia, la modifica, il trasferimento o l'inoltro di alcune immagini, musica (inclusi i toni di chiamata) e altri elementi.

#### Selezionare Menu > Multimedia > RealPlayer.

**RealPlayer** consente di riprodurre i clip video e i file audio salvati nella memoria del dispositivo o in una memory card, quelli trasferiti nel dispositivo mediante un messaggio e-mail o da un PC compatibile oppure quelli trasferiti nel dispositivo mediante streaming dal Web.

I formati supportati da **RealPlayer** includono MPEG-4, MP4 (non streaming), 3GP, RV, RA, AAC, AMR e Midi. **RealPlayer** non supporta necessariamente tutte le variazioni di un formato di file multimediale.

\*\*

Suggerimento: lo streaming dei file video e audio consente di riprodurre tali file direttamente dal Web, senza la necessità di scaricarli nel dispositivo.

# Ripr. clip video e coll. streaming

Per selezionare i file audio e video da riprodurre utilizzando **RealPlayer**, selezionare **Opzioni** > **Apri**, quindi scorrere fino a un clip multimediale memorizzato nel dispositivo o su una memory card.

Per riprodurre file multimediali di streaming, selezionare un collegamento Web che consente di accedere a un clip multimediale, quindi selezionare **Riproduci**; in alternativa, stabilire la connessione al Web, scorrere fino a un clip video o a un file audio, quindi selezionare **Riproduci**. **RealPlayer** riconosce due tipi di collegamento: l'URL rtsp:// e l'URL http:// che consente di accedere a un file RAM. Prima di poter eseguire lo streaming del contenuto, il dispositivo deve essere connesso a un sito Web ed è necessario effettuare il buffering del contenuto. Se un problema durante la connessione di rete causa un errore di riproduzione, **RealPlayer** tenta automaticamente di stabilire nuovamente la connessione al punto di accesso Internet.

Per riprodurre i file audio e video memorizzati nel dispositivo o su una memory card, selezionare il file desiderato, quindi **Riproduci**.

Per arrestare la riproduzione o lo streaming, selezionare **Stop**. La memorizzazione in buffer o la connessione a un sito di streaming si arresta, la riproduzione di un clip viene interrotta e il clip viene riportato al relativo punto iniziale.

Per visualizzare il clip video in modalità a schermo interno, selezionare **Opzioni** > **Riproduci a sch. int.**. La visualizzazione dell'area del video viene impostata sulla modalità normale o a schermo interno. La modalità a schermo intero consente di aumentare le dimensioni del video in modo che occupi l'intera area del display mantenendo lo stesso rapporto di formato.

Per salvare un clip multimediale, selezionare **Opzioni** > **Salva**, scorrere fino a una cartella memorizzata nel dispositivo o su una memory card, quindi selezionare **Salva**. Per salvare il collegamento a un file multimediale nel Web, selezionare **Salva** collegamento.

Per riprodurre rapidamente un clip in avanti/all'indietro, scorrere verso l'alto o verso il basso.

Suggerimento: per avanzare rapidamente durante la riproduzione, tenere premuto il joystick verso l'alto. Per riavvolgere il clip durante la riproduzione, tenere premuto il joystick verso il basso.

Per aumentare o ridurre il volume durante la riproduzione, premere i tasti di regolazione del volume.

# Invio di file audio e clip video

È possibile trasferire un clip multimediale a un altro dispositivo o allegarlo a un messaggio MMS, a un documento o a una presentazione di diapositive.

Per trasferire un clip multimediale mediante una connessione a infrarossi o Bluetooth, selezionare il clip desiderato, quindi **Opzioni** > **Invia**. Selezionare un metodo da utilizzare per l'invio del clip a un altro dispositivo.

Per inviare un clip multimediale all'interno di un messaggio, creare un messaggio MMS, selezionare un clip da allegare, quindi **Inserisci oggetto** > **Clip video** o **Clip audio**.

Per rimuovere un clip multimediale inserito, selezionare Opzioni > Rimuovi > Sì.

# Ricez. video

Selezionare Menu > Messaggi. Aprire un messaggio contenente un clip video. Scorrere fino al clip desiderato e premere il joystick. Selezionare Pausa o Stop, quindi Opzioni, infine:

- **Riproduci** Per riprodurre il clip dall'inizio.
- **Riproduci a sch. int.** Per riprodurre il clip in modalità a schermo intero. I clip in formato orizzontale vengono ruotati di 90 gradi. Per tornare alla modalità di visualizzazione normale, premere un tasto qualsiasi.
- Continua Per riprendere la riproduzione del clip.
- Continua a sch. int. Per continuare la riproduzione del clip in modalità a schermo intero.
- Disattiva audio Per disattivare l'audio del clip video. Per riattivare l'audio, scorrere verso destra.
- Salva collegamento Per salvare il collegamento Web a un clip.
- Dettagli clip Per visualizzare informazioni quali la durata e le dimensioni del clip.
- Impostazioni Per modificare le impostazioni video o di connessione.

Le opzioni disponibili possono variare.

## Visualizzazione delle informazioni su un clip multimediale

Per visualizzare le proprietà di un clip video, di un file audio o di un collegamento Web, selezionare il clip desiderato, quindi Opzioni > Dettagli clip. Tra le informazioni figurano la velocità in bit e il collegamento Internet di un file di streaming.

Per attivare la protezione del file, selezionare un clip multimediale, quindi **Opzioni** > **Dettagli clip** > **Stato** > **Opzioni** > **Cambia**. La protezione dei file impedisce ad altri utenti di modificare un file.

### Impostaz.

Selezionare Menu > Multimedia > RealPlayer > Opzioni > Impostazioni.

### Impost. video

Selezionare Video > Loop > Attiva per ripetere automaticamente i videoclip al termine della riproduzione.

### Impost. connessione

Selezionare **Connessione**, scorrere fino alle seguenti impostazioni e premere il joystick per modificarle:

- **Proxy** Per selezionare un server proxy e digitare l'indirizzo IP e il numero di porta del server stesso.
- Rete Per modificare il punto di accesso che consente di stabilire la connessione a Internet e impostare l'intervallo di porte utilizzato durante la connessione.

#### Impost. proxy

I server proxy sono server intermedi tra i server multimediali e i relativi utenti, utilizzati da alcuni fornitori di servizi per aumentare la protezione o per velocizzare l'accesso alle pagine Web che contengono file multimediali.

Per le impostazioni corrette, contattare il fornitore di servizi.

Selezionare **Connessione** > **Proxy**, scorrere fino alle seguenti impostazioni e premere il joystick per modificarle:

- Usa proxy Selezionare Sì per utilizzare un server proxy.
- Indirizzo serv. proxy Immettere l'indirizzo IP del server proxy. Questa impostazione è disponibile solo se è stato selezionato un server proxy.
- Numero porta proxy Immettere il numero di porta del server proxy. Questa impostazione è disponibile solo se è stato selezionato un server proxy.

#### Impostaz. rete

Per le impostazioni corrette, contattare il fornitore di servizi.

- Selezionare Connessione > Rete, scorrere fino alle seguenti impostazioni e premere il joystick per modificarle:
- P.to accesso predef. Scorrere fino al punto di accesso per la connessione a Internet e premere il joystick.
- **Resta in linea per** Impostare l'intervallo temporale allo scadere del quale si desidera che **RealPlayer** si scolleghi dalla rete in caso di pausa della riproduzione di un clip multimediale riprodotto mediante un collegamento di rete. Selezionare Limite definito e premere il joystick. Immettere l'ora e selezionare OK.
- Porta UDP più bassa Immettere il numero inferiore dell'intervallo di porte del server. Il valore minimo è 1024.
- Porta UDP più alta Immettere il numero superiore dell'intervallo di porte del server. Il valore massimo è 65535.

### Impostazioni di rete avanzate

Per modificare i valori relativi alla larghezza di banda di varie reti, selezionare Connessione > Rete > Opzioni > Impostaz. avanzate.

Per selezionare la larghezza di banda di ciascuna delle reti incluse nell'elenco, scorrere fino alla relativa impostazione e premere il joystick. Scorrere fino al valore desiderato, quindi selezionare OK.

Per immettere manualmente il valore della larghezza di banda, selezionare Limite definito.

Per le impostazioni corrette, contattare il fornitore di servizi.

Per salvare le impostazioni, selezionare Indietro.

# Lett. musicale

**Avvertenza:** Non tenere il telefono vicino all'orecchio quando l'altoparlante è in uso, in quanto il volume potrebbe essere troppo alto.

### Selezionare Menu > Multimedia > Lettore mus.

Il lettore musicale consente di riprodurre file musicali, nonché creare e ascoltare elenchi di brani. Il lettore musicale supporta file con estensioni quali, ad esempio, MP3 e AAC.

### Asc. di musica

**Avvertenza:** Ascoltare la musica a un volume moderato. L'esposizione continua all'alto volume potrebbe danneggiare l'udito. Non tenere il telefono vicino all'orecchio quando l'altoparlante è in uso, in quanto il volume potrebbe essere troppo alto.

Per selezionare un brano musicale, selezionare **Opzioni** > **Raccolta musica**. **Tutti i brani** consente di visualizzare l'elenco di tutti i brani memorizzati sul dispositivo. Per visualizzare i brani ordinati, selezionare **Album**, **Artisti**, **Generi** o **Compositori**. Per riprodurre un brano, scorrere fino a quello desiderato, quindi selezionare **Opzioni** > **Riproduci**. Per passare dalla modalità di riproduzione a quella di pausa durante la riproduzione, premere ▶ e **II**. Per arrestare la riproduzione di un brano, premere **I**.

Dopo avere aggiunto o rimosso file musicali nel dispositivo, è necessario aggiornare la **Raccolta musica**. Selezionare **Opzioni** > **Aggiorna Raccolta mus.** Il lettore ricerca i file musicali nella memoria del dispositivo, quindi li aggiorna nella **Raccolta musica**.

Per selezionare il brano precedente o successivo, scorrere verso l'alto o verso il basso con il joystick.

Per riprodurre in modo ripetuto i brani, selezionare **Opzioni** > **Loop**. Selezionare **Tutti** per ripetere tutti i brani inclusi nella cartella corrente, **Uno** per ripetere il brano selezionato oppure **Disattiva** per disattivare la modalità di ripetizione.

Per riprodurre i brani in ordine casuale, selezionare una cartella, quindi Opzioni > Riproduz. casuale.

Per visualizzare le informazioni sui brani musicali, scorrere fino al brano desiderato, quindi selezionare **Opzioni** > **Visualizza dettagli**.

# Regol. volume brani

Per controllare il volume dei brani, premere i tasti di regolazione del volume. Per disattivare l'audio, premere il tasto di riduzione del volume fino a quando l'audio non viene disattivato.

# Elen. brani

È possibile creare un nuovo elenco di brani in cui aggiungere brani oppure selezionare un elenco di brani salvato.

Per creare un nuovo elenco di brani, selezionare **Opzioni** > **Raccolta musica** > **Elenchi brani** > **Opzioni** > **Nuovo elenco brani**. Scrivere il nome da assegnare al nuovo elenco di brani, quindi selezionare **OK**.

Per aggiungere un brano a un elenco, aprire l'elenco di brani desiderato e selezionare Opzioni > Aggiungi brani.

# Equalizzatore

Selezionare Menu > Multimedia > Lettore mus. > Opzioni > Equalizzatore.

È possibile personalizzare l'audio dei file musicali tramite l'applicazione **Equalizzatore**, utilizzando le opzioni di frequenza predefinite in base ai tipi di musica, quali classica o rock. È inoltre possibile creare impostazioni personalizzate in base alle proprie preferenze di ascolto.

Non è possibile utilizzare altre funzioni dell'applicazione Lettore mus, quando è aperto l'Equalizzatore.

L'applicazione **Equalizzatore** consente di aumentare o ridurre le frequenze durante la riproduzione di musica, nonché di modificare l'effetto della musica riprodotta. Nel dispositivo, sono disponibili le impostazioni di frequenza predefinite, ad esempio, **Classica** e **Rock**.

Per utilizzare una frequenza predefinita durante la riproduzione di musica, scorrere fino alla frequenza desiderata, quindi selezionare **Opzioni** > **Attiva**.

#### Creazione di un'impostazione di frequenza personalizzata

- 1. Per creare un'impostazione di frequenza personalizzata, selezionare Opzioni > Nuova impost. pred..
- 2. Immettere il nome per l'impostazione della frequenza predefinita, quindi selezionare OK.

- 3. Scorrere verso l'alto o verso il basso per spostarsi tra le bande di frequenza e impostare la frequenza in ogni banda. Per spostarsi tra le bande, scorrere verso sinistra o verso destra.
- 4. Selezionare Indietro per salvare la nuova impostazione di frequenza oppure Opzioni > Ripristina val. pred. per impostare le bande su una frequenza neutra e ricominciare da capo.

Per modificare un'impostazione di frequenza predefinita, selezionare Opzioni > Nuova impost. pred. o Opzioni > Modifica.

Per modificare la frequenza di un'impostazione predefinita, scorrere fino alle bande di frequenza, quindi scorrere verso l'alto o verso il basso per aumentare o ridurre i relativi valori. È possibile ascoltare immediatamente l'effetto della regolazione della frequenza durante la riproduzione.

Per ripristinare le bande della frequenza sui relativi valori originali, selezionare Opzioni > Ripristina val. pred..

Per salvare le nuove impostazioni o quelle modificate, selezionare Indietro.

# Lettore Flash

Selezionare Menu > Multimedia > Lett. Flash.

Con Lett. Flash, è possibile visualizzare, riprodurre e interagire con i file flash creati per i dispositivi cellulari.

Per aprire una cartella o riprodurre un file flash, scorrere fino alla cartella o al file e premere il joystick.

Per inviare un file flash a dispositivi compatibili, scorrere fino al file desiderato e premere il tasto di chiamata. La protezione dei diritti di copyright potrebbe impedire l'invio di alcuni file flash.

Per passare dai file flash salvati nella memoria del dispositivo a quelli della memory card, scorrere verso sinistra o verso destra. Le opzioni disponibili possono variare.

# Nokia Catalogs

Selezionare Menu > Cataloghi. Selezionare OK se si accettano le condizioni della dichiarazione di non responsabilità.

Nokia Catalogs (servizio di rete) è un punto di acquisto di contenuto mobile disponibile sul dispositivo. Con Nokia Catalogs è possibile reperire, visualizzare in anteprima, acquistare, scaricare e aggiornare contenuto quale giochi, toni di chiamata, sfondi, servizi e applicazioni da utilizzare con il dispositivo. La disponibilità del contenuto dipende dall'operatore di rete e dal fornitore di servizi.

Per accedere al contenuto disponibile più aggiornato, Nokia Catalogs utilizza i servizi di rete del dispositivo. Per informazioni su ulteriori elementi disponibili presso Nokia Catalogs, rivolgersi all'operatore di rete o al fornitore di servizi.

Nokia Catalogs riceve gli aggiornamenti non appena sono disponibili, in modo tale da fornire il contenuto più aggiornato offerto dall'operatore di rete o dal fornitore di servizi per il dispositivo. Per aggiornare manualmente i cataloghi, selezionare **Opzioni** > Aggiorna elenco.

# Aper. catalogo

### Selezionare Menu > Cataloghi.

Scorrendo fino a una cartella di cataloghi, sul display viene visualizzata una descrizione del contenuto.

Selezionare **Opzioni**, quindi una delle seguenti opzioni:

- Apri Per aprire il catalogo selezionato.
- Visualizza dettagli Per visualizzare i dettagli del catalogo.
- Nascondi Per non visualizzare il catalogo selezionato nell'elenco.
- Mostra tutti Per visualizzare di nuovo i cataloghi nascosti nel relativo elenco.
- Aggiorna elenco Per scaricare un elenco aggiornato di cataloghi.
- Applicazione Selezionare Informazioni su per visualizzare le informazioni sull'applicazione oppure Decl. di resp. per visualizzare la dichiarazione di non responsabilità del fornitore del catalogo.
- Home page Per accedere alla vista principale dei cataloghi.

### Aper. cartella

### Selezionare Menu > Cataloghi.

All'interno di una cartella di cataloghi possono essere contenute svariate sottocartelle.

Selezionare Opzioni, quindi una delle seguenti opzioni:

- Esegui Per accedere al contenuto della cartella se l'elemento selezionato è stata acquistato o scaricato.
- Apri Per aprire la sottocartella selezionata.
- Visualizza dettagli Per visualizzare i dettagli del catalogo.
- Anteprima Per visualizzare in anteprima l'elemento selezionato.
- Acquisisci Per scaricare l'elemento selezionato se è stato acquistato, ma non ancora scaricato.
- Acquista Per acquistare l'elemento selezionato.

- Imposta come sfondo Se l'elemento selezionato è uno sfondo, selezionare questa opzione per impostare l'elemento come sfondo per il dispositivo.
- Imposta come tono ch. Se l'elemento selezionato è un tono di chiamata, selezionare questa opzione per impostare l'elemento come tono di chiamata per il dispositivo.
- Imposta come tema Se l'elemento selezionato è un tema, selezionare questa opzione per impostare l'elemento come tema per il dispositivo.
- Informazioni in linea Per accedere a un sito Web contenente informazioni sull'elemento selezionato, se disponibili.
- Dettagli acquisto Per controllare i dettagli relativi all'elemento acquistato.
- Aggiorna elenco Per scaricare una cartella aggiornata.
- Applicazione Selezionare Informazioni su per visualizzare le informazioni sull'applicazione oppure Decl. di resp. per visualizzare la dichiarazione di non responsabilità del fornitore del catalogo.
- Home page Per accedere alla vista principale dei cataloghi.

# Impost. cataloghi

### Selezionare Menu > Cataloghi.

Nella vista principale dei cataloghi, selezionare Opzioni, quindi una delle seguenti opzioni:

- Punto di accesso Per selezionare un punto di accesso predefinito da utilizzare con l'applicazione dei cataloghi.
- Apri automaticamente Per specificare se aprire automaticamente l'applicazione scaricata.
- Conferma anteprima Per specificare se ricevere una richiesta di conferma prima di scaricare l'anteprima dell'elemento.
- Conferma acquisto Per specificare se ricevere una richiesta di conferma prima di acquistare l'elemento.
# 13. Impostaz.

### Selezionare Menu > Strumenti > Impostaz..

È possibile definire e modificare diverse impostazioni del proprio dispositivo. La modifica di queste impostazioni ha impatto sul funzionamento delle diverse applicazioni del dispositivo.

Alcune impostazioni potrebbero essere già preimpostate sul dispositivo o inviate tramite messaggio di configurazione dall'operatore di rete o fornitore di servizi. In questo caso, non è possibile modificarle.

Scorrere fino all'impostazione che si desidera modificare e premere il joystick per fare quanto segue:

- Scegliere tra due valori, come attivato o disattivato.
- Selezionare un valore dall'elenco.
- Aprire un editor di testo per immettere un valore.
- · Aprire una barra di scorrimento per aumentare o ridurre il valore facendola scorrere verso destra o sinistra.

# Impostazioni del telefono

Selezionare **Telefono** per modificare le impostazioni relative alla lingua, alla modalità in standby e di visualizzazione del proprio dispositivo.

# **Impost.** Generale

Selezionare Generale, quindi una delle seguenti opzioni:

- Lingua telefono Selezionare una lingua dall'elenco. La modifica della lingua ha impatto su tutte le applicazioni del dispositivo. Quando si cambia la lingua, il dispositivo si riavvia.
- Lingua scrittura Selezionare una lingua dall'elenco. La modifica della lingua di scrittura ha effetto anche sui caratteri disponibili quando si scrive il testo e il dizionario utilizzato per il metodo di scrittura intuitivo.
- Scrittura facilitata Selezionare Attiva per usare il metodo di scrittura intuitivo. Il dizionario per il metodo di scrittura intuitivo non è disponibile per tutte le lingue.
- Logo o msg. iniziale Selezionare Predefinito per usare l'immagine predefinita, Testo per inserire una nota di benvenuto personalizzata o Foto per selezionare un'immagine dalla Galleria. La nota o l'immagine di benvenuto vengono visualizzate brevemente ogni volta che si accende il dispositivo.
- **Ripristino imp. iniz.** Consente di ripristinare le impostazioni originali del dispositivo. Per fare ciò, è necessario il codice di sblocco. Al termine del ripristino, il dispositivo potrebbe impiegare più tempo per accendersi. I documenti, le informazioni sui nominativi, le voci dell'agenda e i file rimangono inalterati.

# Illuminazione notifiche

È possibile impostare l'indicatore luminoso sul cover del dispositivo in modo che lampeggi quando si riceve un nuovo messaggio o quando vi è una chiamata persa.

Per definire le impostazioni dell'indicatore luminoso, selezionare Menu > Strumenti > Impostaz. > Telefono > Generale > Illuminazione notifiche.

Per impostare l'intervallo di tempo durante il quale l'indicatore luminoso deve lampeggiare, scorrere fino a **Illum.intermitt.per** e premere il joystick. Per scegliere se si desidera ricevere una notifica quando vi sono nuovi SMS, MMS, messaggi e-mail e chiamate perse, scorrere fino a **Eventi notificati** e premere il joystick.

# Impostazioni della modalità di attesa

Selezionare Modalità standby, quindi una delle seguenti opzioni:

- Menu rapido Selezionare Attiva per fare in modo che nel menu rapido siano disponibili i collegamenti a diverse applicazioni.
  Tasto selezione sn, Tasto selezione dx Consente di modificare i collegamenti che si aprono mediante i tasti di selezione
- destro e sinistro nello schermo di attesa. Premere il joystick, selezionare una funzione dall'elenco, quindi OK.
  Tasto spostam. dx, Tasto spostam. sx, Tasto spostam. giù, Tasto spostam. su, Tasto selezione Consente di modificare i collegamenti che si aprono quando si scorre nelle diverse direzioni. Queste impostazioni non sono disponibili se si seleziona Menu rapido > Attiva.

# Impostazioni di visualizzazione

Selezionare **Display**, quindi una delle seguenti opzioni:

- Luminosità Consente di regolare la luminosità necessaria per illuminare il display del dispositivo.
- **Timeout risparmio ener.** Selezionare l'intervallo di tempo che deve trascorrere prima che si attivi lo screen saver. L'attivazione dello screen saver allunga i tempi di elaborazione del dispositivo.

• Timeout illuminazione — Consente di impostare dopo quanto tempo dall'ultima pressione dei tasti l'illuminazione del display deve disattivarsi.

# Impostazioni di chiamata

Selezionare Chiamata, quindi una delle seguenti opzioni:

- Invio proprio numero Selezionare Sì affinchè il proprio numero telefonico venga visualizzato dall'utente che si sta chiamando oppure Definito da rete affinché l'invio del proprio ID chiamante venga stabilito dalla rete.
- Avviso di chiamata Selezionare Attiva per ricevere una notifica per una nuova chiamata in entrata mentre ne è in corso un'altra oppure Verifica stato per verificare se la funzione è attiva nella rete.
- Rifiuta chiam. con SMS Selezionare Sì per inviare automaticamente un messaggio SMS al chiamante per informarlo che non è possibile rispondere alla chiamata in entrata.
- Testo messaggio Immettere il testo da inviare nel caso non sia possibile rispondere a una chiamata in entrata e si desideri inviare automaticamente un messaggio SMS come risposta.
- Richiamo automatico Selezionare Sì per ricomporre un numero che era occupato al momento del primo tentativo di chiamata. Il dispositivo effettua un massimo di 10 tentativi di collegare la chiamata.
- Info sulla chiamata Selezionare Sì per visualizzare brevemente la durata approssimativa dell'ultima chiamata.
- Chiamata rapida Selezionare Si per attivare la funzione di selezione rapida sul dispositivo. Per comporre un numero telefonico assegnato ai tasti di selezione rapida (2 9), tenere premuto un tasto numerico.
   Vedere "Chiamata rapida" a p. 21.
- Risp. con ogni tasto Selezionare Attiva per rispondere a una chiamata in entrata premendo brevemente un tasto qualsiasi, ad eccezione di quello di fine chiamata.
- Linea attiva Selezionare Linea 1 o Linea 2 per cambiare linea telefonica per le chiamate e i messaggi SMS in uscita (servizio di rete). Questa impostazione viene visualizzata solo se la carta SIM supporta il servizio di linea alternativa e la sottoscrizione a due linee telefoniche.
- Cambio linea Selezionare Disattiva per impedire la selezione della linea (servizio di rete). Per modificare questa impostazione, occorre il codice PIN2.

# Impost. connessione

Selezionare Menu > Strumenti > Impostaz. > Connessione, quindi una delle seguenti opzioni:

- Punti di accesso Consente di impostare nuovi punti di accesso o modificare quelli esistenti. Alcuni o tutti i punti di accesso possono essere preimpostati nel dispositivo dal fornitore di servizi. In questo caso, non è possibile creare, modificare e eliminare i punti di accesso.
- Dati a pacchetto Consente di impostare le connessioni dati a pacchetto e di immettere il punto di accesso quando il dispositivo è utilizzato come modem per un computer.
- Imp. Telefono Internet Consente di definire le impostazioni per le chiamate in rete.
- Impostazioni SIP Consente di visualizzare o creare profili SIP (Session Initiation Protocol).
- Chiamata dati Consente di impostare l'intervallo di tempo allo scadere del quale le connessioni per le chiamate dati terminano automaticamente.
- VPN Consente di installare e gestire i criteri VPN, gestire i server dei criteri VPN, visualizzare il registro VPN, nonché creare e gestire i punti di accesso VPN.
- **Configurazioni** Consente di visualizzare ed eliminare i server attendibili da cui il dispositivo può ricevere le impostazioni di configurazione.

Per ulteriori informazioni su come effettuare l'abbonamento a un servizio di dati a pacchetto e per ricevere le impostazioni di connessione e configurazione appropriate, rivolgersi al proprio operatore di rete o al fornitore di servizi.

Le impostazioni che è possibile modificare possono variare.

# Punti di acc.

Selezionare Menu > Strumenti > Impostaz. > Connessione > Punti di accesso.

Un punto di accesso consente di connettere il dispositivo alla rete tramite una connessione dati. Prima di utilizzare i servizi email e multimediali o consultare le pagine Web, occorre definire i punti di accesso per tali servizi.

Un gruppo di punti di accesso viene utilizzato per raggruppare i punti di accesso e impostarne la priorità. Un'applicazione può utilizzare un gruppo come metodo di connessione al posto di un singolo punto di accesso. In tal caso, il miglior punto di accesso disponibile all'interno di un gruppo viene utilizzato per stabilire la connessione e, nel caso del servizio e-mail, anche per il roaming.

Alcuni o tutti i punti di accesso possono essere preimpostati nel dispositivo dal fornitore di servizi. In questo caso, non è possibile creare, modificare e eliminare i punti di accesso.

Vedere "Punti accesso Internet" a p. 53.

### Dati a pacc.

Selezionare Menu > Strumenti > Impostaz. > Connessione > Dati a pacchetto.

Il presente dispositivo supporta le connessioni dati a pacchetto, ad esempio la connessione GPRS nella rete GSM. Se il dispositivo viene utilizzato nella rete GSM, è possibile disporre di più connessioni dati attive contemporaneamente; i punti di accesso possono condividere una connessione dati e le connessioni dati rimangono attive (ad esempio, durante le chiamate vocali). Vedere "Gestione connessioni" a p. 58.

#### Imp. dati a pacchetto

Le impostazioni dati a pacchetto influiscono su tutti i punti di accesso che utilizzano una connessione dati a pacchetto.

Selezionare una delle seguenti opzioni:

- Conn. dati pacchetto Selezionare Se disponibile per registrare il dispositivo per l'uso della rete dati a pacchetto quando viene acceso in una rete supportata. Selezionare Su richiesta per stabilire una connessione dati a pacchetto solo quando un'applicazione o un'operazione lo richiede.
- Punto di accesso Immettere il nome del punto di accesso ottenuto dal fornitore di servizi per utilizzare il dispositivo come modem per la connessione dati a pacchetto al computer.

Queste impostazioni influiscono su tutti i punti di accesso per le connessioni dati a pacchetto.

#### Impost. SIP (Session Initiation Protocol)

#### Selezionare Menu > Strumenti > Impostaz. > Connessione > Impostazioni SIP.

I protocolli SIP (Session Initiation Protocol) vengono utilizzati per la creazione, la modifica e il termine di determinati tipi di sessione di comunicazione con uno o più partecipanti (servizio di rete). I profili SIP includono le impostazioni relative a tali sessioni. Il profilo SIP utilizzato per impostazione predefinita per una sessione di comunicazione è sottolineato.

Per creare un profilo SIP, selezionare Opzioni > Aggiungi nuovo > Usa profilo predefinito o Usa un profilo esistente.

Per modificare un profilo SIP, scorrere fino a quello desiderato, quindi premere il joystick.

Per selezionare il profilo SIP che si desidera utilizzare per impostazione predefinita per le sessioni di comunicazione, scorrere fino al profilo, quindi selezionare **Opzioni** > **Profilo predefinito**.

Per eliminare un profilo SIP, scorrere fino a quello desiderato, quindi premere il tasto cancella.

#### Modif. profili SIP

 $Selezionare \ Menu > Strumenti > Impostaz. > Connessione > Impostazioni \ SIP > Opzioni > Aggiungi nuovo o \ Modifica.$ 

Selezionare una delle seguenti opzioni:

- Nome profilo Immettere un nome da assegnare al profilo SIP.
- Profilo del servizio Selezionare IETF o Nokia 3GPP.
- Punto acc. predef. Selezionare il punto di accesso da utilizzare per la connessione a Internet.
- Nome utente pubblico Immettere il nome utente ricevuto dal fornitore di servizi.
- Usa compressione Selezionare questa opzione per utilizzare la compressione.
- **Registrazione** Selezionare la modalità di registrazione.
- Usa protezione Selezionare questa opzione per utilizzare la negoziazione di protezione.
- Server proxy Definire le impostazioni del server proxy per questo profilo SIP.
- Server di registrazione Definire le impostazioni del server di registrazione per questo profilo SIP.

Le impostazioni che è possibile modificare possono variare.

#### Mod. server proxy SIP

Selezionare Menu > Strumenti > Impostaz. > Connessione > Impostazioni SIP > Opzioni > Aggiungi nuovo o Modifica > Server proxy.

I server proxy sono utilizzati da alcuni fornitori come server intermedi tra un servizio di navigazione e i relativi utenti. Questi server possono fornire ulteriore protezione e consentono di velocizzare l'accesso al servizio.

Selezionare una delle seguenti opzioni:

- Indir. server proxy Immettere il nome host o l'indirizzo IP del server proxy in uso.
- Area Immettere l'area del server proxy.
- Nome utente e Password Immettere il nome utente e la password per il server proxy.
- Consenti routing esteso Selezionare questa opzione per consentire il routing esteso.
- Tipo di trasporto Selezionare UDP o TCP.
- Porta Immettere il numero di porta del server proxy.

#### Modifica server registr.

Selezionare Menu > Strumenti > Impostaz. > Connessione > Impostazioni SIP > Opzioni > Aggiungi nuovo o Modifica > Server di registrazione.

Selezionare una delle seguenti opzioni:

- Indir. server registr. Immettere il nome host o l'indirizzo IP del server di registrazione in uso.
- Area Immettere l'area del server di registrazione.
- Nome utente e Password Immettere il nome utente e la password per il server di registrazione.
- Tipo di trasporto Selezionare UDP o TCP.
- Porta Immettere il numero di porta del server di registrazione.

# Impost. ch. dati

#### Selezionare Menu > Strumenti > Impostaz. > Connessione > Chiamata dati.

Per impostare l'intervallo di timeout allo scadere del quale si desidera che le chiamate dati vengano terminate automaticamente se non è stato trasferito alcun dato, selezionare **Resta in linea per**, quindi premere il joystick. Selezionare **Definito utente** per immettere manualmente il valore temporale oppure **Nessun limite** per mantenere attiva la connessione finché non viene selezionato **Opzioni** > **Disconnetti**.

# VPN

# Punti acc. VPN

Per gestire i punti di accesso VPN, selezionare VPN > Punti di accesso VPN > Opzioni, quindi una delle seguenti opzioni:

- Modifica Per modificare il punto di accesso selezionato. Se il punto di accesso è in uso o le relative impostazioni sono
  protette, non è possibile modificarlo.
- Nuovo p.to accesso Per creare un nuovo punto di accesso VPN.
- Elimina Per eliminare il punto di accesso selezionato.

### Imp. punto accesso VPN

Per informazioni sulle impostazioni corrette per il punto di accesso, rivolgersi al fornitore di servizi.

Per modificare le impostazioni del punto di accesso VPN, selezionare il punto di accesso, quindi Opzioni.

Selezionare una delle seguenti opzioni:

- Nome connessione Immettere un nome per la connessione VPN. La lunghezza massima consentita per il nome è di 30 caratteri.
- Criterio VPN Selezionare un criterio VPN da utilizzare con il punto di accesso.
- P.to accesso Internet Selezionare il punto di accesso a Internet da utilizzare con il punto di accesso VPN.
- Indirizzo serv. proxy Immettere l'indirizzo del server proxy per il punto di accesso VPN.
- Numero porta proxy Immettere il numero della porta proxy.

# Configurazioni

Per visualizzare ed eliminare le configurazioni dei server attendibili, selezionare Menu > Strumenti > Impostaz. > Connessione > Configurazioni.

È possibile ricevere dall'operatore di rete, dal fornitore di servizi o dal reparto responsabile della gestione delle informazioni aziendali messaggi contenenti le impostazioni di configurazione dei server attendibili. Tali impostazioni vengono automaticamente salvate in **Configurazioni**. È possibile ricevere le impostazioni di configurazione per punti di accesso, servizi MMS o e-mail e le impostazioni chat o di sincronizzazione dai server attendibili.

Per eliminare le configurazioni di un server attendibile, scorrere fino al server desiderato, quindi premere il tasto cancella. Vengono inoltre eliminate le impostazioni di configurazione delle altre applicazioni fornite da questo server.

# Impostazioni di data e ora

Selezionare Menu > Strumenti > Impostaz. > Data e ora.

Selezionare una delle seguenti opzioni:

- **Ora** Immettere l'ora.
- Fuso orario Immettere il fuso orario.
- Data Immettere la data.
- Formato data Consente di modificare il formato di visualizzazione della data.
- Separatore data Consente di modificare il simbolo che separa giorni, mesi e anni.
- Formato ora Selezionare il formato a 12 ore o 24 ore.
- Separatore ora Selezionare il simbolo che separa ore e minuti.
- Tipo di orologio Selezionare Analogico o Digitale.
- Tono sveglia Selezionare il tono che si desidera usare per la sveglia.
- **Ora operatore della rete** Consente di aggiornare automaticamente le informazioni relative all'ora, la data e il fuso orario (servizio di rete). Selezionare Aggiorna automaticam. per attivare il servizio. Questo servizio potrebbe non essere disponibile in tutte le reti.

# Impostazioni di protezione

Vedere "Defin. imp. protezione" a p. 25.

# Impostaz. rete

Selezionare Menu > Strumenti > Impostaz. > Rete.

Definire quanto segue:

- Selezione operatore Selezionare Manuale per selezionare una delle reti disponibili oppure Automatica affinché il dispositivo selezioni automaticamente la rete.
- Info microcella Selezionare Attivo per impostare il dispositivo in modo tale che indichi quando viene utilizzato nella rete MCN (Micro Cellular Network).

# Impostazioni accessori

Selezionare Menu > Strumenti > Impostaz. > Accessori.

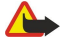

**Avvertenza:** Quando si usa l'auricolare, potrebbe risultare difficile udire i suoni all'esterno. Non usare l'auricolare se questo può mettere a rischio la propria sicurezza.

Per la maggior parte degli accessori, è possibile selezionare tra le seguenti opzioni:

- Modo predefinito Per selezionare il modo d'uso che si desidera venga attivato collegando un accessorio al dispositivo.
- Risposta automatica Consente di rispondere automaticamente alle chiamate telefoniche se è collegato un accessorio. Selezionare Attiva affinché il dispositivo risponda automaticamente a una chiamata in entrata dopo 5 secondi. Se il segnale di chiamata è impostato su Bip x 1 o Silenzioso nel menu Modi d'uso, la risposta automatica viene disabilitata.
- Illuminazione Selezionare Attiva affinché il dispositivo si illumini mentre è collegato a un accessorio.

### Impost. TTY

Se è in uso un terminale TTY, occorre collegarlo al dispositivo prima di poter modificare le relative impostazioni e utilizzarlo. Selezionare una delle seguenti impostazioni:

- Modo predefinito Per selezionare il modo d'uso che si desidera venga attivato se al dispositivo viene collegato il terminale TTY (telescrivente).
- Usa TTY Selezionare Sì per iniziare a utilizzare il terminale TTY.

# 14. Strum.

Selezionare Menu > Strumenti.

Nella cartella Strumenti sono contenute le applicazioni impiegate per la configurazione del dispositivo e di altre applicazioni.

Memory card—Vedere "Memory card" a p. 19.

Trasferim.—<u>Vedere "Trasferim. contenuto tra dispositivi" a p. 18.</u>

Modi d'uso—<u>Vedere "Modi d'uso" a p. 17.</u>

Impostaz.—<u>Vedere "Impostaz." a p. 73.</u>

# Ricerca posizione

Mediante il servizio di ricerca posizione, è possibile ricevere dal fornitore di servizi informazioni, quali ad esempio le condizioni meteorologiche o del traffico, in base alla posizione del dispositivo (servizio di rete).

### Selezionare Menu > Strumenti > Ricerca posizione.

Per selezionare un metodo di ricerca posizione, scorrere fino al metodo desiderato e selezionare **Opzioni** > **Attiva**. Per disattivare il metodo impostato, selezionare **Opzioni** > **Disattiva**. Il metodo **Bluetooth** consente di usare gli accessori GPS Bluetooth per la ricerca della posizione.

# ■ Navigat.

Questa funzione non è progettata per supportare le richieste di posizionamento mediante chiamata. Contattare il proprio operatore per ulteriori informazioni sulla conformità del proprio telefono con le norme governative sui servizi di chiamata di emergenza del proprio paese.

La tecnologia GPS non deve essere utilizzata per la localizzazione esatta della posizione: si sconsiglia di fare esclusivamente affidamento sui dati di posizionamento del modulo GPS.

Selezionare Menu > Strumenti > Navigat..

Navigat. è un'applicazione GPS che consente di visualizzare le informazioni sulla posizione corrente, di ricercare il percorso verso la destinazione desiderata e di registrare la distanza. È necessario un accessorio GPS Bluetooth affinché l'applicazione funzioni. È inoltre necessario che il metodo di ricerca della posizione GPS Bluetooth sia attivato in Menu > Strumenti > Ricerca posizione.

L'applicazione deve ricevere le informazioni sulla posizione da almeno tre satelliti per poterla utilizzare come aiuto durante il viaggio.

Selezionare una delle seguenti opzioni:

- Navigatore Per visualizzare le informazioni di navigazione verso la destinazione del viaggio.
- Posizione Per visualizzare le informazioni sulla posizione corrente.
- Dis. viag. Per visualizzare informazioni quali la distanza e la durata del viaggio e le velocità media e massima.

# Vista Navigaz.

Nella vista di navigazione sono visualizzate le informazioni che consentono di raggiungere la destinazione del viaggio. I punti cardinali sono indicati da lettere sul cerchio, mentre la direzione generale verso la destinazione da un colore più scuro.

Selezionare una delle seguenti opzioni:

- Imposta destinaz. Per selezionare un punto di riferimento o posizione come destinazione del viaggio o immettere le coordinate relative a latitudine e longitudine della destinazione.
- Interrompi navigaz. Per eliminare la destinazione impostata per il viaggio.
- Salva posizione Per salvare la posizione corrente come posizione o punto di riferimento.
- Stato satellite Per visualizzare la potenza del segnale dei satelliti che forniscono le informazioni sulla posizione necessarie per la navigazione.
- Posizioni salvate Per visualizzare le posizioni salvate temporaneamente nel dispositivo come aiuto per la navigazione.

# Vista Posiz.

È possibile visualizzare informazioni sulla posizione quali le coordinate relative a latitudine, longitudine e altitudine della posizione corrente. È inoltre possibile visualizzare il livello di esattezza di queste informazioni.

Selezionare una delle seguenti opzioni:

- Salva posizione Per salvare la posizione corrente come posizione o punto di riferimento.
- Stato satellite Per visualizzare la potenza del segnale dei satelliti che forniscono le informazioni sulla posizione necessarie per la navigazione.

• Posizioni salvate — Per visualizzare le posizioni salvate temporaneamente nel dispositivo come aiuto per la navigazione.

# Vista Dis. viag.

Il misuratore del viaggio consente di calcolare la distanza e la durata del percorso effettuato, nonché le velocità media e massima. Selezionare una delle seguenti opzioni:

- Avvia Per attivare il misuratore del viaggio.
- Stop Per arrestare il misuratore del viaggio. I valori calcolati rimangono visualizzati sul display.
- Riprendi Per continuare ad utilizzare il misuratore del viaggio.
- Reimposta Per impostare il valori calcolati dal misuratore del viaggio su zero e iniziare di nuovo il calcolo.
- Cancella Per cancellare i valori del misuratore del viaggio dopo averlo arrestato.
- Salva posizione Per salvare la posizione corrente come punto di riferimento o posizione.
- Stato satellite Per visualizzare la potenza del segnale dei satelliti che forniscono le informazioni sulla posizione necessarie per la navigazione.
- Posizioni salvate Per visualizzare le posizioni salvate temporaneamente nel dispositivo come aiuto per la navigazione.

### Gestione posizioni

### Selezionare Posizione > Opzioni > Posizioni salvate.

È possibile memorizzare temporaneamente le posizioni nel dispositivo per agevolare la navigazione.

Per salvare una posizione nelle viste Navigatore, Posizione o Dis. viag., selezionare Opzioni > Salva posizione.

Per salvare una posizione temporanea come punto di riferimento permanente, selezionare Opzioni > Salva come p.to rif..

Per eliminare una posizione, scorrere fino a quella desiderata e premere Opzioni > Cancella.

### Impost. navigatore

### Selezionare Opzioni > Impostazioni.

Per cambiare il sistema di misurazione in uso, selezionare Sistema di misura > Metrico o Imperiale.

Per immettere la calibrazione dell'altitudine e correggere il valore di altitudine ricevuto dai satelliti, selezionare **Calibraz.** altitudine.

# Punti rifer.

# Selezionare Menu > Strumenti > Punti riferim..

I punti di riferimento sono coordinate relative a posizioni geografiche che è possibile salvare nel dispositivo per essere utilizzate in un secondo momento, durante l'uso di servizi basati sulla posizione. È possibile creare dei punti di riferimento utilizzando un accessorio GPS Bluetooth o la rete (servizio di rete). <u>Vedere "Navigat." a p. 78</u>.

Per creare un punto di riferimento, selezionare **Opzioni** > **Nuovo p.to riferim**.. Selezionare **Posizione corrente** per effettuare una richiesta alla rete circa le coordinate di latitudine e longitudine della posizione corrente oppure **Inserisci manualmente** per completare le informazioni necessarie sulla posizione, ad esempio nome, categoria, indirizzo, latitudine, longitudine e altitudine.

Per visualizzare o modificare un punto di riferimento, scorrere fino a quello desiderato e premere il joystick.

Per eliminare un punto di riferimento, scorrere fino a quello desiderato, quindi premere il tasto cancella.

Per ogni punto di riferimento, selezionare Opzioni, quindi una delle seguenti opzioni:

- Aggiungi a categ. Per assegnare il punto di riferimento a un gruppo di punti di riferimento simili. Scorrere fino alla categoria e premere il joystick. Per visualizzare le categorie di punti di riferimento, scorrere verso destra o verso sinistra.
- Invia Per inviare il punto di riferimento a dispositivi compatibili.
- Modifica categorie Per aggiungere, modificare o eliminare le categorie di punti di riferimento.
- Icona p.to riferim. Per modificare l'icona del punto di riferimento. Scorrere fino all'icona desiderata, quindi premere il joystick.

# Categorie punti rifer.

È possibile visualizzare le categorie di punti di riferimento in due diverse viste: elenco delle categorie che contengono già dei punti di riferimento ed elenco di tutte le categorie presenti nel dispositivo.

Per visualizzare le categorie in cui sono già presenti dei punti di riferimento, selezionare Menu > Strumenti > Punti riferim., quindi scorrere verso destra.

Per visualizzare i punti di riferimento contenuti in una categoria, selezionare la categoria e premere il joystick.

Per spostare un punto di riferimento da una categoria a un'altra, scorrere verso sinistra. Scorrere fino a un punto di riferimento e premere **Opzioni** > **Aggiungi a categ.**. Scorrere fino alla categoria precedente e premere il joystick per eliminare il contrassegno

accanto ad essa. Scorrere fino alla(e) categoria(e) a cui si desidera aggiungere il punto di riferimento e premere il joystick. Selezionare Accetta.

Per ogni punto di riferimento, selezionare Opzioni, quindi una delle seguenti opzioni:

- Modifica Per modificare le informazioni sul punto di riferimento, ad esempio nome, categoria, indirizzo, latitudine, longitudine e altitudine.
- Nuovo p.to riferim. Per creare un punto di riferimento direttamente nella categoria. Selezionare Posizione corrente per effettuare una richiesta alla rete circa le coordinate di latitudine e longitudine della posizione corrente oppure Inserisci manualmente per completare le informazioni necessarie sulla posizione, ad esempio nome, categoria, indirizzo, latitudine, longitudine e altitudine.
- Aggiungi a categ. Per assegnare il punto di riferimento a un gruppo di punti di riferimento simili. Scorrere fino alla categoria e premere il joystick.
- Invia Per inviare il punto di riferimento a dispositivi compatibili.
- Modifica categorie Per aggiungere, modificare o eliminare le categorie di punti di riferimento.
- Icona p.to riferim. Per modificare l'icona del punto di riferimento. Scorrere fino all'icona desiderata, quindi premere il joystick.

Le opzioni disponibili possono variare.

### Modif. categ. punti rifer.

Selezionare **Opzioni** > **Modifica categorie**.

Selezionare Opzioni, quindi una delle seguenti opzioni:

- Nuovo p.to riferim. Per creare un punto di riferimento direttamente nella categoria. Selezionare **Posizione corrente** per effettuare una richiesta alla rete circa le coordinate di latitudine e longitudine della posizione corrente oppure **Inserisci** manualmente per completare le informazioni necessarie sulla posizione, ad esempio nome, categoria, indirizzo, latitudine, longitudine e altitudine.
- Icona p.to riferim. Per modificare l'icona del punto di riferimento. Scorrere fino all'icona desiderata, quindi premere il joystick.

Per eliminare una categoria di punti di riferimento, scorrere fino a quella desiderata, quindi premere il tasto cancella. Non è possibile eliminare le categorie preimpostate.

# Modifica dei punti di riferimento

Selezionare **Opzioni** > **Modifica** o **Nuovo p.to riferim.** > **Inserisci manualmente**. Immettere la posizione e altre informazioni, ad esempio nome, categoria, indirizzo, latitudine, longitudine e altitudine.

Per ogni punto di riferimento, selezionare Opzioni, quindi una delle seguenti opzioni:

- Seleziona categorie Per assegnare il punto di riferimento a un gruppo di punti di riferimento simili. Per modificare le informazioni sul punto di riferimento, quali nome, categoria, indirizzo, latitudine, longitudine e altitudine, scorrere fino alla categoria, quindi premere il joystick.
- **Posizione corrente** Per richiedere e inserire automaticamente le coordinate geografiche di latitudine e longitudine per creare un punto di riferimento a partire dalla posizione corrente.
- Icona p.to riferim. Per modificare l'icona del punto di riferimento. Scorrere fino all'icona desiderata, quindi premere il joystick.
- Invia Per inviare il punto di riferimento a dispositivi compatibili.

Le opzioni disponibili possono variare.

# Ricezione di punti di riferimento

Selezionare Menu > Messaggi. Aprire il messaggio contenente un punto di riferimento ricevuto da un altro dispositivo. Scorrere fino al punto di riferimento e premere il joystick.

Per salvare il punto di riferimento nel dispositivo, selezionare Opzioni > Salva.

Per inoltrare il punto di riferimento a dispositivi compatibili, selezionare Opzioni > Invia.

# Configuraz.

Configuraz. consente di configurare il proprio dispositivo in base alle informazioni fornite dall'operatore di rete.

Per utilizzare questi servizi, potrebbe essere necessario contattare il proprio operatore di rete o il fornitore di servizi per l'attivazione di una connessione dati o di altri servizi.

Per modificare le impostazioni, selezionare Menu > Strumenti > Configuraz., quindi l'elemento che si desidera configurare.

# E-mail

1. Per modificare le impostazioni relative ai messaggi e-mail, selezionare Menu > Strumenti > Configuraz. > E-mail. Configuraz. rileva gli operatori di rete disponibili. Se il dispositivo rileva più operatori di rete, selezionarne uno, quindi selezionare OK.

Se l'operatore di rete non viene riconosciuto, è necessario selezionare Paese/Area e Operatore.

- 2. Selezionare il fornitore del servizio e-mail dall'elenco.
- 3. Selezionare il server e-mail in uscita. In caso di dubbi, utilizzare il server predefinito.

Se Configuraz. richiede di immettere i dettagli relativi a Indirizzo e-mail (incluso il nome di dominio), Nome utente e

Password, selezionarli uno alla volta, quindi selezionare Opzioni > Cambia. Immettere i dettagli e selezionare OK.

- 1. Una volta completata l'operazione, selezionare **Opzioni** > **OK**.
- 2. Selezionare OK per confermare che si desidera configurare la casella e-mail per l'operatore specificato.
- 3. Selezionare **OK**.

Per inviare o ricevere messaggi e-mail, occorre disporre di un account dati a pacchetto attivo. Per ulteriori informazioni, rivolgersi al proprio operatore di rete o al fornitore di servizi.

# **Operatore**

Per modificare le impostazioni relative all'operatore (punti di accesso, browser Web, MMS e streaming), selezionare Menu > Strumenti > Configuraz. > Operatore. Configuraz. rileva gli operatori di rete disponibili. Se il dispositivo rileva più operatori di rete, selezionarne uno, quindi selezionare OK. Se l'operatore di rete non viene riconosciuto, è necessario selezionare Paese/Area e Operatore.

Se non è possibile utilizzare **Configuraz.**, visitare la pagina dedicata alle impostazioni dei telefoni cellulari del sito Web di Nokia all'indirizzo www.nokia.com.

# Gestione applicazioni

# Selezionare Menu > Strumenti > Gestione applicaz..

Quando si apre Gestione applicazioni, è possibile vedere tutti i pacchetti software installati con nome, numero di versione, tipo e dimensioni. È possibile visualizzare i dettagli delle applicazioni installate, rimuoverle dal dispositivo e specificare le impostazioni di installazione.

# Installazione di applicazioni e software

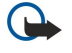

**Importante:** Si prega di installare e utilizzare solo applicazioni e software ricevuti da fonti in grado di garantire un'adeguata protezione da software pericolosi.

È possibile installare due tipi di applicazioni e software sul dispositivo:

- Applicazioni e software ideati appositamente per il dispositivo o compatibili con il sistema operativo Symbian. Questi file per l'installazione del software hanno estensione .sis.
- Applicazioni J2ME<sup>™</sup> compatibili con il sistema operativo Symbian. I file di installazione dell'applicazione Java hanno estensione .jad o .jar.

I file di installazione possono essere trasferiti sul dispositivo da un computer compatibile, scaricati durante la navigazione o ricevuti tramite MMS, allegato e-mail o connessione Bluetooth. Se si usa Nokia PC Suite per trasferire un file sul dispositivo, salvare il file nella cartella **C:\nokia\installs**.

Durante l'installazione, il dispositivo verifica l'integrità del pacchetto da installare. Il dispositivo mostra informazioni sulle verifiche in corso e fornisce opzioni per continuare o annullare l'installazione.

Se si installano applicazioni che necessitano di una connessione di rete, si noti che il consumo di energia del dispositivo potrebbe aumentare quando si usano queste applicazioni.

# Visualizzazione e rimozione del software

È possibile visualizzare i dettagli relativi alle applicazioni installate o rimuoverle dal dispositivo.

Per visualizzare i dettagli relativi a un pacchetto software installato, selezionare l'applicazione, quindi Opzioni > Visualizza dettagli.

Per rimuovere il software, aprire la vista principale di Gestione applicazioni e selezionare Opzioni > Rimuovi.

Se si rimuove il software, è possibile reinstallarlo solo mediante il file del pacchetto software originale oppure ripristinando il backup completo che contiene il pacchetto software rimosso. Se si rimuove un pacchetto software, potrebbe non essere più possibile aprire i file creati con quel software. Se vi sono pacchetti software che dipendono dal pacchetto software rimosso, questi potrebbero non funzionare più. Fare riferimento alla documentazione relativa al pacchetto software installato per i dettagli.

# Visualizzazione del registro di installazione

Per visualizzare il registro di installazione, selezionare **Opzioni** > **Visualizza registro**. Un elenco mostra il software installato e rimosso con relativa data di installazione e rimozione. Se si verificano problemi sul dispositivo in seguito all'installazione di un pacchetto software, è possibile consultare questo elenco per scoprire quale software potrebbe essere la causa del problema. Le informazioni contenute in questo elenco potrebbero inoltre essere utili per individuare i problemi causati da pacchetti software incompatibili tra loro.

### Impostaz.

Per modificare le impostazioni di installazione, selezionare Opzioni > Impostazioni e una delle seguenti opzioni:

- Elimina Il file di installazione del pacchetto software viene eliminato dal dispositivo al termine dell'installazione. Il download dei pacchetti software mediante il browser Web riduce la quantità richiesta di spazio disponibile nella memoria. Se si desidera memorizzare il file del pacchetto software per poterlo reinstallare in seguito, non selezionare questa opzione oppure accertarsi di avere una copia del file del pacchetto software memorizzata su un PC compatibile o un CD-ROM.
- Seleziona lingua: Se il pacchetto software contiene versioni del software in diverse lingue, selezionare la versione che si desidera installare.
- **Tipo** Specificare quale tipo di applicazioni si desidera installare. È consigliabile installare solo applicazioni con certificati validi. Questa impostazioni si applica solo alle applicazioni per il sistema operativo Symbian (file .sis).

#### Specifica delle impostazioni di protezione delle applicazioni Java

Per specificare le impostazioni di protezione per un'applicazione Java, selezionare Opzioni > Impostazioni gruppo.

È possibile definire quali funzioni sono accessibili per l'applicazione Java. Il valore che è possibile impostare per ciascuna funzione dipende dal dominio di protezione del pacchetto software.

- Accesso rete Crea una connessione dati sulla rete.
- Messaggi Consente di inviare messaggi.
- Avvio autom. app. Apre l'applicazione automaticamente.
- Connettività Attiva una connessione dati locale, ad esempio, la connessione Bluetooth.
- Multimediale Consente di scattare foto o registrare clip video o audio.
- Leggi dati utente Consente di leggere le voci dell'agenda, la rubrica o altri dati personali
- Modifica dati utente Aggiunta di dati personali, come, ad esempio, voci nella rubrica.

È possibile definire in che modo viene richiesto di confermare l'accesso dell'applicazione Java alle funzioni del dispositivo. Selezionare una delle seguenti impostazioni:

- Chiedi sempre Richiede all'applicazione Java di chiedere la conferma ogni volta che utilizza la funzione.
- Chiedi al primo Richiede all'applicazione Java di chiedere la conferma la prima volta che si usa la funzione.
- Sempre consen. Consente all'applicazione Java di usare la funzione senza chiedere la conferma.
- Non consentito Impedisce all'applicazione Java di usare la funzione.

Le impostazioni di protezione consentono di proteggere il dispositivo contro applicazioni Java dannose che potrebbero usare le funzioni del dispositivo senza autorizzazione. Selezionare **Sempre consen.** solo se si conosce il fornitore e il grado di affidabilità dell'applicazione.

#### Gestione certificati

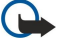

**Importante:** Si noti che, nonostante l'uso dei certificati riduca i rischi legati alle connessioni remote e all'installazione del software, tali certificati devono essere utilizzati in modo corretto per poter garantire una maggiore protezione. L'esistenza di un certificato non basta da sola a garantire la protezione; il programma di gestione dei certificati deve includere certificati corretti, autentici o affidabili per poter garantire una maggiore protezione. I certificati hanno una durata limitata. Se appaiono dei messaggi secondo cui il certificato è scaduto o non è valido quando invece dovrebbe esserlo, controllare che la data e l'ora sul dispositivo siano corrette.

Prima di modificare qualsiasi impostazione relativa ai certificati, è necessario accertarsi che il proprietario del certificato sia una persona affidabile e che il certificato appartenga effettivamente al proprietario indicato.

Sebbene consentano di verificare le origini del software, i certificati digitali non costituiscono una garanzia di protezione. Esistono tre tipi diversi di certificati: certificati di autorità, certificati personali e certificati server. È possibile che nel corso di una connessione sicura, un server invii un certificato server al dispositivo, che, alla ricezione viene controllato tramite un certificato di autorità memorizzato nel dispositivo. Se l'identità del server non è autenticata o se nel dispositivo non è presente il certificato corretto, viene ricevuta una notifica.

È possibile scaricare i certificati presso un sito Web oppure riceverli come allegati dei messaggi e-mail o come messaggi inviati tramite connessione Bluetooth o a infrarossi. Utilizzare i certificati qualora si effettui la connessione a una banca in linea o a un server remoto per il trasferimento di informazioni riservate. L'uso dei certificati consente inoltre di ridurre il rischio di virus o altro software dannoso e di verificare l'autenticità del software al momento del download e dell'installazione sul dispositivo.

Suggerimento: quando un certificato viene aggiunto, verificarne l'autenticità.

### Gestione dei certificati personali

I certificati personali sono strettamente riservati.

Per aggiungere dei certificati al dispositivo, selezionare un file del certificato, quindi Salva. Per rimuovere il certificato selezionato, selezionare Opzioni > Elimina.

Per verificare l'autenticità di un certificato, selezionare il certificato, quindi **Visualizza dettagli**. Le impronte digitali consentono il riconoscimento univoco di un certificato. Rivolgersi all'help desk o all'assistenza clienti del proprietario del certificato e richiedere uno confronto delle impronte digitali. Le password di archiviazione delle chiavi private a sei cifre contengono le chiavi segrete in dotazione con i certificati personali.

#### Gestione dei certificati di autorità

I certificati di autorità vengono utilizzati solo da alcuni servizi per controllare la validità di altri certificati.

Per aggiungere dei certificati al dispositivo, selezionare un file del certificato, quindi Salva. Per rimuovere il certificato selezionato, selezionare Opzioni > Elimina.

Per verificare l'autenticità di un certificato, selezionare il certificato, quindi **Visualizza dettagli**. Le impronte digitali consentono il riconoscimento univoco di un certificato. Rivolgersi all'help desk o all'assistenza clienti del proprietario del certificato e richiedere uno confronto delle impronte digitali. Le password di archiviazione delle chiavi private a sei cifre contengono le chiavi segrete in dotazione con i certificati personali.

Se un certificato viene considerato attendibile, lo si autorizza a verificare le pagine Web, i server e-mail, i pacchetti software e altri dati. Per verificare servizi e software possono essere utilizzati solo certificati attendibili.

Per modificare le impostazioni di attendibilità, selezionare un certificato, quindi **Opzioni** > **Impost. attendibilità** . Selezionare un campo di applicazione, quindi **Sì** o **No**. Non è possibile modificare le impostazioni di attendibilità dei certificati personali.

A seconda del certificato, viene visualizzato un elenco delle applicazioni che utilizzano il certificato:

- Installaz. Symbian Nuove applicazioni con sistema operativo Symbian.
- Internet E-mail e grafica.
- Installazione applic. Nuove applicazioni Java<sup>™</sup>.
- Verifica in linea cert. Protocollo di stato dei certificati in linea.

#### Visualizzazione dei dettagli di un certificato

È possibile essere certi della corretta identità di un server solo se la firma e il periodo di validità di un certificato del server sono stati verificati.

Per visualizzare i dettagli di un certificato, selezionare il certificato, quindi Visualizza dettagli.

È possibile che venga visualizzata una delle seguenti note:

- Certificato non attendibile Non è stata impostata alcuna applicazione per l'uso del certificato. È possibile modificare le impostazioni di attendibilità.
- Certificato scaduto Il periodo di validità del certificato selezionato è terminato.
- Certificato non ancora valido Il periodo di validità del certificato selezionato non è ancora iniziato.
- Certificato danneggiato Il certificato non può essere utilizzato. Contattare l'ente che ha emesso il certificato.

### Impostazioni di protezione dei certificati

Selezionare le seguenti opzioni:

- Installaz. software Selezionare questa opzione per installare solo le applicazioni selezionate o tutte le applicazioni.
- Verifica in linea cert. Per controllare la validità dei certificati al momento dell'installazione di un'applicazione, selezionare Attiva.
- Indirizzo Web predef. La validità di un certificato viene controllata a partire da un indirizzo predefinito se nel certificato non è incluso il relativo indirizzo Web.

# 15. Gestione del dispositivo

Questo menu consente di gestire i dati e il software sul proprio dispositivo.

# Impostazioni del profilo per il server

Selezionare Menu > Connettività > Gest. disp..

Per creare un profilo per il server, selezionare Opzioni > Nuovo prof. server, quindi una delle seguenti opzioni:

- Nome server Immettere un nome per il server di configurazione.
- **ID** server Immettere l'ID univoco per identificare il server di configurazione. Per le impostazioni corrette, contattare il fornitore di servizi.
- **Password server** Immettere una password che identifichi il server sul proprio dispositivo quando il server avvia una sessione di configurazione.
- Modalità sessione Selezionare il tipo di connessione da utilizzare per connettersi al server.
- Punto di accesso Selezionare il punto di accesso da utilizzare per connettersi al server.
- Indirizzo host Immettere l'indirizzo URL del server.
- Porta Immettere il numero di porta del server.
- Nome utente e Password Immettere il proprio nomeutente e la password per fare in modo che il proprio dispositivo venga identificato dal server quando si avvia una sessione di configurazione.
- Consenti configuraz. Per poter ricevere le impostazioni di configurazione dal server, selezionare Sì.
- Accetta tutte autom. Per impostare il dispositivo affinché richieda la conferma prima di accettare la configurazione da questo server, selezionare No.

Per modificare un profilo del server già esistente, selezionare Opzioni > Modifica profilo.

# Servizio di rete di configurazione in remoto

# Selezionare Menu > Connettività > Gest. disp..

È possibile connettersi a un server e ricevere le impostazioni di configurazione per il proprio dispositivo. È possibile ricevere i profili server e altre impostazioni di configurazione dall'operatore della rete, dal fornitore di servizi o dal reparto responsabile della gestione delle informazioni aziendali. Le impostazioni di configurazione possono includere le impostazioni per le connessioni e altre impostazioni utilizzate da differenti applicazioni presenti nel dispositivo. Le opzioni disponibili possono variare.

La connessione alla configurazione in remoto viene generalmente avviata dal server quando le impostazioni del dispositivo devono essere aggiornate.

### Impostazioni della configurazione in remoto

Nella vista principale Gest. disp., selezionare Opzioni, quindi una delle seguenti opzioni:

- Avvia configuraz. Consente di connettersi al server e ricevere le impostazioni di configurazione per il proprio dispositivo.
- Nuovo prof. server Consente di creare un nuovo profilo server.
- Modifica profilo Consente di modificare le impostazioni del profilo.
- Elimina Per eliminare il profilo selezionato.
- Attiva configuraz. Selezionare questa opzione per ricevere le impostazioni di configurazione dai server per cui si dispone di un profilo e di cui è stata consentita la configurazione.
- Disattiva config. Selezionare questa opzione per interrompere la ricezione delle impostazioni di configurazione da tutti i server per cui si dispone di un profilo.
- Visualizza registro Consente di visualizzare il registro di configurazione del profilo selezionato.

### Creazione di un profilo di configurazione

Per creare un nuovo profilo del server di configurazione, selezionare **Opzioni** > **Nuovo prof. server**, quindi una delle seguenti impostazioni. Per le impostazioni corrette, rivolgersi al fornitore di servizi.

- Nome server Immettere un nome per il server di configurazione.
- D server Immettere l'ID univoco per identificare il server di configurazione.
- Password server Immettere una password che consente al server di identificare il dispositivo.
- Modalità sessione Selezionare il tipo di connessione preferito.
- Punto di accesso Selezionare il punto di accesso da utilizzare per la connessione oppure creare un nuovo punto di accesso. È inoltre possibile specificare che il punto di accesso venga richiesto ad ogni avvio della connessione.
- Indirizzo host Immettere l'indirizzo Web del server di configurazione.
- Porta Immettere il numero di porta del server.
- Nome utente Immettere il proprio ID utente per il server di configurazione.

### Gestione del dispositivo

- **Password** Immettere la password per il server di configurazione.
- Consenti configuraz. Selezionare Sì per consentire al server di avviare una sessione di configurazione.
  Accetta tutte autom. Selezionare Sì se non si desidera che il server richieda una conferma quando deve avviare una sessione di configurazione.

# Informazioni sulla batteria

Il dispositivo è alimentato da una batteria ricaricabile. Si noti che le batterie nuove raggiungono il massimo delle prestazioni solo dopo essere state completamente caricate e scaricate per due o tre volte. La batteria può essere caricata e scaricata centinaia di volte, ma con l'uso si esaurisce. Quando i tempi di conversazione continua e di attesa risultano notevolmente ridotti rispetto al normale, è necessario acquistare una nuova batteria. Usare esclusivamente batterie approvate da Nokia e ricaricare la batteria solo con caricabatterie approvati da Nokia per questo dispositivo.

Scollegare il caricabatterie dalla presa elettrica e il dispositivo quando non viene usato. Non lasciare una batteria completamente carica collegata al caricabatterie, in quanto una carica eccessiva può limitarne la durata. Se non utilizzata, una batteria anche completamente carica si scarica con il passare del tempo.

Se la batteria è completamente scarica, potrebbe passare qualche minuto prima che l'indicatore di carica appaia sul display o prima di poter effettuare una qualsiasi chiamata.

Non utilizzare le batterie per scopi diversi da quelli prescritti. Non utilizzare mai caricabatterie o batterie che risultino danneggiati.

Non mettere in corto la batteria. Ciò può accadere accidentalmente se, ad esempio, si tengono in tasca o in uno stesso contenitore una batteria di riserva e un oggetto metallico, come una moneta, un fermaglio o una penna, e ciò mette a diretto contatto i poli + e - della batteria (le linguette metalliche sulla batteria), con conseguenti possibili danni per la batteria o l'oggetto in questione.

Lasciare la batteria in ambienti caldi o freddi, come ad esempio in un'auto completamente chiusa in piena estate o pieno inverno, ridurrà la capacità e la durata della batteria stessa. Cercare sempre di tenere la batteria a una temperatura compresa tra 15° C e 25° C (59° F e 77° F). Un dispositivo con una batteria calda o fredda può temporaneamente non funzionare, anche se la batteria è completamente carica. Il rendimento delle batterie è notevolmente ridotto a temperature inferiori al punto di congelamento.

Non gettare le batterie nel fuoco in quanto potrebbero esplodere. Le batterie potrebbero esplodere se danneggiate. Smaltire le batterie rispettando le normative locali. Riciclarle, quando possibile. Non gettare le batterie nei rifiuti domestici.

# Linee guida per l'autenticazione delle batterie Nokia

rispettivamente dovrebbero apparire 1, 2, 3 e 4 punti.

Per non mettere a rischio la propria sicurezza, utilizzare sempre batterie originali Nokia. Per essere certi di acquistare una batteria originale Nokia, rivolgersi a un rivenditore Nokia autorizzato, cercare sulla confezione il logo Nokia Original Enhancements e analizzare l'etichetta ologramma attenendosi alla seguente procedura:

Il completamento dei quattro passaggi non assicura la totale autenticità della batteria. Qualora si ritenga che la batteria in uso non sia un'autentica batteria originale Nokia, è consigliabile non utilizzarla e portarla al più vicino rivenditore o centro assistenza autorizzato Nokia per richiedere assistenza. Presso il rivenditore o il centro assistenza autorizzato Nokia verrà valutata l'autenticità della batteria. Qualora l'autenticità non possa essere verificata, riportare la batteria nel luogo in cui è stata acquistata.

# Ologramma di autenticazione

1. Osservando l'etichetta ologramma e inclinandola da un lato si dovrebbe vedere il simbolo di Nokia, ovvero le due mani che si congiungono, dall'altro il logo Nokia Original Enhancements.

2. Quando si inclina l'ologramma verso i lati sinistro, destro, inferiore e superiore del logo, su ciascun lato

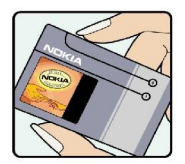

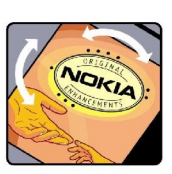

3. Grattare il lato dell'etichetta per fare apparire un codice a 20 cifre, ad esempio 12345678919876543210. Girare la batteria in modo che i numeri siano rivolti verso l'alto. Il codice a 20 cifre si legge a partire dal numero nella fila superiore seguito da quello nella fila inferiore.

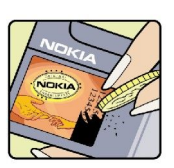

#### Informazioni sulla batteria

4. Confermare la validità del codice a 20 cifre seguendo le istruzioni sul sito www.nokia.com/batterycheck. Per creare un messaggio di testo, digitare il codice a 20 cifre, ad esempio 12345678919876543210, e inviarlo al numero +44 7786 200276.

Verranno applicate le tariffe dell'operatore nazionale e internazionale.

Un messaggio dovrebbe indicare se il codice può essere autenticato.

# Cosa fare se la batteria non è autentica?

Qualora non si riesca ad avere la conferma che la batteria Nokia con l'etichetta ologramma è una batteria autentica Nokia, non utilizzarla, ma portarla al più vicino rivenditore o centro assistenza autorizzato Nokia per richiedere assistenza. L'utilizzo di una batteria non approvata dal produttore potrebbe risultare pericoloso e ridurre le prestazioni del dispositivo e dei relativi accessori, nonché danneggiarli. Potrebbe inoltre far decadere qualsiasi garanzia o approvazione relativa al dispositivo.

Per ulteriori informazioni sulle batterie originali Nokia, visitare il sito www.nokia.com/battery.

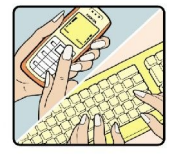

# Precauzioni e manutenzione

Questo dispositivo, particolarmente curato nel design, è un prodotto molto sofisticato e deve essere trattato con cura. I suggerimenti di seguito riportati aiuteranno l'utente a tutelare i propri diritti durante il periodo di garanzia.

- Evitare che il dispositivo si bagni. La pioggia, l'umidità e tutti i tipi di liquidi o la condensa contengono sostanze minerali corrosive che possono danneggiare i circuiti elettronici. Se il dispositivo si bagna, rimuovere la batteria e asciugare completamente il dispositivo prima di reinstallarla.
- Non usare o lasciare il dispositivo in ambienti particolarmente polverosi o sporchi, in quanto potrebbero venirne irrimediabilmente compromessi i meccanismi.
- Non lasciare il dispositivo in ambienti particolarmente caldi. Temperature troppo elevate possono ridurre la durata dei circuiti elettronici, danneggiare le batterie e deformare o fondere le parti in plastica.
- Non lasciare il dispositivo in ambienti particolarmente freddi. Quando, infatti, esso raggiunge la sua temperatura normale, al suo interno può formarsi della condensa che può danneggiare le schede dei circuiti elettronici.
- Non tentare di aprire il dispositivo in modi diversi da quelli indicati nel manuale.
- Non fare cadere, battere o scuotere il dispositivo poiché i circuiti interni e i meccanismi del dispositivo potrebbero subire danni.
- · Non usare prodotti chimici corrosivi, solventi o detergenti aggressivi per pulire il dispositivo.
- Non dipingere il dispositivo. La vernice può inceppare i meccanismi impedendone l'uso corretto.
- Usare un panno morbido, pulito e asciutto per pulire qualsiasi tipo di lenti, come, ad esempio le lenti della fotocamera, del sensore di prossimità e del sensore di luminosità.
- Utilizzare solo l'antenna in dotazione o altra antenna approvata. Un'antenna non approvata ed eventuali modifiche o alterazioni alla stessa potrebbero danneggiare il dispositivo e violare le norme relative agli apparati radio.
- Usare i caricabatterie in luoghi chiusi.
- Creare sempre una copia di backup dei dati che si desidera conservare, come voci della rubrica o note di agenda, prima di inviare il dispositivo a un centro di assistenza.

Tutti i suggerimenti sopra riportati sono validi per il dispositivo, la batteria, il caricabatterie o qualunque altro accessorio. In caso di malfunzionamento di uno qualsiasi di questi dispositivi, rivolgersi al più vicino centro di assistenza tecnica qualificato.

# Ulteriori informazioni sulla sicurezza

# Ambiente operativo

Attenersi a qualunque disposizione specifica in vigore nel luogo in cui ci si trova e spegnere sempre il dispositivo quando ne è vietato l'uso o quando il suo utilizzo può causare interferenze o situazioni di pericolo. Usare il dispositivo solo nella normale posizione di funzionamento. Questo dispositivo è conforme alle norme per l'esposizione alle radiofrequenze quando usato nella posizione normale contro l'orecchio o quando posizionato ad almeno 1,5 centimetri (5/8 pollici) dal corpo. Quando per operazioni a stretto contatto con il corpo viene utilizzata una custodia, un gancio da cintura o un supporto, è necessario che tale oggetto non contenga parti metalliche e che il prodotto sia posizionato alla distanza definita sopra dal corpo.

Per poter trasmettere file di dati o messaggi, questo dispositivo richiede una connessione di buona qualità alla rete. In alcuni casi, la trasmissione di file di dati o messaggi potrebbe essere ritardata fino a quando la connessione non è disponibile. Assicurarsi che le direttive sulla distanza minima riportate sopra vengano rispettate fino a che la trasmissione non viene completata.

Alcune parti del dispositivo sono magnetiche. I materiali metallici potrebbero essere attratti dal dispositivo. Non lasciare carte di credito o altri supporti di memorizzazione magnetici vicino al dispositivo in quanto le informazioni memorizzate potrebbero essere cancellate.

# Apparecchiature mediche

L'uso di qualunque apparecchiatura ricetrasmittente, compresi i telefoni senza fili, può causare interferenze sul funzionamento di apparecchiature mediche prive di adeguata protezione. Consultare un medico o la casa produttrice dell'apparecchiatura medica che interessa per sapere se è adeguatamente schermata da segnali a radiofrequenza e per avere maggiori informazioni in proposito. Spegnere il dispositivo all'interno di strutture sanitarie in cui siano esposte disposizioni a riguardo. Ospedali o strutture sanitarie in genere possono fare uso di apparecchiature che potrebbero essere sensibili a segnali a radiofrequenza.

# Pacemaker

Le case produttrici di pacemaker raccomandano di mantenere una distanza minima di 15,3 cm (6 pollici) tra un telefono senza fili e un pacemaker al fine di evitare possibili interferenze con il pacemaker stesso. Tali raccomandazioni sono conformi con l'attività di ricerca indipendente e le raccomandazioni di Wireless Technology Research. I portatori di pacemaker devono osservare le seguenti precauzioni:

- tenere il dispositivo sempre a una distanza superiore a 15,3 cm dal pacemaker;
- Non tenere il dispositivo nel taschino (a contatto con il petto); e
- Tenere il dispositivo sull'orecchio del lato opposto al pacemaker, al fine di ridurre al minimo le potenziali interferenze.
- Se si sospetta il verificarsi di un'interferenza, spegnere il dispositivo e allontanarlo.

# Apparecchi acustici

Alcuni dispositivi senza fili digitali possono interferire con alcuni apparecchi acustici. Se si verificano delle interferenze, rivolgersi al proprio operatore.

# Veicoli

Segnali a radiofrequenza possono incidere negativamente su sistemi elettronici non correttamente installati o schermati in modo inadeguato presenti all'interno di veicoli a motore come, ad esempio, sistemi di iniezione elettronica, sistemi elettronici ABS, sistemi elettronici di controllo della velocità, air bag. Per ulteriori informazioni, rivolgersi alla casa costruttrice del veicolo o dell'apparecchio che è stato aggiunto o a un suo rappresentante.

Soltanto personale qualificato dovrebbe prestare assistenza tecnica per il dispositivo oppure installare il dispositivo in un veicolo. Un'installazione difettosa o una riparazione male eseguita può rivelarsi pericolosa e far decadere qualsiasi tipo di garanzia applicabile al dispositivo. Eseguire controlli periodici per verificare che tutto l'impianto del dispositivo senza fili all'interno del proprio veicolo sia montato e funzioni regolarmente. Non tenere o trasportare liquidi infiammabili, gas o materiali esplosivi nello stesso contenitore del dispositivo, dei suoi componenti o dei suoi accessori. Nel caso di autoveicoli dotati di air bag, si ricordi che l'air bag si gonfia con grande forza. Non collocare oggetti, compresi apparecchi senza fili, sia portatili che fissi, nella zona sopra l'air bag o nell'area di espansione dell'air bag stesso. Se un dispositivo senza fili è installato impropriamente all'interno di un veicolo, qualora si renda necessario l'uso dell'air bag, possono verificarsi seri danni alle persone.

L'uso del dispositivo in aereo è proibito. Spegnere il dispositivo prima di salire a bordo di un aereo. L'utilizzo di dispositivi senza fili e digitali in aereo può essere pericoloso per il funzionamento dell'aeromobile, può interferire sulla rete telefonica senza fili e può essere illegale.

# Aree a rischio di esplosione

Spegnere il dispositivo quando ci si trova in aree con un'atmosfera potenzialmente esplosiva e seguire tutti i segnali e tutte le istruzioni indicate. Le aree a rischio di esplosione includono quelle in cui verrebbe normalmente richiesto di spegnere il motore del proprio veicolo. Eventuali scintille in tali aree possono provocare un'esplosione o un incendio causando seri danni fisici o perfino la morte. Spegnere il dispositivo in prossimità dei distributori di carburante nelle stazioni di servizio. Attenersi strettamente a qualunque disposizione relativa all'uso di apparecchiature radio nei depositi di carburante, nelle aree di immagazzinaggio e distribuzione di combustibili, negli stabilimenti chimici o in luoghi in cui sono in corso operazioni che prevedono l'uso di materiali esplosivi. Le aree a rischio di esplosione sono spesso, ma non sempre, chiaramente indicate. Tra queste vi sono le aree sottocoperta sulle imbarcazioni; le strutture di trasporto o immagazzinaggio di sostanze chimiche; i veicoli che usano gas liquidi di petrolio, cioè GPL (come il propano o butano) e aree con aria satura di sostanze chimiche o particelle, come grani, polvere e polveri metalliche.

# Chiamate ai numeri di emergenza

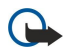

**Importante:** I telefoni senza fili, tra cui questo dispositivo, operano su reti terrestri cellulari e utilizzano radiosegnali e funzioni programmate dall'utente. Per questo motivo, non è possibile garantire il collegamento in qualunque condizione. Nel caso di comunicazioni di vitale importanza, ad esempio, per le emergenze mediche, non confidare mai esclusivamente nei telefoni senza fili.

Per effettuare una chiamata di emergenza, fare quanto segue:

1. Se il dispositivo è spento, accenderlo. Controllare che il segnale sia sufficientemente forte.

Alcune reti potrebbero richiedere l'appropriato inserimento nel dispositivo di una carta SIM valida.

- 2. Premere il tasto Fine tante volte quante sono necessarie per azzerare il display in modo che il dispositivo sia pronto per chiamare.
- 3. Inserire il numero di emergenza del luogo in cui ci si trova. I numeri di emergenza variano da località a località.
- 4. Premere il tasto Chiama.

Se sono attive determinate funzioni, potrebbe essere necessario disattivarle prima di poter effettuare una chiamata di emergenza. Consultare questo manuale o rivolgersi al proprio operatore per ulteriori informazioni.

Quando si effettuano chiamate ai numeri di emergenza, fornire tutte le informazioni necessarie cercando di essere il più precisi possibile. Il proprio dispositivo senza fili potrebbe essere l'unico mezzo di comunicazione disponibile sul luogo di un incidente, Non terminare la chiamata fino a che non si sarà stati autorizzati a farlo.

# ■ INFORMAZIONI SULLA CERTIFICAZIONE (SAR)

# QUESTO DISPOSITIVO È CONFORME AI REQUISITI DELLE DIRETTIVE INTERNAZIONALI VIGENTI PER L'ESPOSIZIONE ALLE ONDE RADIO.

Il dispositivo cellulare è un ricetrasmettitore radio. È stato ideato per non superare i limiti per l'esposizione alle onde radio raccomandati dalle direttive internazionali.. Le direttive sono state elaborate dall'organizzazione scientifica indipendente ICNIRP e garantiscono un margine di sicurezza mirato alla salvaguardia di tutte le persone, indipendentemente dall'età e dallo stato di salute.

Le direttive sull'esposizione per i dispositivi cellulari utilizzano l'unità di misura SAR (Specific Absorption Rate). Il limite SAR indicato nelle direttive ICNIRP è pari a 2,0 W/kg\* su una media di oltre 10 grammi di tessuto. I test per i livelli di SAR vengono eseguiti utilizzando le normali posizioni d'uso con il dispositivo che trasmette al massimo livello di potenza certificato in tutte le bande di frequenza testate. Il livello effettivo di SAR per un dispositivo funzionante può essere inferiore al valore massimo in quanto il dispositivo è stato progettato per usare solo la potenza necessaria per raggiungere la rete. Questo livello varia in base a diversi fattori, come ad esempio la vicinanza ad una stazione base di rete. Il livello massimo di SAR in base alle direttive ICNIRP per l'uso del dispositivo sull'orecchio è 0,97 W/kg.

L'utilizzo di accessori del dispositivo potrebbe essere causa di variazioni nei valori SAR. I valori SAR possono variare a seconda della banda di rete e delle norme di test e presentazione dei dati nei vari paesi. Ulteriori informazioni sui valori SAR potrebbero essere incluse nelle specifiche dei prodotti presso il sito www.nokia.com.

# **Indice analitico**

# A

Accensione e spegnimento del dispositivo 10 agenda 31 Allegati 38, 41 applicazioni azioni comuni 15 installazione 81 modifica delle installazioni 82 rimozione 81 visualizzazione del registro di installazione 82 applicazioni multimediali 67 Ascolto di brani musicali 70 associazione 56

# B

**Batteria** carica 10 Inserimento 8 livello di carica 12 Biglietti da visita 30 Blocca tastiera 11 Blocco dispositivo 11 blocco della tastiera 11 Blocco della tastiera 11 Blocco delle chiamate 22 Blog 63 Bluetooth associazione 56 Connessioni 55 impostazioni 55

# C

calcolatrice 49 Carica della batteria 10 carta SIM Inserimento 8 SMS 36 Cartella Strumenti 78 cavo 54 Cavo per trasmissione dati USB 54 Certificati 82 Certificati di autorità 82 Certificati personali 82 chat 43 Chiamate 21 blocco 22 deviazione 22 Impostazioni 74 Chiamate a riconoscimento vocale 27 Chiamate rapide 21 Clip video 65, 68 Comandi servizi 47 Comandi vocali 27 Come rifiutare le chiamate 21 Come terminare le connessioni di rete 58 Configurazione guidata 80 configurazione in remoto creazione di un profilo 84 Impostazioni 84

Connessione a Internet 53 Connessioni impostazioni di chiamata dati 53 impostazioni GPRS 54 Connettore Pop-Port 11 Connettori 11 Consultazione delle pagine Web 62, 63 copia di testo 16

# D

Dati Connessioni 58 sincronizzazione 60 Dati a pacchetto contatori 23 generali 58 Impostazioni 75 impostazioni del punto di accesso 54 Dettagli di un certificato 83 deviazione delle chiamate 22 Display Impostazioni 73 Indicatori 12 Dispositivo Chiamate 21 Impostazioni 73 lingua 73 documenti 50 E Elenchi di brani 70 E-mail account 42 Messaggi 39 risposta 41 scrittura 41 Equalizzatore 70 Esercitazione 20 F Feed 63 File audio 68 fogli elettronici 51 fotocamera 65 acquisizione di una foto 65 registrazione di un clip video 65 Fotografie 65

# G

Galleria 67 General Packet Radio Service Vedere GPRS gestione applicazioni 81 Gestione connessioni 58 gestione dati e software 84 gestione del dispositivo 84 Gestione file 50 gestione zip 51 GPRS contatori 23 generali 58 Impostazioni 75 impostazioni del punto di accesso 54 Gruppi di schede 29 Guida 20

# Ι

IM 43 Immagini aggiunta alle schede 67 impostazione come sfondo 67 ingrandimento e riduzione 67 impostazioni Bluetooth 55 profilo del server 84 protezione delle applicazioni Java 82 Impostazioni Agenda 31, 32 attendibilità 83 centro messaggi 34 Chiamate 74 configurazione in remoto 84 connessione 74 Display 73 generali 73 Internet 53 messaggi multimediali 39 Modi d'uso 17 Protezione 25 rete 77 SMS 36 Standby 73 terminale TTY 77 TTY 77 Web 63 Impostazioni accessori 77 impostazioni dei tasti di selezione 73 Impostazioni di rete 77 indicatore luminoso 73 Indicatori 12 Bluetooth 12 Chiamate senza risposta 12 infrarossi 12 sveglia 12 Informazioni sulle schede 30 Infrarossi 57 Inserimento Batteria 8 carta SIM 8 installazione applicazioni 81 Internet 62 Impostazioni 53 impostazioni chiamate rete 74 Punti di accesso 53 In uscita 34 J

#### J

Java, applicazioni 81, 82 joystick 73

### L

lettore Flash 71 Lettore messaggi 28 Lettore musicale 70 lingua 73 lingua per la scrittura 73 Μ Memoria 19 controllo 19 dispositivo 19 scheda 19 Memorizzazione 19 Memory card 19 microSD 19 menu 14 Messaggi cartelle 33 eliminazione 41 E-mail 39 invio 34 Messaggi con disegno 36 messaggi multimediali 37 messaggi speciali 46 SMS 35 Messaggi con disegno 36 Messaggi multimediali allegati 38 creazione 37 impostazioni 39 invio 37 ricezione 38 risposta 38 Messaggi speciali 46 Metodi di collegamento Bluetooth 55 cavo 54 infrarossi 57 modem 58 metodo di scrittura intuitivo 16, 73 metodo di scrittura tradizionale 15 microSD 19 Mobile VPN Vedere VPN Modem 58 Modi d'uso 17 Ν Navigazione 78 nota di benvenuto 73 Note 49

# 0

orologio 51

# P

Password di blocco 26 Personalizzazione 17 Posta Vedere *E-mail* Potenza del segnale 12 Preferiti 62 Presentazioni 51 Profilo di accesso SIM 57 Promemoria vocali 28 protezione Java, applicazione 82 Protezione dispositivo 25 Memory card 20 Punti di accesso 53, 74 Punti di riferimento 79

# Q

Quickoffice50Quickpoint51Quicksheet51Quickword50

# R

RealPlayer Impostazioni 69 riproduzione di clip multimediali 68 **Registratore vocale 28** Registrazione chiamate 28 Clip video 65 vocale 28 Registri 23, 82 Ricerca 15 Ricevuti 33 Rifiuto delle chiamate 21 **Riproduzione** brani musicali 70 registrazioni vocali 28 video e audio 68 Risposta alle chiamate 21 Risposta automatica 77

#### S

Schede aggiunta 29 copia di informazioni 30 gruppi 29 informazioni predefinite 29 toni di chiamata 30 Segreteria telefonica 21 Sincronizzazione 60 Sincronizzazione remota 60 SMS gestione dei messaggi nella carta SIM 36 invio 35 modifica del centro messaggi 34 risposta 35 scrittura 35 SMS, messaggi 35 software installazione 81 rimozione 81 Standby Impostazioni 73 modalità 14 Symbian, applicazioni 81

# Т

Tasti 11 Team suite 48 temi 17 Terminale TTY 77 testo copia 16 metodo di scrittura intuitivo 16 metodo di scrittura tradizionale 15 scrittura 15 toni di chiamata 30 Toni DTMF 23 Trova 15 TTY 77 V Virtual Private Network 59 Vista Giorno dell'agenda 32

Virtual Private Network 59 Vista Giorno dell'agenda 32 vista Impegni 31 Vista Impegni dell'agenda 32 Vista Mese dell'agenda 32 Vista Settimana dell'agenda 32 Volume 16, 70 VPN 59

# W

Web 62